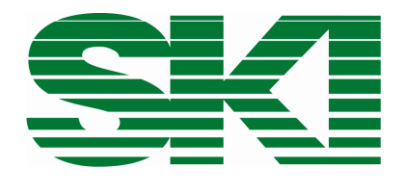

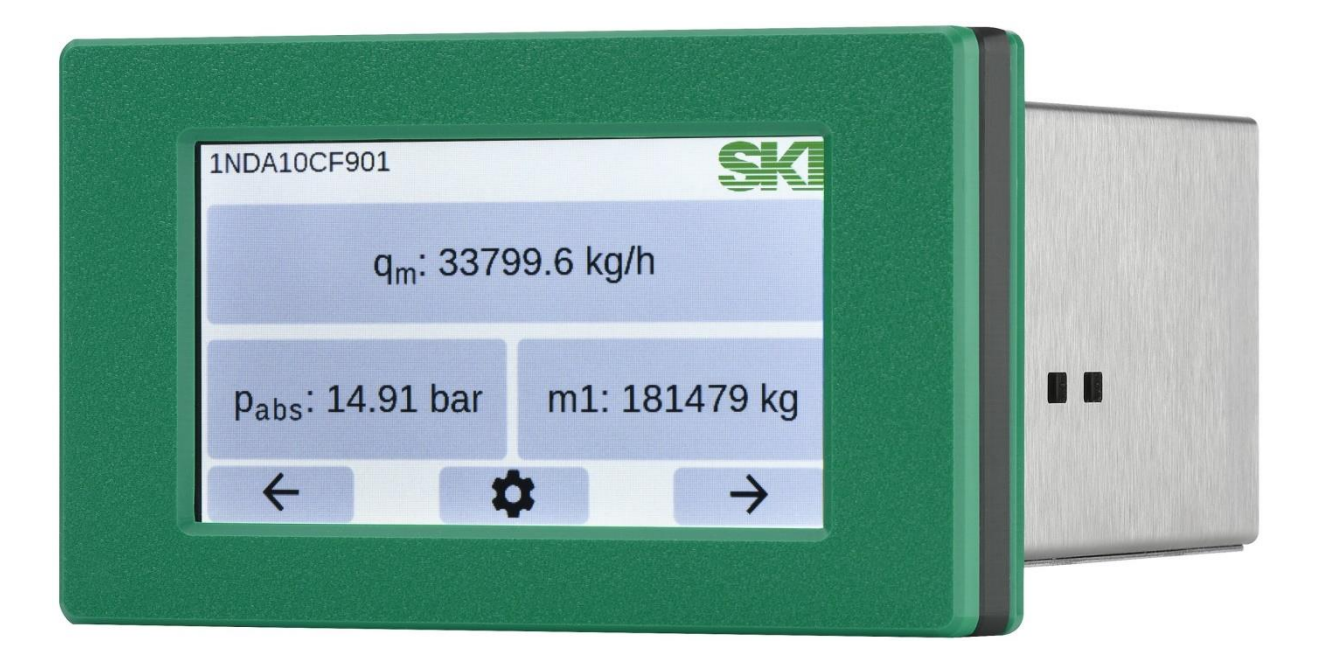

# AccuMind®

Kompaktrechner für Durchflussmessungen

Betriebs- und Montageanleitung Gültig ab Softwareversion 1.0.0 und QAL-1.0.0

### Achtung:

Für AccuMind<sup>®</sup> mit den Firmwareversionen 15.xx.xx, 16.xx.xx, 17.xx.xx, 19.xx.xx, 2.xx.xx und 3.xx.xx kann die entsprechende Betriebs- und Montageanleitung von der S.K.I. GmbH bezogen werden. Diese Versionen sind nicht Gegenstand dieser Anleitung.

Beachten Sie vor Inbetriebnahme die Hinweise auf den Seiten 7 und 8!

### Inhalt

| 1                                   | Allge                                               | gemeine Hinweise 7                                                  |    |  |
|-------------------------------------|-----------------------------------------------------|---------------------------------------------------------------------|----|--|
|                                     | 1.1                                                 | Symbolerläuterung                                                   |    |  |
|                                     | 1.2                                                 | Bestimmungsgemäße Verwendung                                        | 7  |  |
|                                     | 1.3                                                 | Sicherheitshinweise                                                 | 7  |  |
|                                     | 1.4                                                 | Qualifiziertes Personal                                             | 7  |  |
|                                     | 1.5                                                 | Weitere Hinweise                                                    | 8  |  |
|                                     | 1.6                                                 | Besondere Warnhinweise                                              | 8  |  |
|                                     | 1.7                                                 | Reinigung                                                           | 8  |  |
| 2                                   | Tech                                                | inische Daten                                                       | 9  |  |
|                                     | 2.1                                                 | Anschlüsse und Schnittstellen                                       | 9  |  |
|                                     | 2.2                                                 | Benutzerschnittstelle                                               | 10 |  |
|                                     | 2.3                                                 | Gehäuse                                                             | 11 |  |
|                                     | 2.3.2                                               | Schalttafeleinbaugehäuse (Bestelloption "PM")                       | 11 |  |
|                                     | 2.3.2                                               | 2 Wandaufbaugehäuse (Bestelloption "WM")                            | 12 |  |
| 3                                   | Verv                                                | vendung                                                             | 15 |  |
|                                     | 3.1                                                 | Allgemein                                                           | 15 |  |
|                                     | 3.2                                                 | QAL1-Anwendung (Bestelloption "QL")                                 | 15 |  |
|                                     | 3.3                                                 | Anwendung mit Wirkdruckgeber                                        | 16 |  |
| 3.4 Anwe                            |                                                     | Anwendung mit Volumenstromsensor                                    | 16 |  |
|                                     | 3.5                                                 | Messstoffe                                                          | 16 |  |
|                                     | 3.6                                                 | Notwendige Sensoren                                                 | 17 |  |
|                                     | 3.7                                                 | Funktionserweiterungen                                              | 18 |  |
| 4 Montage des AccuMind <sup>®</sup> |                                                     | tage des AccuMind <sup>®</sup>                                      | 18 |  |
|                                     | 4.1                                                 | Schalttafeleinbaugehäuse (Bestelloption "PM")                       | 18 |  |
|                                     | 4.2                                                 | Wandaufbaugehäuse (Bestelloption "WM")                              | 18 |  |
| 5                                   | Klen                                                | nmenbelegung und elektrischer Anschluss                             | 19 |  |
|                                     | 5.1                                                 | Anschlüsse am AccuMind <sup>®</sup>                                 | 19 |  |
|                                     | 5.1.1 Schalttafeleinbaugehäuse (Bestelloption "PM") |                                                                     | 19 |  |
|                                     | 5.1.2                                               | 2 Wandaufbaugehäuse (Bestelloption "WM")                            | 19 |  |
|                                     | 5.1.3                                               | 8 Wandaufbaugehäuse mit dritten Analogausgang (Bestelloption "WMA") | 20 |  |
| 5.2                                 |                                                     | Typenschild                                                         | 20 |  |
|                                     | 5.3                                                 | Netzteilklemme mit Relais                                           | 21 |  |

|                                     | 5.4  | Hau   | ptklemmleiste                                                 | 21 |
|-------------------------------------|------|-------|---------------------------------------------------------------|----|
| 5.4.1                               |      | 1     | Anschluss der Pt100                                           | 21 |
|                                     | 5.4. | 2     | Messumformer (MU) an den Analogeingängen                      | 22 |
|                                     | 5.4. | 3     | Schalt- und Frequenzeingänge                                  | 23 |
|                                     | 5.4. | 4     | Anschluss der Analogausgänge                                  | 23 |
|                                     | 5.4. | 5     | Dritter Analogausgang bei Bestelloption "WMA"                 | 24 |
|                                     | 5.4. | 6     | Elektronische Relais                                          | 25 |
|                                     | 5.4. | 7     | Modbus/M-Bus (Seriell 1)                                      | 25 |
| 5.5 Ethernetschnittstelle           |      | 26    |                                                               |    |
| 5.6 D-Sub-Anschluss (Seriell 2)     |      | 26    |                                                               |    |
|                                     | 5.7  | Schr  | nittstellenkonverter für Profibus/Profinet                    | 26 |
|                                     | 5.7. | 1     | Technische Daten des Schnittstellenkonverters                 | 26 |
|                                     | 5.7. | 2     | Elektrischer Anschluss des Schnittstellenkonverters           | 27 |
|                                     | 5.8  | Ans   | chluss einer LSE-HD (Funktionserweiterung)                    | 27 |
|                                     | 5.8. | 1     | Allgemeine Verdrahtung                                        | 27 |
|                                     | 5.8. | 2     | Externe Auslösung                                             | 28 |
|                                     | 5.9  | Ans   | chluss eines AccuFlo <sup>®</sup> Zero (Funktionserweiterung) | 28 |
| 6                                   | Betr | rieb  |                                                               | 29 |
|                                     | 6.1  | Allg  | emeine Bedienung                                              | 29 |
|                                     | 6.2  | Recl  | htemanagement/Authentifizierung                               | 30 |
|                                     | 6.3  | Anp   | assung der Prozesswertdarstellung                             | 30 |
|                                     | 6.4  | Die   | Menüauswahl des AccuMind®                                     | 31 |
|                                     | 6.5  | Bed   | ienung der Untermenüs                                         | 32 |
| 7 Ausgabe von Warnungen und Fehlern |      | 33    |                                                               |    |
|                                     | 7.1  | Allg  | emein                                                         | 33 |
|                                     | 7.2  | Disp  | playanzeige                                                   | 33 |
| 7.3 Warnungen im Display            |      | 33    |                                                               |    |
|                                     | 7.4  | Fehl  | lermeldungen im Display                                       | 34 |
|                                     | 7.5  | Aus   | gabe von Fehlern über die Ausgänge                            | 35 |
| 8                                   | Fun  | ktion | serweiterungen                                                | 36 |
|                                     | 8.1  | Luft  | spüleinrichtung LSE                                           | 36 |
|                                     | 8.1. | 1     | Hintergrund                                                   | 36 |
|                                     | 8.1. | 2     | Anzeige                                                       | 36 |
|                                     | 8.1. | 3     | Ablauf eines Spülzyklus                                       | 36 |
|                                     | 8.1. | 4     | Parametrierung und manuelle Steuerung                         | 38 |
|                                     | 8.1. | 5     | Fehlermeldungen im Display                                    | 40 |
|                                     | 8.1. | 6     | Signalisierung an die Leitstelle/eine weitere LSE             | 40 |
|                                     | 8.2  | Auto  | omatischer Nullpunktabgleich AccuFlo®Zero                     | 41 |

|    | 8.2.2      | 1       | Hintergrund                                                | 41 |
|----|------------|---------|------------------------------------------------------------|----|
|    | 8.2.2      | 2       | Anzeige                                                    | 42 |
|    | 8.2.3      | 3       | Ablauf eines Nullpunktabgleichs                            | 42 |
|    | 8.2.4      | 1       | Parametrierung und manuelle Steuerung                      | 43 |
|    | 8.2.5      | 5       | Fehlermeldungen im Display                                 | 45 |
|    | 8.2.6      | 5       | Signalisierung an die Leitstelle                           | 45 |
| 9  | Eins       | tellur  | ng der Parameter                                           | 46 |
|    | 9.1        | Basis   | seinstellungen                                             | 46 |
|    | 9.1.2      | 1       | Tag (Messstellenkennzeichnung) und Messstoff-Auswahl       | 47 |
|    | 9.1.2      | 2       | Messstoff-Art                                              | 47 |
|    | 9.1.3      | 3       | Messstoff-Daten                                            | 48 |
|    | 9.1.4      | 1       | Durchfluss-Sensor                                          | 51 |
|    | 9.1.5      | 5       | Messstellendesign                                          | 52 |
|    | 9.1.6      | 5       | Funktionserweiterung und Schnittstellen                    | 56 |
|    | 9.2        | Proz    | esseinstellungen                                           | 57 |
|    | 9.2.2      | 1       | Eingänge                                                   | 57 |
|    | 9.2.2      | 2       | Messumformer                                               | 57 |
|    | 9.2.3      | 3       | Einheiten                                                  | 62 |
|    | 9.2.4      | 1       | Ausgänge                                                   | 62 |
|    | 9.2.5      | 5       | Schnittstellen                                             | 64 |
|    | 9.3        | Serv    | icemenü                                                    | 65 |
|    | 9.3.2      | 1       | Neustart inkl. Updatefunktion                              | 66 |
|    | 9.3.2      | 2       | Kalibriermenü                                              | 66 |
|    | 9.3.3      | 3       | USB-Menü                                                   | 66 |
|    | 9.3.4      |         | Menü "Freischaltung"                                       | 68 |
|    | 9.4        | Men     | ü "Zugriff"                                                | 68 |
|    | 9.5        | Men     | ü "Displayeinstellungen"                                   | 69 |
| 10 | D          | igitale | e Schnittstellen                                           | 70 |
|    | 10.1       | Web     | server                                                     | 70 |
|    | 10.2       | Mod     | lbus                                                       | 70 |
|    | 10.2       | .1      | Input Registers                                            | 70 |
|    | 10.2       | .2      | Input Status                                               | 73 |
|    | 10.2       | .3      | Einheiten                                                  | 73 |
|    | 10.3       | M-B     | us                                                         | 73 |
|    | 10.3       | .1      | Datensätze                                                 | 74 |
|    | 10.4 Profi |         | ibus/Profinet                                              | 74 |
|    | 10.4       | .1      | Statusmeldungen und Parametrierung des Profibus-Konverters | 74 |
|    | 10.4       | .2      | Statusmeldungen des Profinet-Konverters                    | 76 |

|    | 10.4.3 Einbindung der Gerätestammdaten-Dateien |                       | 77 |
|----|------------------------------------------------|-----------------------|----|
|    | 10.4.4 Zuordnung der Module                    |                       | 77 |
|    | 10.4.5                                         | Einheiten             | 79 |
| 11 | Konfor                                         | Konformitätserklärung |    |
| 12 | RoHS-Konformitätserklärung                     |                       | 81 |
| 13 | Der Typenschlüssel                             |                       | 82 |

S.K.I. Schlegel & Kremer Industrieautomation GmbH Hanns-Martin-Schleyer-Str. 22 – 41199 Mönchengladbach Telefon: +49 (0) 2166/62317-0

# 1 Allgemeine Hinweise

### 1.1 Symbolerläuterung

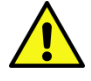

Achtung: Warnung vor einer Gefahrenstelle (Achtung, Dokumentation beachten!) ISO 3864, No. B.3.1

**Warnung:** Warnung vor gefährlicher elektrischer Spannung ISO3864, No. B.3.6

# 1.2 Bestimmungsgemäße Verwendung

Der Auswerterechner AccuMind<sup>®</sup> dient der Durchflussberechnung flüssiger und gasförmiger Medien. Das Gerät darf nur zu den in dieser Anleitung vorgegebenen Zwecken eingesetzt werden. Sofern sie nicht in dieser Anleitung ausdrücklich erwähnt werden, fallen alle Änderungen am Gerät in die Verantwortung des Anwenders.

### 1.3 Sicherheitshinweise

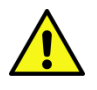

Dieses Gerät hat das Werk in sicherheitstechnisch einwandfreiem Zustand verlassen. Um diesen Zustand zu erhalten und um einen gefahrlosen Betrieb des Geräts sicherzustellen, beachten Sie folgende Hinweise:

- Dieses Gerät darf nur in Verbindung mit dieser Dokumentation eingerichtet und betrieben werden.
- Der einwandfreie und sichere Betrieb dieses Gerätes setzt sachgemäßen Transport, fachgerechte Lagerung, Aufstellung und Montage sowie sorgfältige Bedienung und Instandhaltung durch qualifiziertes Personal voraus.
- Das Gerät darf nur für die in der technischen Beschreibung vorgesehenen Einzelfälle und nur in Verbindung mit von der S.K.I. GmbH empfohlenen bzw. zugelassenen Fremdgeräten und -komponenten verwendet werden.
- Bei Anschluss, Montage und Betrieb sind die für Ihr Land gültigen Prüfbescheinigungen, Bestimmungen und Gesetze zu beachten.
- Dieses Gerät darf nur dann montiert und betrieben werden, wenn vorher durch qualifiziertes Personal dafür gesorgt wurde, dass geeignete Stromversorgungen (s. Typenschild!) verwendet werden, die sicherstellen, dass im normalen Betrieb oder im Fehlerfall der Anlage oder von Anlagenteilen keine gefährlichen Spannungen an das Gerät gelangen können. Deshalb sind bei unsachgemäßem Umgang mit diesem Gerät schwere Körperverletzungen und/oder erheblicher Sachschaden nicht auszuschließen.

# **1.4 Qualifiziertes Personal**

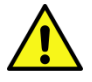

Die Montage und Inbetriebnahme sind nur durch qualifiziertes Personal vorzunehmen. Dies sind Personen, die mit Aufstellung, Montage, Inbetriebnahme und Betrieb des Produktes vertraut sind und über die Ihrer Tätigkeit entsprechenden Qualifikation verfügen, wie z.B.:

• Ausbildung oder Unterweisung beziehungsweise Berechtigung, Geräte/Systeme gemäß dem Standard der Sicherheitstechnik für elektrische Stromkreise in Betrieb zu nehmen, zu erden und zu kennzeichnen.

- Ausbildung oder Unterweisung gemäß dem Standard der Sicherheitstechnik in Pflege und Gebrauch angemessener Sicherheitsausrüstung
- Schulung in erster Hilfe

### 1.5 Weitere Hinweise

Die Anleitung enthält aus Gründen der Übersichtlichkeit nicht sämtliche Detailinformationen zu allen Typen des Produkts und kann auch nicht jeden denkbaren Anwendungsfall des Betriebes oder der Instandhaltung berücksichtigen.

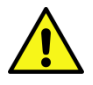

Bei Interesse an weiteren Informationen oder bei besonderen Problemen, die in der Anleitung nicht ausführlich behandelt werden, kann die erforderliche Auskunft direkt bei der S.K.I. GmbH angefordert werden.

Außerdem wird darauf hingewiesen, dass der Inhalt der Anleitung nicht Teil einer früheren oder bestehenden Vereinbarung, Zusage oder eines Rechtsverhältnisses ist oder diese abändern soll. Sämtliche Verpflichtungen der S.K.I. GmbH ergeben sich aus dem jeweiligen Kaufvertrag, der auch die vollständige und allein gültige Garantieregelung enthält.

Diese vertraglichen Garantiebestimmungen werden durch die Ausführungen der Anleitung weder erweitert noch beschränkt.

Der Inhalt spiegelt den technischen Stand zur Drucklegung wider. Technische Änderungen sind im Zuge der Weiterentwicklung vorbehalten.

### 1.6 Besondere Warnhinweise

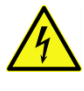

**Elektrizität:** Warnung vor elektrischen Spannungen. Vor jedem Eingriff in die Verdrahtung muss die Anlage spannungsfrei geschaltet werden.

Über- bzw. Unterschreitung der zulässigen Betriebstemperatur: Es muss durch geeignete Maßnahmen sichergestellt werden, dass die zulässige Betriebstemperatur nicht überbzw. unterschritten wird.

**Beschädigung:** Die Komponenten dürfen keine unsachgemäßen mechanischen Belastungen, wie sie z. B. bei einem Sturz auftreten, erfahren und es dürfen keine unzulässigen Kräfte auf sie einwirken.

Unsachgemäße Montage des Gerätes: Es muss durch geeignete Maßnahmen sichergestellt werden, dass das Gerät sachgemäß montiert wird.

**Korrosion:** Es ist darauf zu achten, dass die Komponenten für den bestimmungsgemäßen Gebrauch genutzt und eingesetzt werden.

**Sonstige Gefahren:** Es ist darauf zu achten, dass die Verwendungsbestimmungen des Herstellers immer beachtet werden.

### 1.7 Reinigung

Der AccuMind<sup>®</sup> darf nur mit einem trockenen Tuch gereinigt werden.

# 2 Technische Daten

# 2.1 Anschlüsse und Schnittstellen

| Elektrischer Anschluss                     |                                                                |  |  |
|--------------------------------------------|----------------------------------------------------------------|--|--|
| Bestelloption "AC": AC-Netzteil            | 100 240 V AC ±10 %; 50 60 Hz ±5 %                              |  |  |
| Bestelloption "DC": DC-Netzteil            | 18 30 V DC ±10 %                                               |  |  |
| Leistungsaufnahme                          | max. 20 VA                                                     |  |  |
| Eingänge                                   |                                                                |  |  |
| Analogeingänge                             |                                                                |  |  |
| Anzahl                                     | 4 (2 davon mit HART®-Fähigkeit¹)                               |  |  |
| Messbereich                                | 0/4 20 mA                                                      |  |  |
| Prozentualer Fehler                        | 0,1 % vom Messwert bzw. 0,05 % vom Messbe-<br>reichsendwert    |  |  |
| Bürde                                      | 22 Ω (262 Ω für die HART®-fähigen Eingänge)                    |  |  |
| Pt100-Eingänge                             |                                                                |  |  |
| Anzahl                                     | 2                                                              |  |  |
| Anschlussart                               | 3- oder 4-Leiteranschluss                                      |  |  |
| Messbereich                                | –200 +750 °C                                                   |  |  |
| Abweichung                                 | typ. ±0,005 K                                                  |  |  |
| Speisestrom                                | 250 μΑ                                                         |  |  |
| Puls-/Frequenzeingänge                     |                                                                |  |  |
| Anzahl                                     | 2                                                              |  |  |
| Schaltschwelle                             | 0-Signal: 0 2 V; 1-Signal: 3 24 V                              |  |  |
| Frequenzbereich                            | 0 10 kHz; EN 1434 Kl. IB, IC, ID, IE                           |  |  |
| Ausgänge                                   |                                                                |  |  |
| Analogausgänge                             |                                                                |  |  |
| Anzahl                                     | 2                                                              |  |  |
| Ausgabebereich                             | 0/4 20 mA; Ausgangsspannung 15 V                               |  |  |
| Prozentualer Fehler                        | 0,1 % vom Ausgabewert bzw. 0,05 % vom Mess-<br>bereichsendwert |  |  |
| Bürde                                      | max. 500 Ω                                                     |  |  |
| Schaltausgänge                             |                                                                |  |  |
| Anzahl                                     | 3                                                              |  |  |
| 1 × mechanisches Relais (Schließer/Öffner) | 230 V AC; 6 A                                                  |  |  |

| 1 × elektronisches Relais (Schließer) | 40 V AC/60 V DC; 120 mA;<br>max. Schaltfrequenz: 150 Hz                                                                                                    |
|---------------------------------------|----------------------------------------------------------------------------------------------------|
| 1 × elektronisches Relais (Öffner)    | 40 V AC/60 V DC; 120 mA;<br>max. Schaltfrequenz: 150 Hz                                                                                                    |
| Digitale Schnittstellen               |                                                                                                    |
| USB-Anschluss                         | Logging-Funktion und Updates                                                                                                    |
| Ethernet-Schnittstelle                | Modbus Slave TCP und Weboberfläche mit<br>Messdatenanzeige                                                                                                    |
| 1. digitale Schnittstelle             | Modbus Slave RTU oder Modbus Master RTU<br>oder M-Bus (Bestelloption); (optional Anbindung<br>eines externen Wandlers auf Profibus DP Slave<br>oder Profinet Slave) |
| 2. digitale Schnittstelle (optional)  | Modbus Slave RTU oder Modbus Master RTU<br>(optional Anbindung eines externen Wandlers<br>auf Profibus DP Slave oder Profinet Slave)                                |

### Hinweise:

<sup>1</sup>: Kompatible Differenzdruckmessumformer für die Verwendung der HART<sup>®</sup>-Schnittstelle:

SKI AccuP 433 Siemens SITRANS P DS III, P320, P420 Krohne OPTIBAR DP 7060 C Endress+Hauser Deltabar S PMD 75 ABB 266MST VEGA VegaDif 65, VegaDif 85 Yokogawa DPharp EJX 110A Rosemount 3051C weitere auf Anfrage

# 2.2 Benutzerschnittstelle

### Touchdisplay

| Abmessung                  | 95 B × 53,5 H (in mm²)                      |
|----------------------------|---------------------------------------------|
| Seitenverhältnis/Auflösung | 16:9; 480 Pixel × 272 Pixel                 |
| Technologie                | TFT-Farbdisplay mit kapazitivem Touchscreen |

# 2.3 Gehäuse

# 2.3.1 Schalttafeleinbaugehäuse (Bestelloption "PM")

| Material             |                                 |  |
|----------------------|---------------------------------|--|
| Displayfront         | Kunststoff                      |  |
| Elektronikgehäuse    | Edelstahl                       |  |
| Abmessungen          |                                 |  |
| Displayfront         | 144 B × 83 H × 14 T (in mm³)    |  |
| Elektronikgehäuse    | 135 B × 65 H × 119 T (in mm³)   |  |
| Schalttafelausbruch  | 136,5 ± 1 B × 70 ± 3 H (in mm²) |  |
| Schutzart            |                                 |  |
| Displayfront         | IP44                            |  |
| Elektronikgehäuse    | IP20                            |  |
| Umgebungsbedingungen |                                 |  |
| Betriebstemperatur   | −20 55 °C                       |  |
| Lagertemperatur      | –40 85 °C                       |  |
| Relative Luftfeuchte | 0 95 %; nicht kondensierend     |  |
| Installationshöhe    | bis zu 2000 m                   |  |

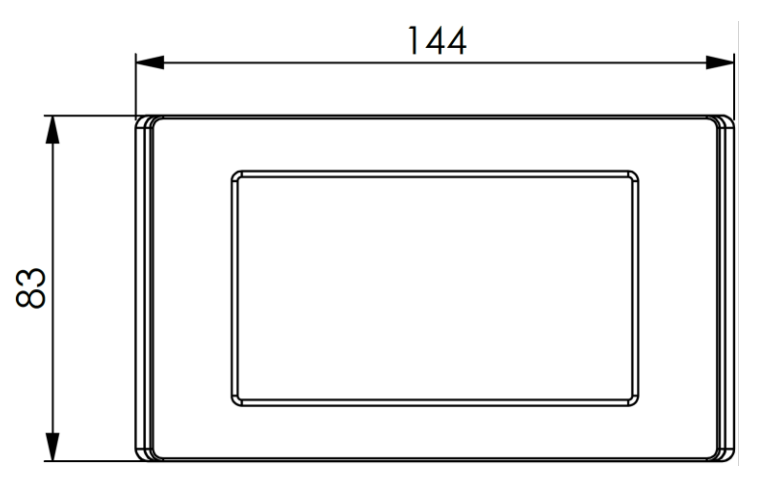

### Abbildung 1: Frontansicht

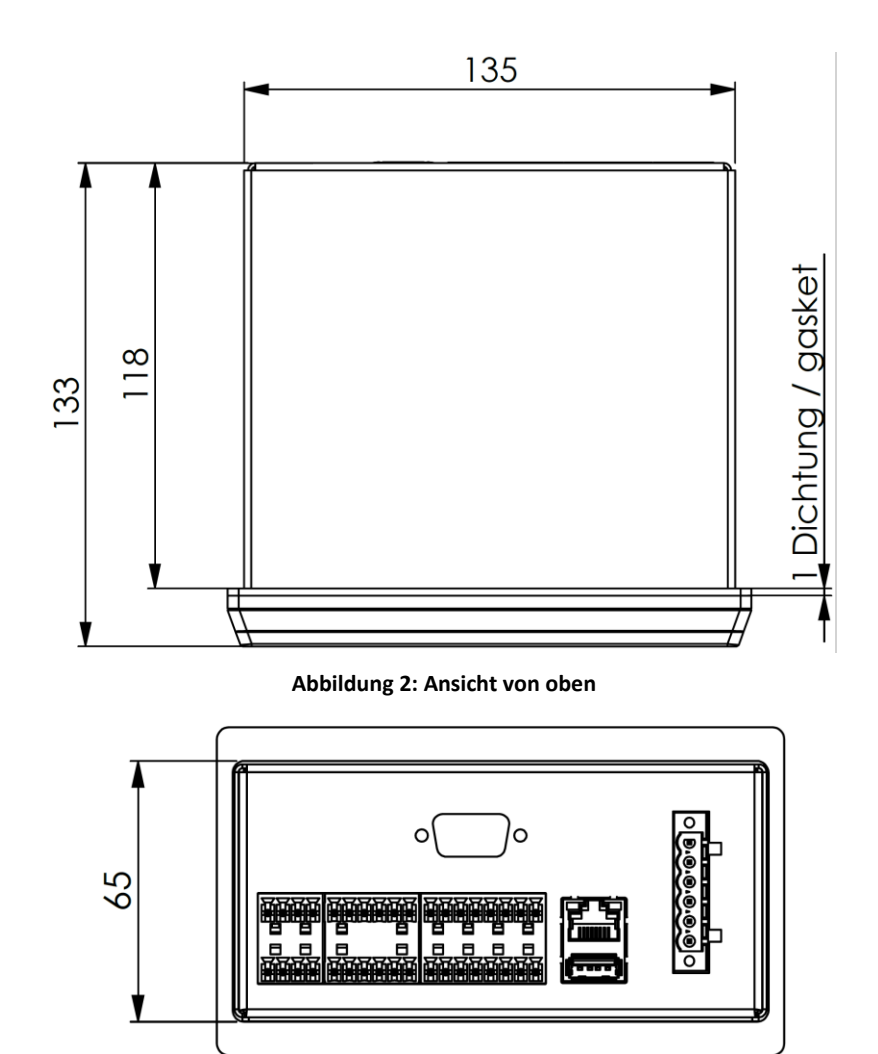

Abbildung 3: Ansicht von hinten

# 2.3.2 Wandaufbaugehäuse (Bestelloption "WM")

| Material             |                                 |
|----------------------|---------------------------------|
| Displayfront         | Glas                            |
| Gehäuse              | Aluminium                       |
| Abmessungen          |                                 |
| Gehäuse              | 299 B × 173 H × 60,2 T (in mm³) |
| Schutzart            |                                 |
| Gehäuse              | IP65                            |
| Umgebungsbedingungen |                                 |
| Betriebstemperatur   | −20 55 °C                       |
| Lagertemperatur      | −40 85 °C                       |
| Installationshöhe    | bis zu 2000 m                   |

.

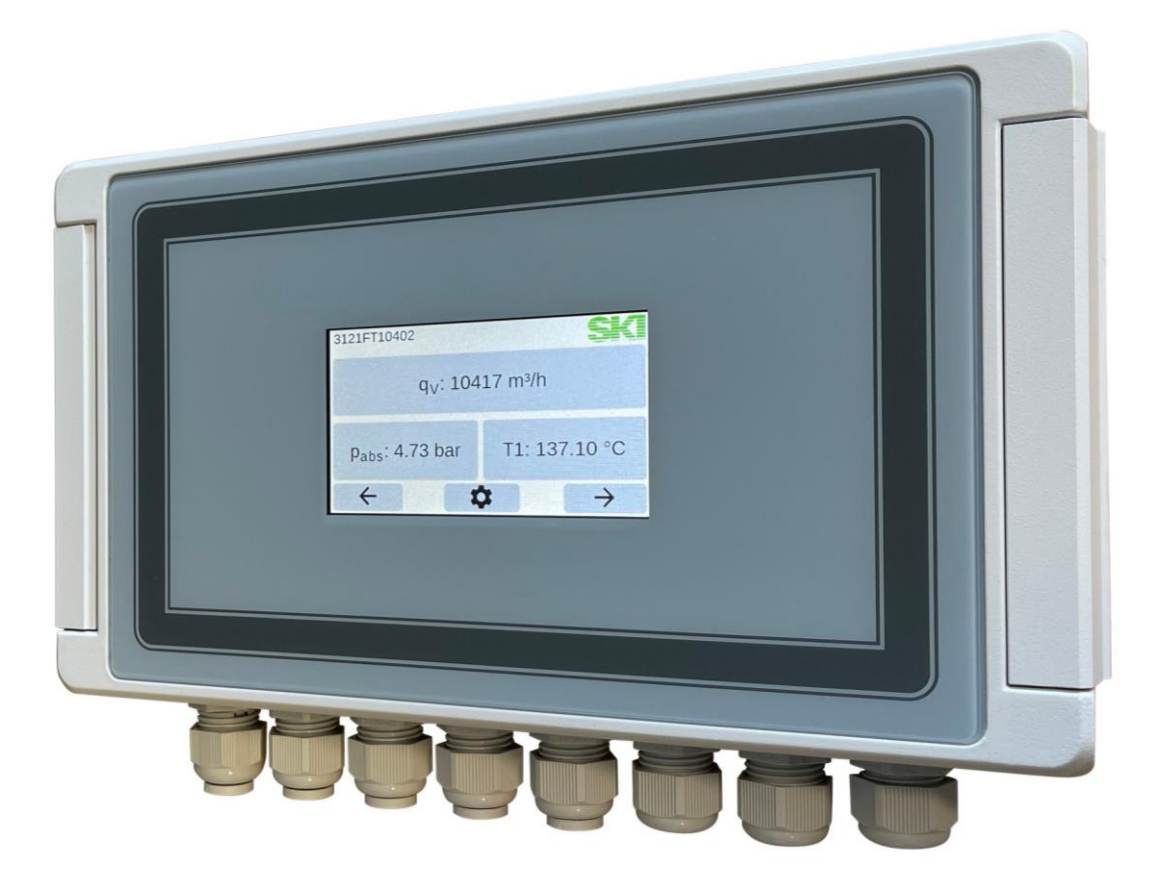

Abbildung 4: Foto zum Wandaufbaugehäuse

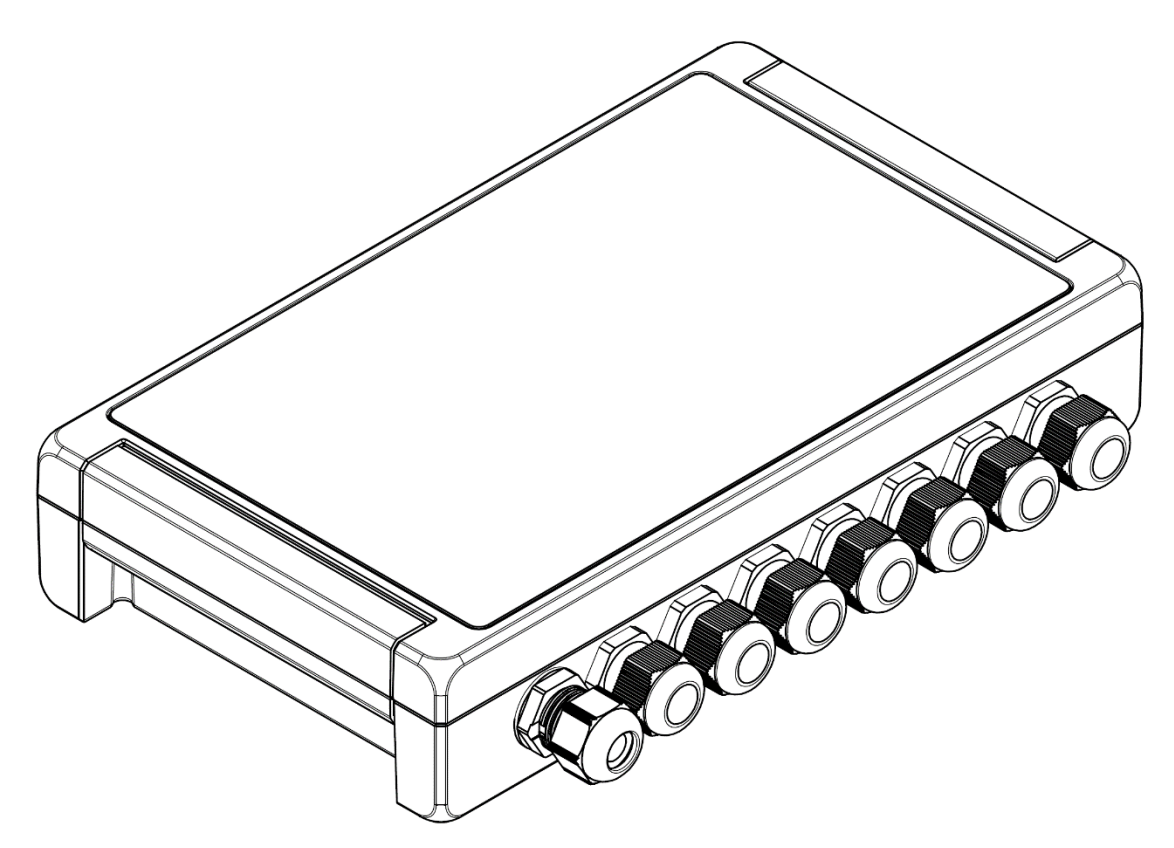

Abbildung 5: Wandaufbaugehäuse mit Kabelverschraubungen

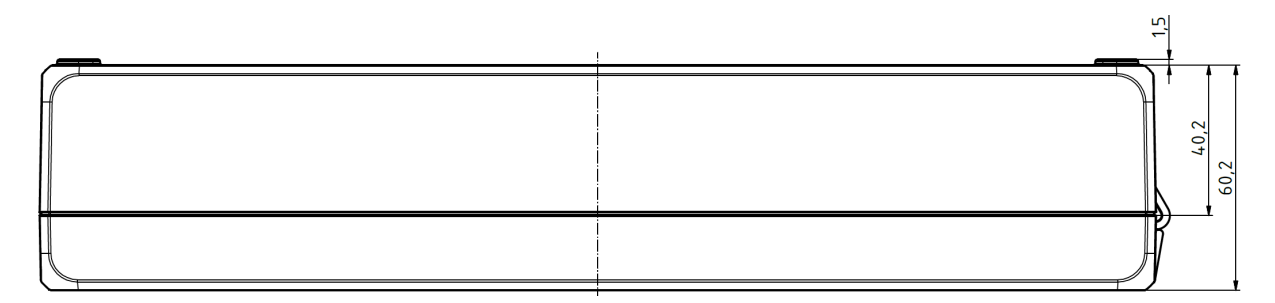

Abbildung 6: Ansicht von oben

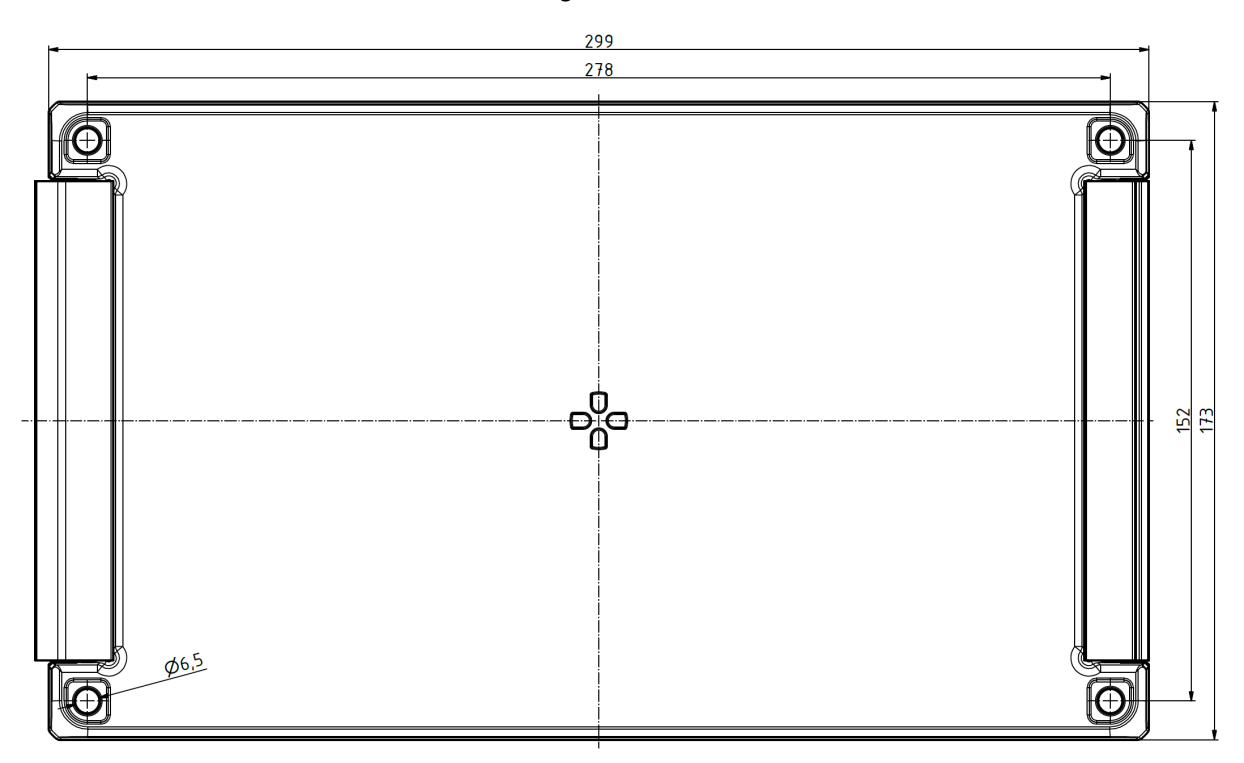

Abbildung 7: Ansicht des Unterteils mit Befestigungsbohrungen

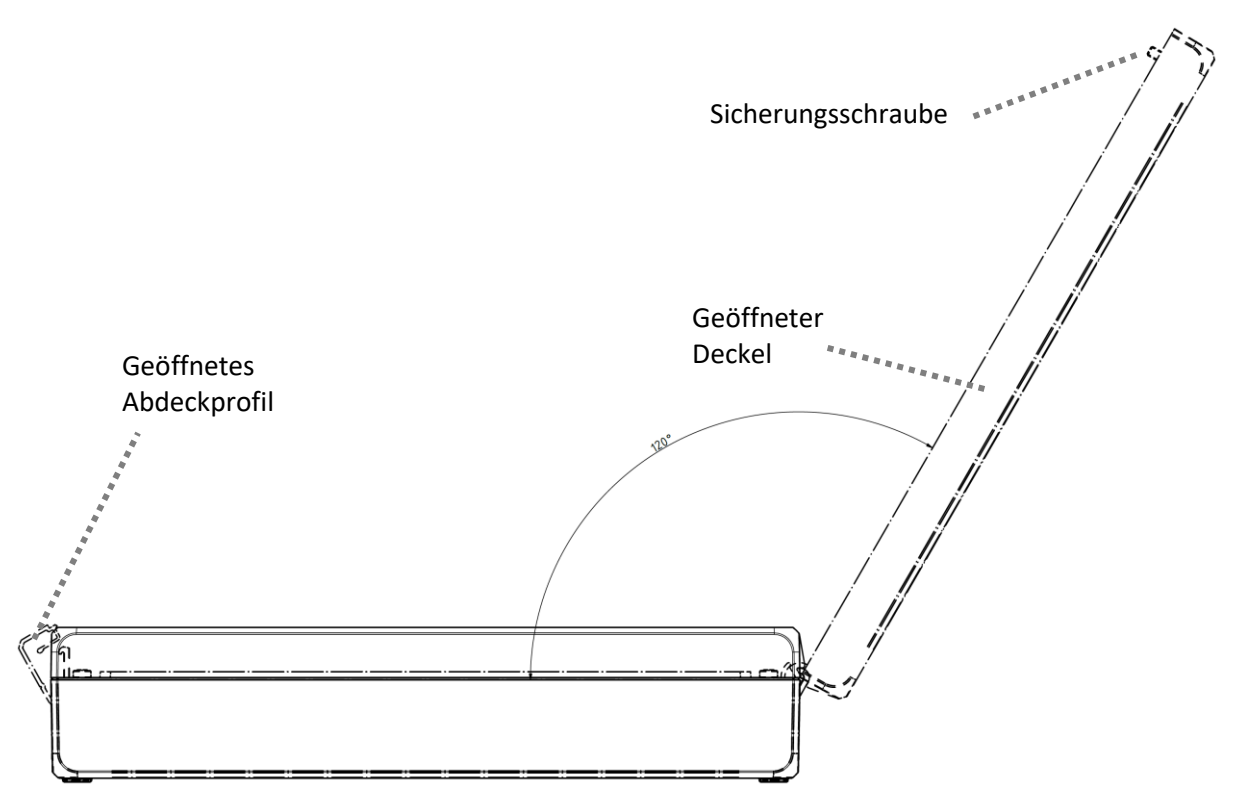

Abbildung 8: Ansicht mit geöffnetem Deckel

# 3 Verwendung

### 3.1 Allgemein

Der AccuMind<sup>®</sup> dient der Durchflussbestimmung und Auswertung von Volumenströmen flüssiger und gasförmiger Medien.

Als Primärsensoren können Wirkdruckgeber oder Volumenstromsensoren verwendet werden.

# 3.2 QAL1-Anwendung (Bestelloption "QL")

Es gibt den AccuMind<sup>®</sup> als spezielle Version mit der Betriebsart "QL" für QAL1-Anwendungen (vgl. Abschnitt 13).

Der AccuMind<sup>®</sup> für QAL1-Anwendungen dient der Durchflussbestimmung in einer QAL1-zertifizierten Messeinrichtung mit SDF-Sonden.

Einzelheiten zur Verwendung der Messeinrichtung i.V.m. dem AccuMind<sup>®</sup> sind der "Kurzanleitung AccuFlo<sup>®</sup>QAL" in der jeweils gültigen Version zu entnehmen.

Der AccuMind<sup>®</sup> für QAL1-Anwendung hat eine eigene Firmware. Die QAL-Funktionalität lässt sich nicht über das Menü ein- oder ausschalten.

**Hinweis:** Wenn es in dieser Anleitung QAL-spezifische Abweichungen in der Beschreibung des AccuMind<sup>®</sup> gibt, wird der betreffende Absatz wie folgt gekennzeichnet:

### Bei QAL1-Anwendung

Erläuterung der Abweichung.

### 3.3 Anwendung mit Wirkdruckgeber

Die Durchflussbestimmung für Wirkdruckgeber geschieht im AccuMind<sup>®</sup> gemäß ISO 5167 ausgehend von folgendem Zusammenhang für den Massenstrom:

$$q_m = \frac{C}{\sqrt{1 - \beta^4}} \cdot \varepsilon \cdot \frac{\pi}{4} \cdot d^2 \cdot \sqrt{2 \cdot \Delta p \cdot \rho}$$

| Größe          | Erläuterung                          |
|----------------|--------------------------------------|
| q <sub>m</sub> | Massenstrom                          |
| С              | Durchflusskoeffizient                |
| β              | Durchmesserverhältnis                |
| 3              | Expansionszahl                       |
| d              | Innendurchmesser der Engstelle       |
| Δр             | Differenz- bzw. Wirkdruck            |
| ρ              | Dichte des Mediums vor der Engstelle |
|                |                                      |

Wahlweise kann die Berechnung auch gemäß AGA-3 erfolgen.

### 3.4 Anwendung mit Volumenstromsensor

Der Massenstrom für einen Volumenstromsensor ergibt sich aus:

$$q_m = q_V \cdot \rho$$

| Größe          | Erläuterung        |
|----------------|--------------------|
| q <sub>m</sub> | Massenstrom        |
| $q_{V}$        | Volumenstrom       |
| ρ              | Dichte des Mediums |

Wahlweise kann ein AGA-7-Volumenstromsensor eingesetzt werden.

### 3.5 Messstoffe

Der AccuMind<sup>®</sup> unterstützt die folgenden Messstoffe:

| Messstoff/Ausprägung | Erläuterung                                                                                                    |
|----------------------|----------------------------------------------------------------------------------------------------|
| Gas                  | Berechnung von Gaseigenschaften nach div. Zustandsgleichungen:<br>Idealgas, Redlich-Kwong, Redlich-Kwong-Soave, Peng-Robinson. |
|                      | Berechnung nach AGA-8 DC/GC, SGERG 88 und AGA-NX19                                                                             |
|                      | Zusätzlicher vereinfachter Modus mit Abfrage einer Normdichte                                                                  |
| Heißdampf            | Berechnung der Eigenschaften gemäß IAPWS-97<br>Temperatur- und Druckmessung erforderlich                                       |

| ,                        |                                                                                                    |
|--------------------------|----------------------------------------------------------------------------------------------------|
| Sattdampf (p)            | Berechnung der Eigenschaften gemäß IAPWS-97<br>Druckmessung erforderlich                                                                                       |
| Sattdampf (T)            | Berechnung der Eigenschaften gemäß IAPWS-97<br>Temperaturmessung erforderlich                                                                                  |
| Wasser                   | Berechnung der Eigenschaften gemäß IAPWS-97                                                                                                    |
| Wärmeträgeröl            | Berechnung der Eigenschaften abhängig von der Öl-Temperatur<br>anhand von hinterlegten Wertetabellen. Import-/Exportfunktion<br>für ein benutzerdefiniertes Öl |
| Vereinfachte Flüssigkeit | Angabe einer konstanten Dichte                                                                                                    |

### Messstoff/Ausprägung Erläuterung

### 3.6 Notwendige Sensoren

Wenn der AccuMind<sup>®</sup> parametriert bestellt wurde, gibt das Parametrierblatt darüber Auskunft, welche Sensoren an welchen Anschlüssen anzuschließen sind.

Bei einem unparametrierten AccuMind<sup>®</sup> wird anhand der nachfolgenden Beschreibung bestimmt, welche Sensoren notwendig sind. Der Anschluss dieser Sensoren ergibt sich dann gemäß Abschnitt 5.

Der durch einen Wirkdruckgeber erzeugte Differenzdruck  $\Delta p$  wird über einen Differenzdruck-Messumformer aufgenommen und vom AccuMind<sup>®</sup> verarbeitet.

Ein Volumenstromsensor gibt den ermittelten Volumenstrom  $q_V$  direkt an den AccuMind<sup>®</sup> weiter.

Die Dichtebestimmung erfolgt i.d.R. anhand der Temperatur und des Druckes des Mediums. Für die Temperatur T1 und den Druck p können Sensoren verwendet oder es können Festwerte parametriert werden.

Für jede zu messende Größe wird ein Sensor benötigt. Die folgende Tabelle zeigt, welche Anschlussmöglichkeiten für die einzelnen Messgrößen bestehen und wann der jeweilige Sensor NICHT benötigt wird:

| Messgröße                   | Anschlussmöglichkeiten                                                                                                    | nicht nötig bei                                         |
|-----------------------------|----------------------------------------------------------------------------------------------------|---------------------------------------------------------|
| Differenzdruck $\Delta p^1$ | Analogeingänge Ain1 bis Ain4 (wenn der<br>Differenzdruck über HART® ermittelt<br>werden soll, nur Ain1 und Ain2); vgl. 5.4.2 | Anwendung mit Volumen-<br>stromsensor                   |
| Volumenstrom $q_{\rm V}$    | Analogeingänge Ain1 bis Ain4; vgl. 5.4.2<br>oder Frequenz-/Pulseingang 1; vgl. 5.4.3                                         | Anwendung mit Wirkdruckgeber                            |
| Temperatur T1               | Analogeingänge Ain1 bis Ain4; vgl. 5.4.2<br>oder 1. Pt100; vgl. 5.4.1                                                        | Festwert<br>Sattdampf (p)<br>Vereinf. Flüssigkeit       |
| Temperatur T2 <sup>2</sup>  | Analogeingänge Ain1 bis Ain4; vgl. 5.4.2<br>oder 2. Pt100; vgl. 5.4.1                                                        | Festwert<br>keine Wärmemengenanwendung                  |
| Druck p                     | Analogeingänge Ain1 bis Ain4; vgl. 5.4.2                                                                                     | Festwert<br>Sattdampf (T)<br>Flüssigkeiten <sup>3</sup> |

### Hinweise:

<sup>1</sup>: Für den Differenzdruck können auch zwei Messumformer angeschlossen werden. Einer deckt dann den unteren Bereich und der andere den oberen ab (Split-Range-Anwendung).

<sup>2</sup>: Für Wärmemengenberechnungen wird eine 2. Temperatur (T2) benötigt. Die Bestimmung der 1. Temperatur (T1) findet immer an der Position der eigentlichen Durchflussmessung statt. Die Bestimmung der 2. Temperatur (T2) geschieht an der Position im Rohrleitungsverlauf, wo eine Wärmezufuhr oder -abgabe stattfindet. Die Wärmemenge wird vom AccuMind<sup>®</sup> betragsmäßig ausgegeben (unabhängig davon, ob gekühlt oder geheizt wird). Die 2. Temperatur kann auch als Festwert parametriert werden. Standardwert ist dann 0 °C.

<sup>3</sup>: Bei Wasser kann wahlweise ein Drucksensor zum Einsatz kommen, ansonsten wird mit einem parametrierbaren Auslegungsdruck die Dichte bestimmt

| Bei QAL1-Anwendung |                                                             |                 |  |  |  |  |  |
|--------------------|-------------------------------------------------------------|-----------------|--|--|--|--|--|
| Messgröße          | Anschlussmöglichkeiten                                      | nicht nötig bei |  |  |  |  |  |
| Differenzdruck Δp  | Analogeingang Ain1; vgl. 5.4.2                              | -               |  |  |  |  |  |
| Temperatur T1      | Analogeingang Ain4; vgl. 5.4.2<br>oder 1. Pt100; vgl. 5.4.1 | Festwert        |  |  |  |  |  |
| Druck p            | Analogeingang Ain3; vgl. 5.4.2                              | Festwert        |  |  |  |  |  |

# 3.7 Funktionserweiterungen

Der AccuMind<sup>®</sup> kann bestimmte externe Komponenten ansteuern und damit die Funktionalität erweitern. Einzelheiten dazu siehe Abschnitt 8.

# 4 Montage des AccuMind®

# 4.1 Schalttafeleinbaugehäuse (Bestelloption "PM")

Diese Version des AccuMind<sup>®</sup> wird standardmäßig in einem Schalttafelausschnitt (Maße siehe 2.3) montiert.

Zur Montage werden die beiden Halterungen am Rand abgenommen indem sie nach vorne gedrückt werden. Anschließend wird das Gerät von vorne in die Schalttafel eingeschoben. Danach werden die Halterungen wieder eingesetzt und die Schrauben angezogen. Es ist darauf zu achten, dass die mitgelieferte Dichtung fest zwischen Displayeinheit und Schalttafel sitzt.

# 4.2 Wandaufbaugehäuse (Bestelloption "WM")

Diese Version des AccuMind<sup>®</sup> wird über die vier dafür vorgesehenen Befestigungsbohrungen (vgl. Abbildung 7) z.B. mit einer Wand verschraubt.

An der linken Seite befindet sich ein Abdeckprofil, welches zur Seite geklappt werden kann. Darunter befinden sich zwei Sicherungsschrauben, welche den Deckel des Gehäuses mit dem Unterteil verbinden. Nach dem Lösen der beiden Schrauben lässt sich der Deckel wegklappen (vgl. Abbildung 8).

### Hinweise:

Die Schutzart des Gehäuses ist nur gewährleistet, wenn die Sicherungsschrauben nach dem Schließen des Deckels wieder verschraubt sind.

Die linke Kabelverschraubung dient gleichzeitig dem Druckausgleich des Gehäuses. Sie darf nicht durch eine Standard-Kabelverschraubung ersetzt werden.

# 5 Klemmenbelegung und elektrischer Anschluss

# 5.1 Anschlüsse am AccuMind®

Die Klemmen/Anschlüsse am AccuMind<sup>®</sup> lassen sich in vier Bereiche unterteilen. Diese sind in Abbildung 9 und Abbildung 10 farblich hervorgehoben:

| Bereich                                                                                                | Farbe  |
|----------------------------------------------------------------------------------------------------|--------|
| Netzteilklemme<br>(Art der Klemme: Schraubklemme;<br>max. Leitungsquerschnitt: 3,3 mm <sup>2</sup> )   | orange |
| Hauptklemmleiste<br>(Art der Klemme: Federzugklemme;<br>max. Leitungsquerschnitt: 1,3 mm²)             | blau   |
| Ethernet-Anschluss/USB-Buchse                                                                          | grün   |
| D-Sub-Anschluss<br>(optional beim Schalttafeleinbaugehäuse, nicht<br>verfügbar beim Wandaufbaugehäuse) | rot    |

Die Klemmen für das Netzteil und die Hauptklemmleiste sind steckbar. Die Netzteilklemme ist zusätzlich mit Schrauben gesichert.

# 5.1.1 Schalttafeleinbaugehäuse (Bestelloption "PM")

Die Klemmen/Anschlüsse finden sich beim Schalttafeleinbaugehäuse auf der Rückseite.

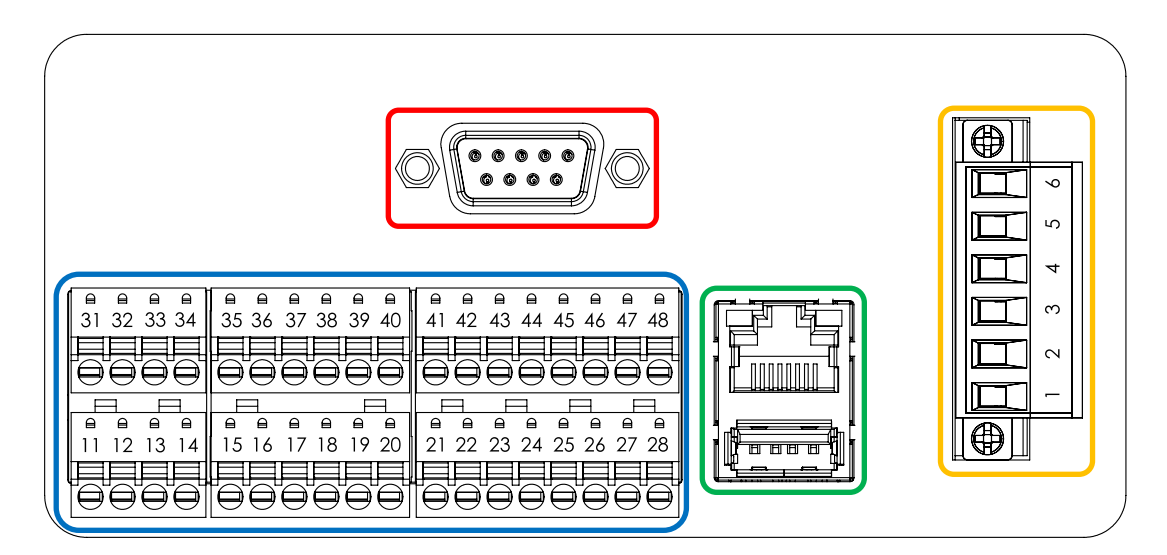

Abbildung 9: Rückseite des AccuMind®

# 5.1.2 Wandaufbaugehäuse (Bestelloption "WM")

Die Klemmen/Anschlüsse befinden sich beim Wandaufbaugehäuse im Inneren. Sie sind nach dem Öffnen des Deckels zugänglich.

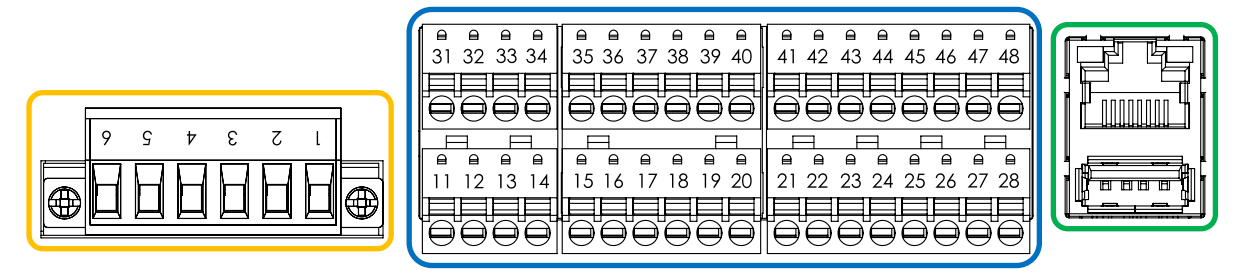

Abbildung 10: Anschlüsse im Inneren des Wandaufbaugehäuses

### 5.1.3 Wandaufbaugehäuse mit dritten Analogausgang (Bestelloption "WMA")

Bei der Bestelloption "WMA" befindet sich im Innern des Wandaufbaugehäuses ein Trennverstärker, welcher einen dritten Analogausgang bereitstellt. Dieser Ausgang gibt das Analogeingangssignal, welches am 3. Analogeingang anliegt, unverändert weiter. Zur Verdrahtung vgl. 5.4.5.

# 5.2 Typenschild

Abbildung 11 zeigt beispielhaft ein Typenschild des AccuMind<sup>®</sup>. Das Typenschild befindet sich beim Schalttafeleinbaugehäuse auf der Oberseite, beim Wandaufbaugehäuse ist es nach dem Öffnen des Deckels sichtbar.

Auf dem Typenschild ist die Seriennummer ("SN") und das Produktionsjahr ("Yr. of prod.") des AccuMind® ablesbar. Weiterhin sind die grundlegenden technischen Spezifikationen zu finden. Die Belegung der Klemmen lässt sich der aufgedruckten Tabelle entnehmen. Weitere Informationen zum Anschluss sind in den folgenden Abschnitten zu finden.

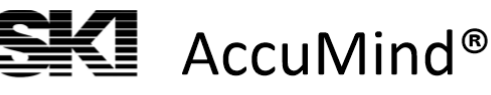

SN: 20061545 Yr. of prod.: 2020

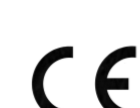

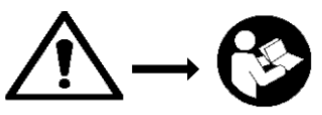

www.ski-gmbh.com

| (3      | 2'<br>RTD/I<br>8- or 4 | nd<br>Pt100<br>4-wire            | )<br>e)    | 2 <sup>nd</sup> A<br>HA | nalog<br>RT ab | Input<br>ility | 4 <sup>th</sup> A | nalog        | Input | 2'<br>Swite<br>Ing | <sup>nd</sup><br>ching<br>out | 2<br>Ana<br>O | <sup>nd</sup><br>alog<br>ut |                  | Mod<br>c<br>M-E                 | lbus<br>or<br>Bus |                                | $T_{amb} = -20 \dots 55 \ ^{\circ}C$                                                                                                  |
|---------|------------------------|----------------------------------|------------|-------------------------|----------------|----------------|-------------------|--------------|-------|--------------------|-------------------------------|---------------|-----------------------------|------------------|---------------------------------|-------------------|--------------------------------|----------------------------------------------------------------------------------------------------|
| A       | a                      | в                                | b optional | GND                     | Signal Input   | +24V           | GND               | Signal Input | +24V  | Input +            | Input –                       | Output –      | Output +                    | +                |                                 | GND               | n.c.                           | 50 60 Hz                                                                                                    |
| 31      | 32                     | 33                               | 34         | 35                      | 36             | 37             | 38                | 39           | 40    | 41                 | 42                            | 43            | 44                          | 45               | 46                              | 47                | 48                             | 20 VA <sub>max</sub>                                                                                                    |
| ا<br>(3 | 1<br>RTD/I<br>8- or 4  | <sup>st</sup><br>Pt100<br>4-wire | )<br>e)    | 1 <sup>st</sup> A<br>HA | nalog<br>RT ab | Input<br>ility | 3 <sup>rd</sup> A | nalog        | Input | 1<br>Swite<br>Ing  | <sup>st</sup><br>ching<br>out | 1<br>Ana<br>O | <sup>st</sup><br>alog<br>ut | 1<br>Elect<br>Sw | <sup>st</sup><br>tronic<br>itch | 2<br>Elect<br>Swi | <sup>nd</sup><br>ronic<br>itch | Power Supply Terminal<br>6 Relay NO                                                                                                   |
| A       | es                     | В                                | b optional | GND                     | Signal Input   | +24V           | GND               | Signal Input | +24V  | Input +            | Input –                       | Output –      | Output +                    | Output +         | Output –                        | Output +          | Output –                       | <ul> <li>5 Relay COM (6 A/250 V)</li> <li>4 Relay NC</li> <li>3 AC Supply N</li> <li>2 AC Supply PE</li> <li>1 AC Supply L</li> </ul> |
| 11      | 12                     | 13                               | 14         | 15                      | 16             | 17             | 18                | 19           | 20    | 21                 | 22                            | 23            | 24                          | 25               | 26                              | 27                | 28                             | ,                                                                                                    |

Abbildung 11: Typenschild des AccuMind®

### 5.3 Netzteilklemme mit Relais

| Netzteilklemme bei AC-Anschluss |            | Netzteilklemme bei DC-Anschluss |                 |  |
|---------------------------------|------------|---------------------------------|-----------------|--|
| Pin                             | Funktion   |                                 | Funktion        |  |
| 1                               | L          | 1                               | nicht verwendet |  |
| 2                               | PE         | 2                               | GND             |  |
| 3                               | Ν          | 3                               | L+              |  |
| 4                               | Relais NC  | 4                               | Relais NC       |  |
| 5                               | Relais COM | 5                               | Relais COM      |  |
| 6                               | Relais NO  | 6                               | Relais NO       |  |

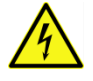

Dem Typenschild ist zu entnehmen, ob es sich um einen AccuMind<sup>®</sup> für AC-Betrieb (Wechselspannung) oder DC-Betrieb (Gleichspannung) handelt. Es gelten ausschließlich die Angaben auf dem Typenschild des Gerätes.

Der Anschluss der Hilfsspannung erfolgt über die Netzteilklemme (bei der Bestelloption "WMA" ist die Hilfsspannung zur Netzteilklemme vorverdrahtet; vgl. 5.4.5). Zur Parametrierung des Relais R vgl. 9.2.4.

### 5.4 Hauptklemmleiste

### 5.4.1 Anschluss der Pt100

| 1. Pt100     |                        | 2. Pt100 |                        |  |  |
|--------------|------------------------|----------|------------------------|--|--|
| Pin Funktion |                        | Pin      | Funktion               |  |  |
| 11           | Anschluss A            | 31       | Anschluss A            |  |  |
| 12           | Anschluss a            | 32       | Anschluss a            |  |  |
| 13           | Anschluss B            | 33       | Anschluss B            |  |  |
| 14           | Anschluss b (optional) | 34       | Anschluss b (optional) |  |  |

Die Pt100-Temperaturwiderstände lassen sich in 3- oder 4-Leiterschaltung anschließen.

Für das 1. Pt100 ergibt sich die 3-Leiterschaltung wie in Abbildung 12 dargestellt. Die 4-Leiterschaltung wird in Abbildung 13 illustriert. In Klammern sind die Klemmenbelegungen für das 2. Pt100 angegeben.

Sollte der Temperatursensor mit einem Messumformer ausgestattet sein, erfolgt der Anschluss wie in 5.4.2 beschrieben.

Zur Parametrierung der Temperatureingänge vgl. 9.2.2.4.

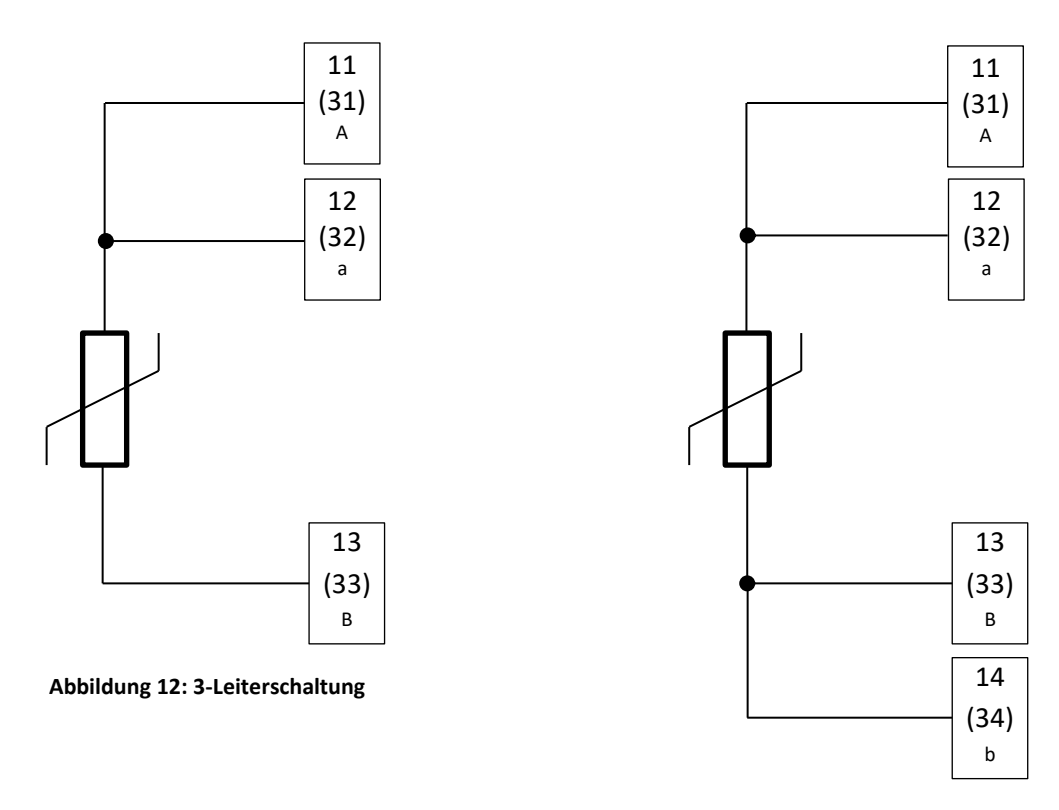

Abbildung 13: 4-Leiterschaltung

| 1. An                                  | . Analogeingang (Ain1); HART <sup>®</sup> -fähig 2. Analogeingang (Ain2); HART <sup>®</sup> -fähig |                                        | alogeingang (Ain2); HART®-fähig                                                                    |  |
|----------------------------------------|----------------------------------------------------------------------------------------------------|----------------------------------------|----------------------------------------------------------------------------------------------------|--|
| Pin                                    | Funktion                                                                                           | Pin                                    | Funktion                                                                                           |  |
| 15                                     | MU-GND (für aktive MU)                                                                             | 35                                     | MU-GND (für aktive MU)                                                                             |  |
| 16                                     | Signaleingang für den 1. Analogeingang                                                             | 36                                     | Signaleingang für den 2. Analogeingang                                                             |  |
| 17                                     | MU-Speisung +24 V (für passive MU)                                                                 | 37                                     | MU-Speisung +24 V (für passive MU)                                                                 |  |
| 3. Analogeingang (Ain3)                |                                                                                                    | 4. Analogeingang (Ain4)                |                                                                                                    |  |
| 3. An                                  | alogeingang (Ain3)                                                                                 | 4. An                                  | alogeingang (Ain4)                                                                                 |  |
| 3. An<br>Pin                           | alogeingang (Ain3)<br>Funktion                                                                     | 4. Ana<br>Pin                          | alogeingang (Ain4)<br>Funktion                                                                     |  |
| <b>3. An</b><br><b>Pin</b><br>18       | alogeingang (Ain3)<br>Funktion<br>MU-GND (für aktive MU)                                           | <b>4. An</b><br><b>Pin</b><br>38       | alogeingang (Ain4)<br>Funktion<br>MU-GND (für aktive MU)                                           |  |
| <b>3. An</b><br><b>Pin</b><br>18<br>19 | alogeingang (Ain3)<br>Funktion<br>MU-GND (für aktive MU)<br>Signaleingang für den 3. Analogeingang | <b>4. An</b><br><b>Pin</b><br>38<br>39 | alogeingang (Ain4)<br>Funktion<br>MU-GND (für aktive MU)<br>Signaleingang für den 4. Analogeingang |  |

### 5.4.2 Messumformer (MU) an den Analogeingängen

Zur Zuordnung der Eingänge zu den Messgrößen vgl. 9.2.1. Zur Parametrierung der Messumformereinstellungen vgl. 9.2.2.

| Bei QAL1-Anwendung                 |
|------------------------------------|
| Feste Zuordnung der Analogeingänge |
| Ain1: Differenzdruckmessumformer   |
| Ain2: ext. Auslösung (vgl. 5.8.2)  |
| Ain3: Drucktransmitter             |
| Ain4: Temperaturtransmitter        |
|                                    |

Wenn die Temperatur mit einem Pt100 (ohne Messumformer) bestimmt wird, erfolgt der Anschluss gemäß 5.4.1.

**Passive Messumformer** werden mit ihrer Plus-Klemme an den +24-V-Speiseausgang des jeweiligen Analogeinganges angeschlossen. Die Minus-Klemme wird an den jeweiligen Signaleingang angeschlossen. Abbildung 14 zeigt das beispielhaft für einen Differenzdruckmessumformer am 1. Analogeingang.

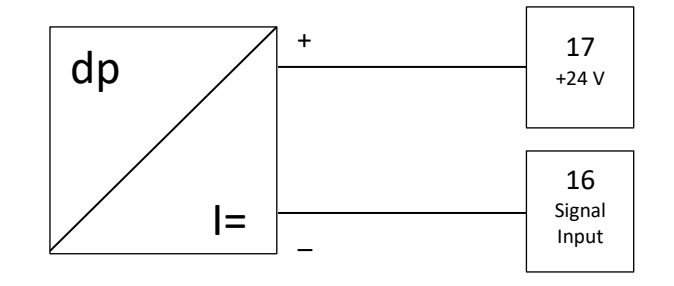

Abbildung 14: Anschluss eines passiven Messumformers

Aktive Messumformer werden mit ihrer Plus-Klemme an den Signaleingangskontakt des jeweiligen Analogeinganges angeschlossen. Die Minus-Klemme wird an den jeweiligen GND-Kontakt angeschlossen. Abbildung 15 zeigt das beispielhaft für einen Druckmessumformer am 3. Analogeingang. "HE" steht dabei für die Hilfsenergie, mit welcher der Messumformer gespeist wird.

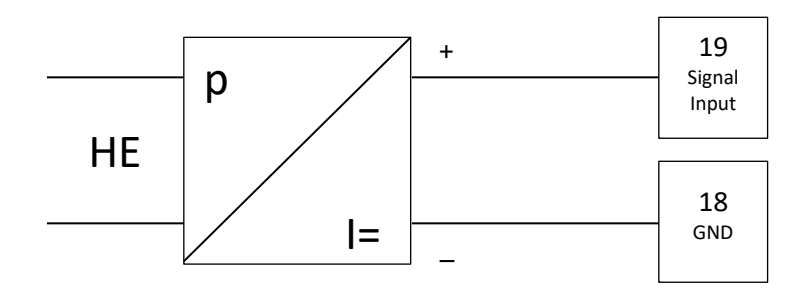

Abbildung 15: Anschluss eines aktiven Messumformers

### 5.4.3 Schalt- und Frequenzeingänge

| 1. Schalt-/Frequenzeingang |             | 2. Schalt-/Frequenzeingang |             |  |  |  |
|----------------------------|-------------|----------------------------|-------------|--|--|--|
| Pin                        | in Funktion |                            | Funktion    |  |  |  |
| 21                         | Anschluss + | 41                         | Anschluss + |  |  |  |
| 22                         | Anschluss – | 42                         | Anschluss – |  |  |  |

Diese Eingänge dienen z.B. dem Anschluss eines Volumenstromsensors (1. Eingang; vgl. 9.2.2.2), wenn dieser einen Frequenzausgang besitzt und für AGA-7-Sensoren (vgl. 9.2.2.3). Außerdem werden sie beim Anschluss von Funktionserweiterungen verwendet.

### 5.4.4 Anschluss der Analogausgänge

| 1. Analogausgang |             |     | 2. Analogausgang |  |  |
|------------------|-------------|-----|------------------|--|--|
| Pin              | Funktion    | Pin | Funktion         |  |  |
| 23               | Anschluss – | 43  | Anschluss –      |  |  |

Über die Analogausgänge können Prozessgrößen als 0/4...20-mA-Signal ausgegeben werden. Zur Parametrierung der Ausgänge vgl. 9.2.4.

### 5.4.5 Dritter Analogausgang bei Bestelloption "WMA"

Nachfolgend ist die Verdrahtung des bei Bestelloption "WMA" verbauten Trennverstärkers gezeigt. Die durchgezogen gezeichneten Komponenten sind Teil der Bestelloption. Der Trennverstärker und die zusätzliche Klemmleiste befinden sich innerhalb des Wandaufbaugehäuses. Die Komponenten sind ab Werk verdrahtet. Die gestrichelt gezeichnete Verbindung illustriert den Anschluss eines externen Druckmessumformers. Dieser Messumformer wird vom AccuMind<sup>®</sup> mit 24 V gespeist. Das analoge Signal (4 ... 20 mA) des Messumformers steht für den AccuMind<sup>®</sup> am 3. Analogeingang (Ain3) und extern über die Klemmen 9 (+) und 10 (–) zur Verfügung.

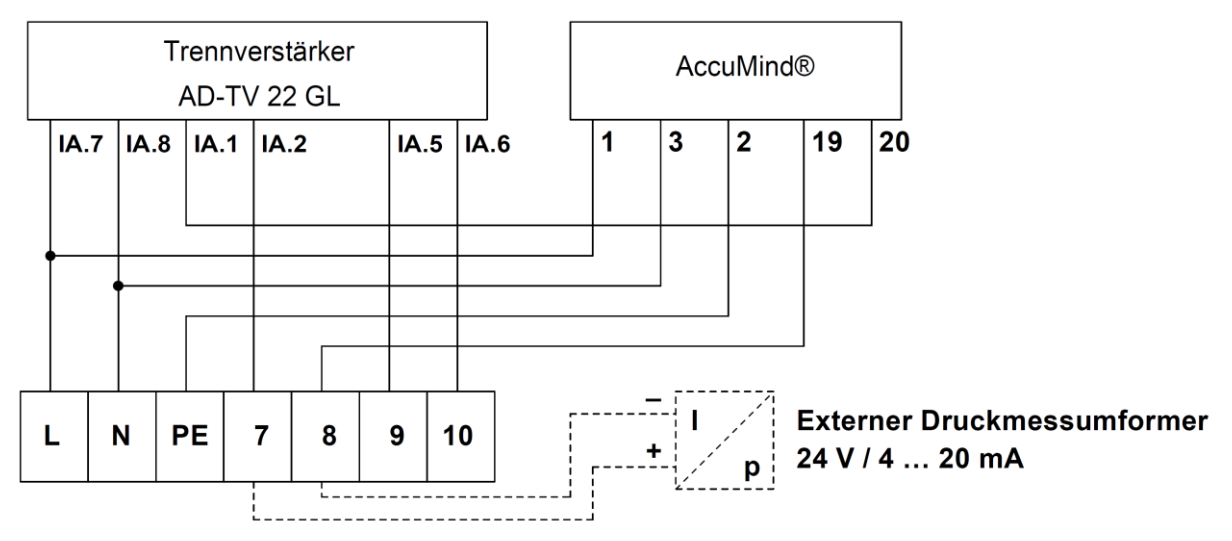

Abbildung 16: Verdrahtungsoption "WMA" bei AC-Anschluss

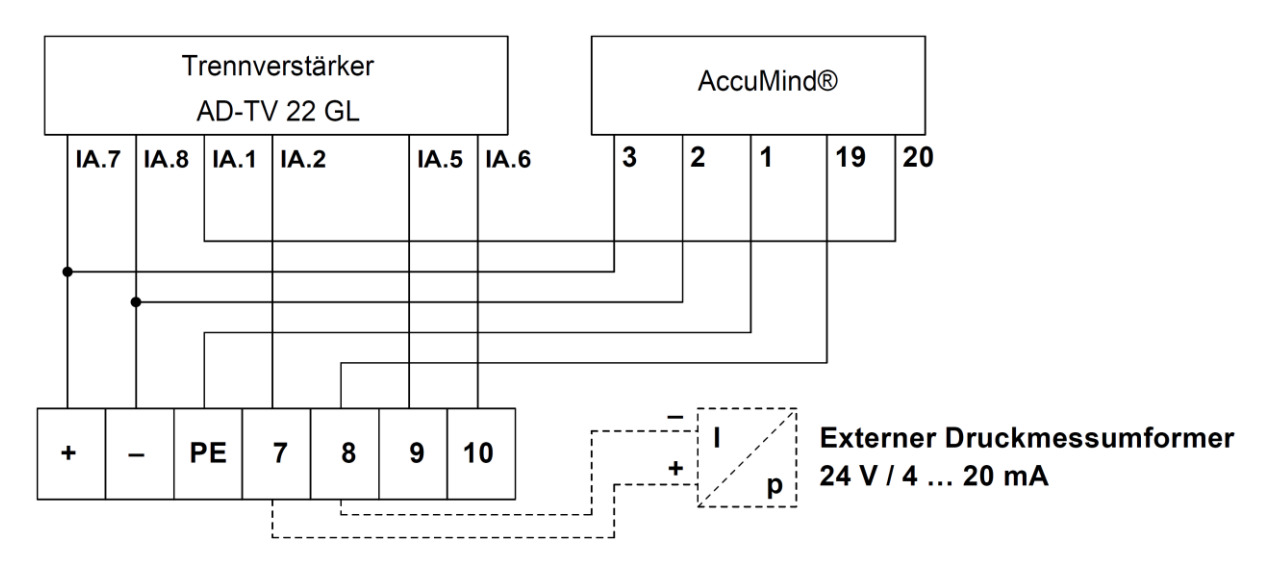

Abbildung 17: Verdrahtungsoption "WMA" bei DC-Anschluss

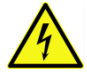

Das erweiterte Typenschild zeigt die Belegung der Klemmen. Insbesondere die Art der Versorgungsspannung ist zu beachten. Vgl. Abbildung 18.

| L<br>N<br>PE | Power<br>90 2 | +<br>-<br>PE       | Power<br>20 3 | Supply<br>0 V DC |                    |
|--------------|---------------|--------------------|---------------|------------------|--------------------|
| 7            | +24 V         | Pressure           | 7             | +24 V            | Pressure           |
| 8            | Input –       | Input              | 8             | Input –          | Input              |
| 9            | Output +      | Pressure<br>Signal | 9             | Output +         | Pressure<br>Signal |
| 10           | Output –      | Output             | 10            | Output –         | Output             |

Abbildung 18: Erweiterte Typenschilder AC- bzw. DC-Anschluss bei Bestelloption "WMA"

### 5.4.6 Elektronische Relais

| 1. elektronisches Relais (NO)<br>"Schaltausgang S1" |                   | 2. elektronisches Relais (NC)<br>"Schaltausgang S2" |                   |
|-----------------------------------------------------|-------------------|-----------------------------------------------------|-------------------|
| Pin                                                 | Funktion          | Pin                                                 | Funktion          |
| 25                                                  | Anschluss + (COM) | 27                                                  | Anschluss + (COM) |
| 26                                                  | Anschluss – (NO)  | 28                                                  | Anschluss – (NC)  |

Der AccuMind<sup>®</sup> bietet zwei elektronische Relais. Diese dienen z.B. der Ausgabe von Statussignalen oder als Frequenz-/Impulsausgänge. Zur Parametrierung der elektronischen Relais vgl. 9.2.4. Abbildung 19 zeigt eine Anschlussempfehlung für das 1. elektronische Relais. Der Widerstand R sollte dabei 5 bis 10 k $\Omega$  betragen. Das 2. elektronische Relais wird analog dazu angeschlossen.

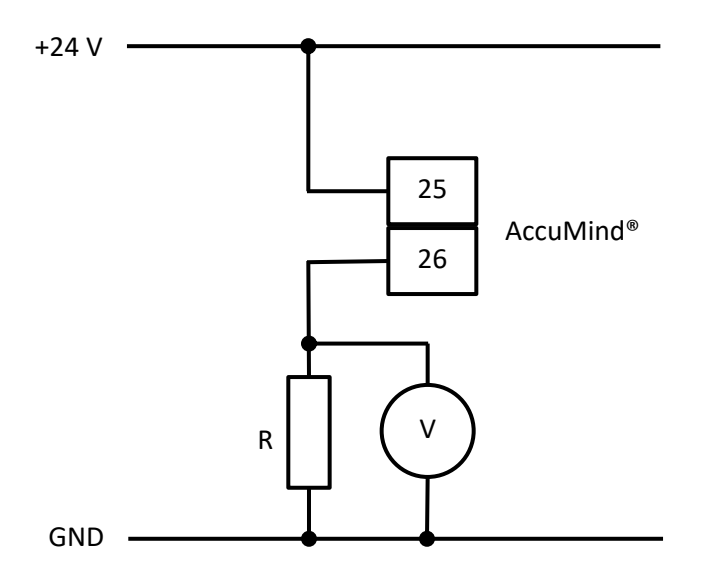

Abbildung 19: Anschlussempfehlung für elektronisches Relais 1

### 5.4.7 Modbus/M-Bus (Seriell 1)

Pin Funktion

45 Anschluss +

46 Anschluss -

### Pin Funktion

47 Anschluss GND

Der AccuMind<sup>®</sup> bietet eine Schnittstelle für Modbus/M-Bus. Die Belegung der Schnittstelle muss bei der Bestellung ausgewählt werden ("1. Schnittstelle", vgl. Abschnitt 13). Zur Parametrierung der Schnittstelle vgl. 9.2.5.

# 5.5 Ethernetschnittstelle

Der AccuMind<sup>®</sup> bietet eine Ethernetschnittstelle. Darüber kann auf den Webserver des AccuMind<sup>®</sup> zugegriffen werden und es wird Modbus TCP zur Verfügung gestellt. Eine Standard-Ethernetleitung wird für den Anschluss benötigt. Zur Parametrierung der Schnittstelle vgl. 9.2.5.

# 5.6 D-Sub-Anschluss (Seriell 2)

| Pin | Funktion      |
|-----|---------------|
| 5   | Anschluss GND |
| 8   | Anschluss +   |
| 9   | Anschluss –   |

Für den optionalen D-Sub-Anschluss ("2. Schnittstelle", vgl. Abschnitt 13) wird eine serielle Standardleitung mit 1:1-Beschaltung benötigt. Zur Parametrierung der Schnittstelle vgl. 9.2.5.

# 5.7 Schnittstellenkonverter für Profibus/Profinet

Für die Kommunikation über Profibus DP Slave bzw. Profinet kommt ein Schnittstellenkonverter für die erste oder zweite serielle Schnittstelle des AccuMind<sup>®</sup> zum Einsatz.

Bei der Verwendung der ersten Schnittstelle (Option PB/PN für "1. Schnittstelle", vgl. Abschnitt 13) wird ein entsprechender D-Sub-Steckverbinder mit Schraubanschluss zur Herstellung einer Verbindungsleitung mitgeliefert

Bei der Verwendung der zweiten Schnittstelle (Option PB/PN für "2. Schnittstelle", vgl. Abschnitt 13) wird eine entsprechende Verbindungsleitung (Länge ca. 2 m) mitgeliefert.

# 5.7.1 Technische Daten des Schnittstellenkonverters

### Technische Spezifikationen

| Spannungsversorgung  | 24 V DC ±10 %                |
|----------------------|------------------------------|
| Stromaufnahme        | max. 300 mA, typisch 100 mA  |
| Abmessungen          | 27 B × 120 H × 75 T (in mm³) |
| Schutzart            | IP20                         |
| Befestigung          | Hutschiene TH 35             |
| Betriebstemperatur   | 0 55 °C                      |
| Lagertemperatur      | –40 85 °C                    |
| Relative Luftfeuchte | 0 95 %; nicht kondensierend  |
| Installationshöhe    | bis zu 2000 m                |
|                      |                              |

### 5.7.2 Elektrischer Anschluss des Schnittstellenkonverters

Der Schnittstellenkonverter wird mit der Spannungsversorgung und dem AccuMind<sup>®</sup> verbunden. Siehe dazu Abbildung 20.

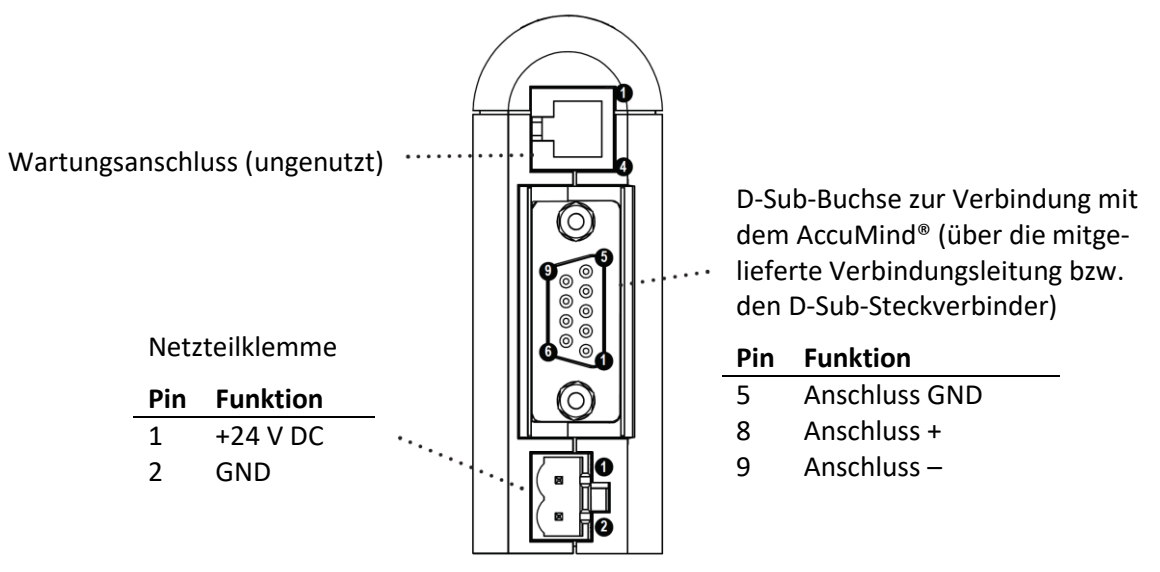

Abbildung 20: Schnittstellenkonverter (Ansicht von unten)

Die Verbindung zwischen Schnittstellenkonverter und Leitstelle erfolgt über die an der Front befindliche Buchse: D-Sub-Buchse für die Profibus-Ausführung und RJ45-Buchse für die Profinet-Variante.

# 5.8 Anschluss einer LSE-HD (Funktionserweiterung)

### 5.8.1 Allgemeine Verdrahtung

Für die Anbindung der optionalen Luftspüleinrichtung LSE-HD (Optionen "LS"/"LA", vgl. Abschnitt 13) ergibt sich der Anschluss gemäß Abbildung 21. Die übrigen elektrischen Anschlüsse ergeben sich unverändert gemäß den vorherigen Abschnitten.

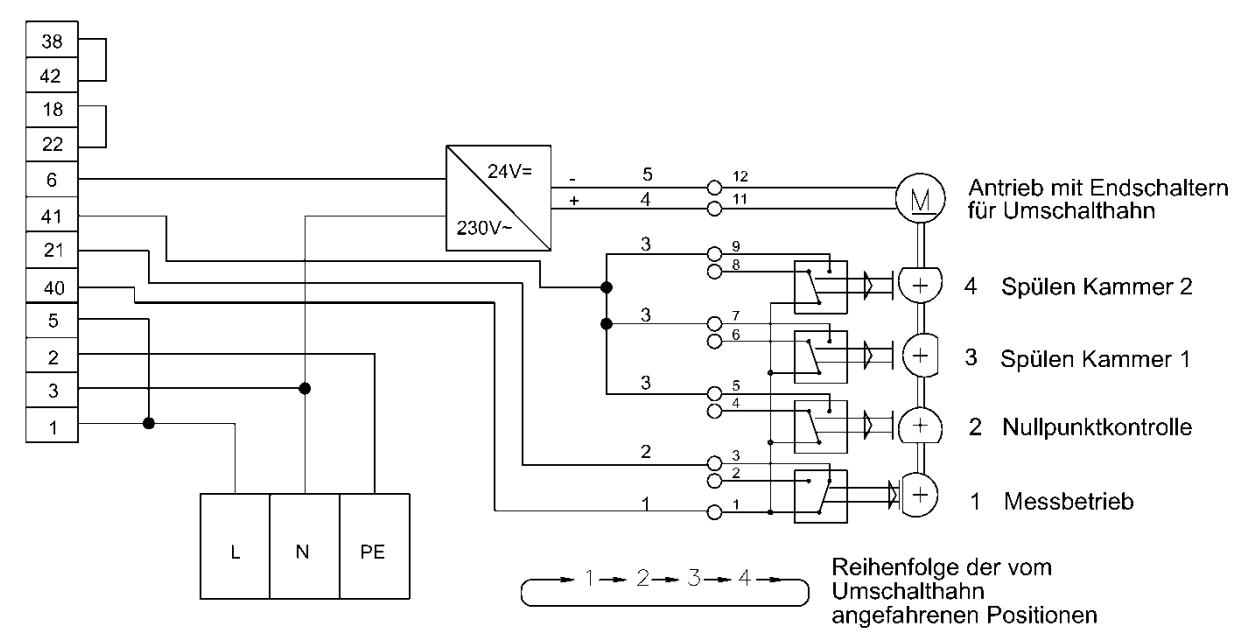

Abbildung 21: Verdrahtungsplan bei Anschluss einer LSE

### 5.8.2 Externe Auslösung

Wenn eine externe Auslösung des Spülzyklus gewünscht ist, wird der Anschluss dafür gemäß Abbildung 22 realisiert. Der Widerstand R muss dabei 5 bis 10 k $\Omega$  betragen.

| 37 | └─── <u>└</u> ──∕─┐ |
|----|---------------------|
| 36 | R                   |

Abbildung 22: Beschaltung für die externe Auslösung der LSE

Die beiden Klemmen 36 und 37 kommen standardmäßig zum Einsatz. Die Auslösung ist dann für den 2. Analogeingang Ain2 parametriert. Wahlweise kann auch ein anderer Analogeingang verwendet werden. Es sind dann die Klemmen für MU-Speisung und Signaleingang des jeweiligen Analogeingangs zu verwenden (vgl. 5.4.2) und die Parametrierung ist zu ändern (vgl. 9.2.1).

### Bei QAL1-Anwendung

Die externe Auslösung ist fest für Ain2 parametriert.

# 5.9 Anschluss eines AccuFlo®Zero (Funktionserweiterung)

Der Anschluss des optionalen Nullpunktabgleichs AccuFlo<sup>®</sup>Zero ergibt sich aus der "Betriebs- und Montageanleitung AccuFlo<sup>®</sup>Zero". Eine externe Auslösung des Nullpunktabgleichs erfolgt wie unter 5.8.2 beschrieben.

# 6 Betrieb

Wenn der AccuMind<sup>®</sup> vorkonfiguriert bestellt wurde, zeigt er nach der Verbindung mit allen notwendigen Sensoren und dem anschließenden Herstellen der Spannungsversorgung des Gerätes die jeweiligen Prozesswerte an.

Die allgemeine Bedienung des Gerätes wird in 6.1 beschrieben.

Die Anzeige der Prozesswerte kann gemäß 6.2 angepasst werden.

Sollten bei der Inbetriebnahme nicht alle elektrischen Verbindungen hergestellt worden sein, gibt der AccuMind<sup>®</sup> entsprechende Fehlermeldungen aus. Vgl. hierzu Abschnitt 7.

Die Bedienung von Funktionserweiterungen (z.B. der automatischen Luftspüleinrichtung LSE) wird in Abschnitt 8 erläutert.

Sollte der AccuMind<sup>®</sup> unkonfiguriert bestellt worden sein oder soll eine Anpassung der Parameter vorgenommen werden, geschieht das gemäß Abschnitt 9.

Erläuterungen zur Verwendung der digitalen Schnittstellen sind im Abschnitt 10 zu finden.

**Hinweis:** Änderungen an den Einstellungen werden nicht automatisch gespeichert. So besteht die Möglichkeit, testweise eine neue Parametrierung zu nutzen und durch einen Neustart oder einen Druck auf "Konfig laden" (vgl. 9.3) zur alten Parametrierung zurückzukehren. Dauerhaft werden die Änderungen über das Service-Menü übernommen ("Konfig. speichern"; vgl. 9.3).

# 6.1 Allgemeine Bedienung

Dem Nutzer stehen im Grundzustand fünf verschiedene Displayseiten (Prozessbildschirme) zur Verfügung. Es gibt Prozessbildschirme mit einem, zwei, drei, fünf und sechs Feldern zur Darstellung jeweils eines Ergebnisses (Display-Kacheln; vgl. Abbildung 23).

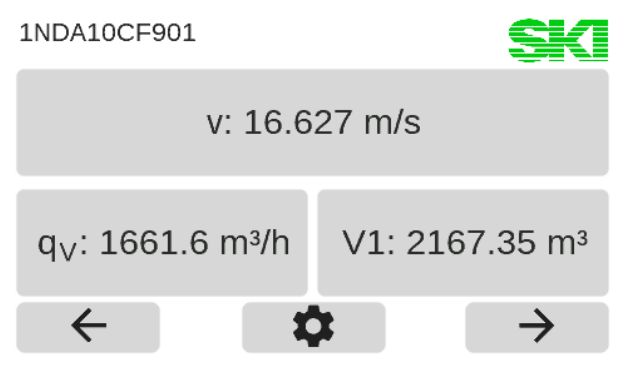

Abbildung 23: Prozessbildschirm mit drei Display-Kacheln

Der AccuMind<sup>®</sup> wird mittels Touchdisplay bedient. Am unteren Displayrand werden kontextabhängig Schaltflächen eingeblendet.

|               | Schalthachen                                                |
|---------------|-------------------------------------------------------------|
| $\leftarrow$  | Die vorherige Displayseite anzeigen                         |
| $\rightarrow$ | Die nächste Displayseite anzeigen                           |
| <b>\$</b>     | Das Parametrier-/Sonderfunktionsmenü<br>aufrufen (vgl. 6.4) |

### Schaltflächen

### Schaltflächen

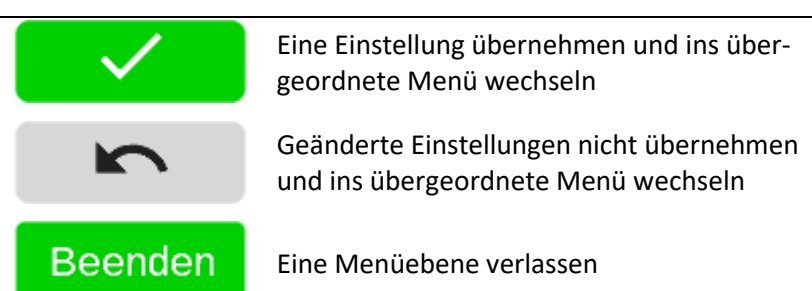

# 6.2 Rechtemanagement/Authentifizierung

Alle Bedienoperationen, die über das Weiterschalten der Prozessbildschirme (und das Anzeigen von Fehlermeldungen, vgl. 7.2) hinausgehen, benötigen die Eingabe eines Codes.

Hinweis: Die Codes können geändert werden. Vgl. dazu 9.4.

Dabei gibt es drei Ebenen mit voreingestellten Codes. Eine höhere Ebene schließt dabei die Rechte der niedrigeren Ebenen mit ein.

| Ebene | Code | Zugriffsmöglichkeiten                                                                                                    |
|-------|------|----------------------------------------------------------------------------------------------------|
| 1     | 8941 | Bedienung: Zähler zurücksetzen, Nullpunktabgleich bzw. Spülzyklus auslö-<br>sen, Parametrierung anzeigen                                                        |
| 2     | 5624 | Einfache Einstellungen: Prozesseinstellungen ändern, Display-Kacheln<br>anpassen, Uhrzeit stellen, Konfiguration speichern/laden, Werkskonfigu-<br>ration laden |
| 3     | 9376 | Erweiterte Einstellungen: Kalibrierung, Änderung der Basiseinstellungen<br>im Rahmen der freigeschalteten Funktionalität des AccuMind <sup>®</sup>              |

Sobald es erforderlich ist, erfolgt die Abfrage des Codes (vgl. Abbildung 24). Ein automatisches Ausloggen erfolgt 10 Minuten nach der letzten Benutzereingabe.

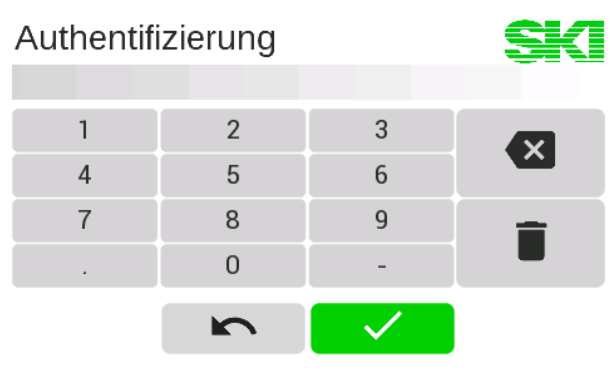

Abbildung 24: Code-Abfrage

### 6.3 Anpassung der Prozesswertdarstellung

Die dargestellte Größe einer Display-Kachel lässt sich ändern, indem auf die betreffende Kachel gedrückt wird. Für jede Kachel können nun diverse Eigenschaften angepasst werden (vgl. Abbildung 25).

|                  | SKI            |
|------------------|----------------|
| Anzeige          | q <sub>V</sub> |
| Maßeinheit       | m³/h           |
| Nachkommastellen | 1              |
|                  |                |

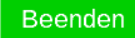

Abbildung 25: Übersichtsseite zur Display-Kachel

Ein Druck auf eine Eigenschaftszeile öffnet eine weitere Unterseite mit der Abfrage der jeweiligen Größen (für den Wert "Anzeige" gibt es zuvor noch eine Abfrage der Kategorie, vgl. Abbildung 26). Im Beispiel wurde aus der Kategorie "Prozesswerte" der "Volumenstrom  $q_v$ " als Anzeigewert ausgewählt. Ein Druck auf die Kategorie "Bereinigen" erzeugt eine leere Kachel.

| Kategorie     | SK Anzeige |                           | SKI                        |  |
|---------------|------------|---------------------------|----------------------------|--|
| Kontrollwerte | Zähler     | Massestrom q <sub>m</sub> | Volumenstrom $q_V$         |  |
| Prozesswerte  | Zeit       |                           |                            |  |
| Bereinigen    |            | Normvolumenstrom $q_{Vn}$ | Geschwindigkeit v          |  |
| ŝ             |            | ŝ                         | $\checkmark$ $\rightarrow$ |  |

Abbildung 26: Abfrage der Kategorie und des gewünschten Anzeigewertes

Jeweils aktuell ausgewählte Werte sind blau hinterlegt. Ein Druck auf einen anderen Wert wählt diesen aus. In Abbildung 27 ist die Abfrage der Maßeinheiten und der Nachkommastellen dargestellt.

| Maßeinheit | Nachkommastellen           |   |   | Min: 0<br>Max: 5 |   |
|------------|----------------------------|---|---|------------------|---|
| m³/s       | m³/h                       | 1 | 2 | 3                | 1 |
|            |                            | 4 | 5 | 6                |   |
| m³/min     | barrel/h                   | 7 | 8 | 9                | - |
|            |                            |   | 0 | -                | • |
| ŝ          | $\checkmark$ $\rightarrow$ |   | ŝ |                  |   |

Abbildung 27: Abfrage der Maßeinheit und der Nachkommastellen

# 6.4 Die Menüauswahl des AccuMind®

Nach einem Druck auf das Zahnradsymbol wird die Menüauswahl des AccuMind<sup>®</sup> aufgerufen. Von dieser kann man in die entsprechenden Untermenüs verzweigen (vgl. Abbildung 28). Dort können Funktionserweiterungen aufgerufen werden (vgl. Abschnitt 8) und die Parameter des AccuMind<sup>®</sup> können angezeigt bzw. geändert werden (vgl. Abschnitt 9).

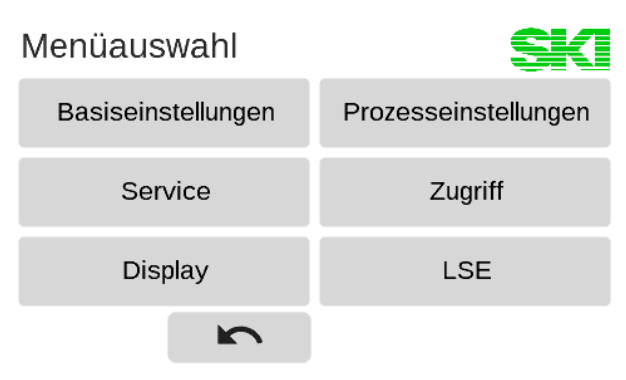

Abbildung 28: Menüauswahl

# 6.5 Bedienung der Untermenüs

Die Untermenüs sind in einer Baumstruktur aufgebaut. Am rechten Displayrand sind zur Steuerung entsprechende Schaltflächen angeordnet:

|   | Schaltflächen                            |
|---|------------------------------------------|
| ~ | Nach oben scrollen                       |
| ~ | Nach unten scrollen                      |
| _ | Die aufgeklappte Baumstruktur einklappen |

Werte, die in der Baumstruktur rechts ein [+] bzw. [-] haben, dienen dem Aus-/Einklappen der Baumstruktur-Zweige. Beim Ausklappen der Baumstruktur wird der Displayinhalt so verschoben, dass der auszuklappende Zweig ganz oben steht. Die Werte in den Zweigen erhalten je tieferer Ebene zwei führende Punkte (vgl. Abbildung 29).

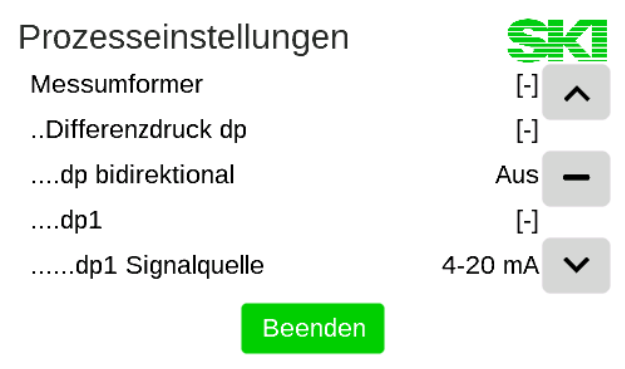

Abbildung 29: Aufgeklappte Baumstruktur

Um einen Wert anzupassen, wird die entsprechende Zeile angeklickt. Der Wert wird dann umgeschaltet (wenn es für die betreffende Einstellung nur zwei Möglichkeiten gibt) oder es öffnet sich eine Auswahlseite mit mehreren Auswahlkacheln bzw. eine Eingabemaske für die direkte Werteingabe (analog zur Anpassung der Prozesswertdarstellung; vgl. Abbildung 27).

Darüber hinaus gibt es auch Zeilen, die eine Funktion (z.B. einen Spülprozess) auslösen.

**Hinweis:** Wenn der Text eines Zweiges der Baumstruktur grau dargestellt ist, lässt sich der entsprechende Parameter nicht ändern. Das tritt dann auf, wenn eine andere Option dazu führt, dass dieser Parameter nicht verändert werden darf. Wenn der Text auf einer Auswahlkachel grau dargestellt ist, kann die entsprechende Option nicht ausgewählt werden. Entweder ist die Funktion durch eine andere Option deaktiviert oder die jeweilige Funktion ist nicht freigeschaltet (zur Freischaltung von Funktionen vgl. 9.3.4).

# 7 Ausgabe von Warnungen und Fehlern

### 7.1 Allgemein

Der AccuMind<sup>®</sup> signalisiert vom Normzustand abweichende Zustände in seinem Display, über die elektronischen/das mechanische Relais, die digitalen Schnittstellen und/oder die Analogausgänge.

# 7.2 Displayanzeige

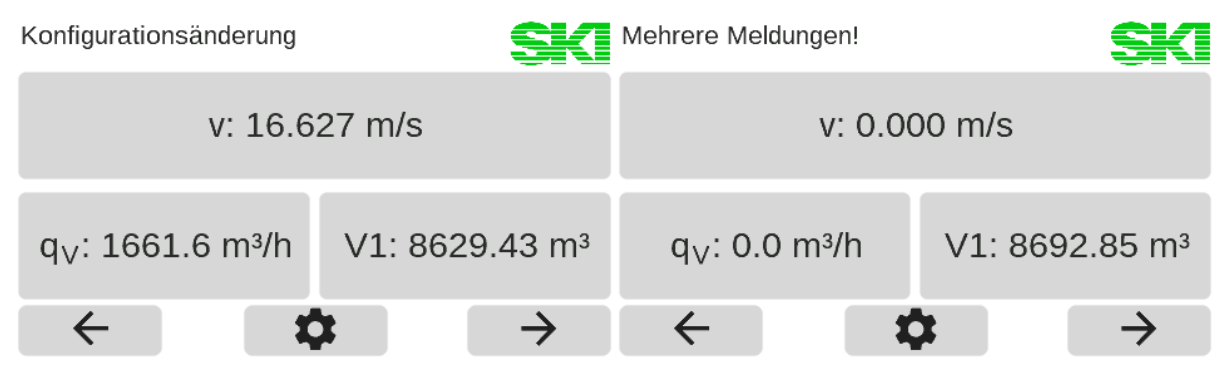

Abbildung 30: Hinweistext über den Anzeigekacheln

Wie in Abbildung 30 zu sehen, erscheinen Warnungen bzw. Fehlermeldungen über den Display-Kacheln. Wenn es nur eine Meldung gibt, wird diese direkt angezeigt (im Beispiel: "Konfigurationsänderung"). Treten mehrere auf, erfolgt entsprechend der Hinweis "Mehrere Meldungen!". Ein Druck auf den Meldungstext öffnet eine Übersichtsseite mit dem Zeitpunkt des Auftretens der Warnungen bzw. Fehler (vgl. Abbildung 31). Warnungen werden dabei gelb und Fehler rot ausgegeben.

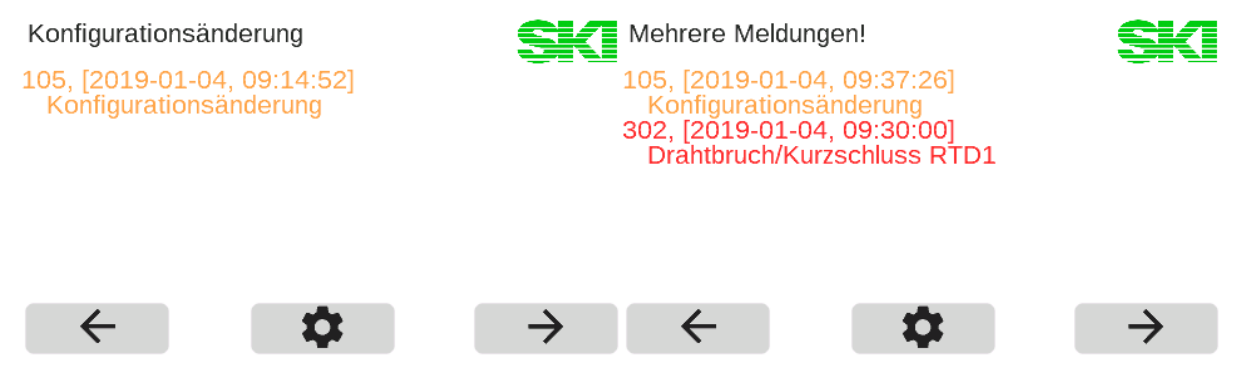

Abbildung 31: Übersichtsseite für Meldungen

**Hinweis:** Wenn der Grund für den entsprechenden Hinweis wegfällt, verschwindet auch die entsprechende Meldung.

# 7.3 Warnungen im Display

Der AccuMind<sup>®</sup> gibt Warnungen im Display aus. Die folgende Tabelle listet die möglichen Warnungen auf:

| Warnung                          | Erläuterung                                                                                                    |
|----------------------------------|----------------------------------------------------------------------------------------------------|
| Konfigurationsänderung           | Es liegen ungespeicherte Änderungen vor. Sollen diese übernom-<br>men werden, müssen sie gespeichert werden (vgl. 9.3).                                                                                                    |
| Schleichmenge                    | Die parametrierte Kleinstmenge ist unterschritten. Der Durchfluss wird auf 0 gesetzt.                                                                                                    |
| AinX: Strom zu nied-<br>rig/hoch | An Stromeingang AinX ist der Stromwert außerhalb des regulären<br>Messbereiches (kleiner als der normale Unterbereich oder größer<br>als der normale Überbereich), aber noch nicht in einem Fehlerbe-<br>reich. Es sollte überprüft werden, ob die Grenzen des Messumfor-<br>mers angepasst werden können. |
|                                  | Strombereiche für Warnungen bei Signaleingang 4 20 mA:<br>3,65 mA < AinX < 3,85 mA und 20,45 mA < AinX < 20,95 mA                                                                                                    |
|                                  | Strombereich für Warnung bei Signaleingang 0 20 mA:<br>20,45 mA < AinX < 20,95 mA                                                                                                    |
|                                  | Hinweis: Eine Hysterese von ±0,02 mA findet Anwendung.                                                                                                    |
| Sattdampfbetrieb                 | Relevant für den Messstoff "Heißdampf". Wenn für den aktuellen<br>Druckwert die Mindesttemperatur für den Dampfzustand unter-<br>schritten wird, rechnet der AccuMind <sup>®</sup> im Modus "Sattdampf (p)"<br>weiter (vgl. 9.1.3.2)                                                                       |

# 7.4 Fehlermeldungen im Display

Der AccuMind<sup>®</sup> gibt Fehlermeldungen im Display aus. Die folgende Tabelle listet die möglichen Fehlermeldungen auf:

| Fehler                           | Erläuterung                                                                                                    |
|----------------------------------|----------------------------------------------------------------------------------------------------|
| Drahtbruch/Kurzschluss<br>RTDX   | An Pt100-Eingang AinX liegt ein Fehler vor. Die Verdrahtung ist zu<br>überprüfen. Wenn kein Rückfallwert <sup>1</sup> parametriert ist, wird die<br>Berechnung eingestellt.                                                                                                    |
| Keine X-Quelle                   | Für eine der Größen "X" wurde kein Eingang zugewiesen.<br>"X" kann stehen für: "dp1", "dp2", "qV", "T1", "T2" oder "p"<br>Wenn kein Rückfallwert <sup>1</sup> parametriert ist bzw. für die betreffende<br>Größe kein Rückfallwert parametrierbar ist, wird die Berechnung<br>eingestellt. Es muss für die jeweilige Größe ein Eingang parame-<br>triert werden (vgl. 9.2.1). |
| AinX: Drahtbruch                 | Es wird am betreffenden Signaleingang AinX kein Messumformer<br>erkannt bzw. der Strom vom Messumformer ist zu gering (AinX ≤<br>3,65 mA <sup>2</sup> ). Die Verdrahtung ist zu überprüfen. Wenn kein Rückfall-<br>wert <sup>1</sup> parametriert ist, wird die Berechnung eingestellt. Dieser<br>Fehler kann bei Signaleingang 0 20 mA nicht erkannt werden.                 |
| AinX: MU de-<br>fekt/Kurzschluss | Der Messumformer an Signaleingang AinX gibt einen zu hohen<br>Strom aus (AinX ≥ 20,95 mA <sup>2</sup> ) oder es liegt ein Kurzschluss vor. Die<br>Verdrahtung und/oder der Messumformer sind zu überprüfen.<br>Wenn kein Rückfallwert <sup>1</sup> parametriert ist, wird die Berechnung<br>eingestellt.                                                                      |

| Fehler                             | Erläuterung                                                                                                    |
|------------------------------------|----------------------------------------------------------------------------------------------------|
| AinX: Keine HART-Komm.             | Mit dem Messumformer an Signaleingang AinX kann keine HART <sup>®</sup> -<br>Kommunikation aufgebaut werden. Die Messwerte werden in die-<br>sem Fall über das Stromsignal ermittelt. Wenn der Messumformer<br>nicht HART <sup>®</sup> -fähig ist, sollte die Signalquelle des Analogeingangs<br>entsprechend umgestellt werden (vgl. 9.2.2.1) |
| Differenzdruck größer als<br>Druck | Relevant für Durchfluss-Sensor "dp-Geber ISO 5167" bzw. "AGA 3":<br>Wenn der bestimmte Differenzdruck größer als der Absolutdruck<br>ist, kann keine Berechnung mehr stattfinden. Die Parametrierung<br>und die Anschlüsse der Messumformer sind zu überprüfen.                                                                                |
| ISO-5167-Berechnungs-<br>abbruch   | Relevant für Durchfluss-Sensor "dp-Geber ISO 5167":<br>Wenn bei der Berechnung gemäß ISO 5167 keine Konvergenz er-<br>zielt wird, kann keine Berechnung mehr stattfinden. Die Paramet-<br>rierung und die Anschlüsse der Messumformer sind zu überprüfen.                                                                                      |
| Unzulässiger p- oder T-<br>Wert    | Relevant für Messstoff "Wasser" bzw. "Dampf":<br>Wenn die Werte für den Druck oder die Temperatur außerhalb<br>eines gemäß IAPWS-97 definierten Bereichs liegen, kann keine<br>Berechnung mehr stattfinden. Die Parametrierung und die An-<br>schlüsse der Messumformer sind zu überprüfen.                                                    |
| Wasseralarm                        | Relevant für Messstoff "Heißdampf":<br>Wenn die aktuelle Druck-/Temperaturkombination den Aggregats-<br>zustand Wasser ergibt, wird ein Wasseralarm ausgegeben und die<br>Berechnung eingestellt (vgl. 9.1.3.2).                                                                                                    |
| Dampfalarm                         | Relevant für Messstoff "Wasser":<br>Wenn die aktuelle Druck-/Temperaturkombination den Aggregats-<br>zustand Dampf ergibt, wird ein Dampfalarm ausgegeben und die<br>Berechnung eingestellt                                                                                                    |

### Hinweise:

\_

<sup>1</sup>: Für die Druck- und Temperatureingänge können Rückfallwerte parametriert werden. Bei einem Drahtbruch, Defekt oder Kurzschluss des betreffenden Sensors wird dann dieser Rückfallwert verwendet. Vgl. dazu 9.2.2.4.

<sup>2</sup>: Eine Hysterese von ±0,02 mA findet Anwendung.

Wenn die Berechnung eingestellt wird, wird für alle berechneten Werte "nan" angezeigt.

Fehlermeldungen, welche die Funktionserweiterungen betreffen, werden jeweils bei der Beschreibung dieser Erweiterungen gesondert aufgeführt.

### 7.5 Ausgabe von Fehlern über die Ausgänge

Fehler werden auch über die Ausgänge signalisiert.

| Ausgabe             | Erläuterung                                                                                                    |
|---------------------|----------------------------------------------------------------------------------------------------|
| Fehlerstrom an Ana- | Wenn eine Durchflussberechnung nicht möglich ist (vgl. 7.4) und                                                                 |
| logausgang X        | ein Durchflusswert am Analogausgang X ausgegeben werden soll, gibt dieser einen parametrierbaren Fallback-Wert aus (vgl. 9.2.4) |

| Ausgabe                                                                       | Erläuterung                                                                                                    |
|-------------------------------------------------------------------------------|----------------------------------------------------------------------------------------------------|
| Signal am elektronischen<br>Relais (Schaltausgang) 1<br>bzw. 2 oder am Relais | Parametrierung des Sammelalarms für einen der Schaltausgänge<br>oder das Relais (vgl. 9.2.4)<br>Der Sammelalarm wird ausgelöst, wenn ein Fehler vorliegt (vgl.<br>7.4) |

**Hinweis:** Bei den Funktionserweiterungen können zusätzliche Signale auftreten, diese werden jeweils bei der Beschreibung der Erweiterungen aufgeführt.

# 8 Funktionserweiterungen

Die Funktionserweiterungen können ausgehend von der Menüauswahl (vgl. 6.4) genutzt und angepasst werden.

# 8.1 Luftspüleinrichtung LSE

### 8.1.1 Hintergrund

Der AccuMind<sup>®</sup> kann die optionale Luftspüleinrichtung LSE-HD ansteuern. Einzelheiten zur LSE können der separaten Anleitung "Die Luftspüleinrichtung LSE-HD (Grundausführung mit Antrieb, ohne Steuerung)" in der jeweils gültigen Fassung entnommen werden.

**Hinweis:** Ein Spülzyklus wird nur durchgeführt, wenn für T1 eine gültige Temperatur vorliegt (T1 also nicht "nan" ist) und T1 < 400 °C ist.

### 8.1.2 Anzeige

Wenn die LSE-Funktionalität in den Basiseinstellungen aktiviert ist (vgl. 9.1.6), gibt es eine zusätzliche Displayseite (siehe Abbildung 32). Diese Displayseite gibt den Status der LSE aus und bietet zusätzlich zwei Felder zur Darstellung von Prozesswerten. In der Grundstellung, die dem Messbetrieb entspricht, wird im Statusbereich die Restdauer bis zur nächsten Spülung angezeigt (wenn der Timerbetrieb deaktiviert ist, erscheint die Meldung "Warte auf externe Auslösung")

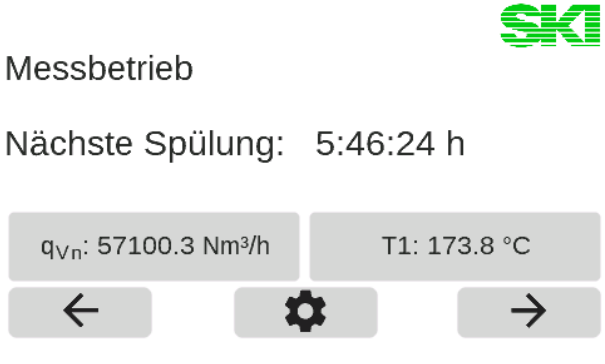

Abbildung 32: Display mit Informationen zur LSE

### 8.1.3 Ablauf eines Spülzyklus

**Hinweis:** Während eines Spülzyklus ist der Differenzdruckmessumformer nicht mit dem Prozess verbunden. Auch die Druck- und die Temperaturmessung können durch den Spülprozess beeinflusst werden. Es kann während des Zyklus daher kein aktueller Durchfluss ermittelt werden. Die Ein-
gangswerte für Differenzdruck, Druck und Temperatur werden somit während des gesamten Spülzyklus eingefroren. Damit behalten auch die Anzeigewerte und die Ausgänge ihren letzten Zustand bei. Zähler zählen konstant weiter und Puls-/Frequenzausgänge geben die zuletzt gültigen Werte konstant weiter aus. Es besteht die Möglichkeit, während des Spülzyklus ein Statussignal an die Leitstelle zu senden (vgl. 8.1.6).

Sollte in der Leitstelle nur der vom dp-Messumformer ausgegebene Stromwert benötigt werden, kann dieser auch direkt über Aout1 ausgegeben werden (vgl. 9.2.4). Während des Zyklus wird dann der zuvor gemessene Stromwert eingefroren.

Nach einer parametrierten Dauer (im Timerbetrieb) oder auf eine externe Auslösung hin wird ein Spülzyklus durchgeführt. Folgende Tabelle illustriert einen Spülzyklus:

| Ausgabe am AccuMind®              | Erläuterung                                                                                                    | Ungefähre Dauer                                                                                                    |
|-----------------------------------|----------------------------------------------------------------------------------------------------|----------------------------------------------------------------------------------------------------|
| Fahre zur Nullpunktkon-<br>trolle | Der Drehantrieb der LSE wird eingeschal-<br>tet, um die Nullpunktkontrollposition anzu-<br>fahren.                                       | 8 s                                                                                                    |
| Nullpunktkontrolle                | Die Nullpunktkontrollposition wurde er-<br>reicht. Der Nullpunkt wird kontrol-<br>liert/korrigiert.                                      | <pre>"Automatische Nullpunkt-<br/>korrektur":<br/>An: 10 s<br/>Aus: Der beim Menüpunkt<br/>"Nullpunktkontrolldauer<br/>[s]" eingestellte Wert</pre> |
| Fahre zur Kammer 1                | Der Drehantrieb der LSE wird eingeschal-<br>tet, um die erste Kammer anzufahren.                                                         | 8 s                                                                                                    |
| Spülung Kammer 1                  | Die Position zur Spülung der ersten Kam-<br>mer wurde erreicht. Die erste Kammer<br>wird gespült.                                        | Der beim Menüpunkt<br>"Spüldauer [s]" eingestellte<br>Wert                                                                                          |
| Fahre zur Kammer 2                | Der Drehantrieb der LSE wird eingeschal-<br>tet, um die zweite Kammer anzufahren.                                                        | 8 s                                                                                                    |
| Spülung Kammer 2                  | Die Position zur Spülung der zweiten Kam-<br>mer wurde erreicht. Die zweite Kammer<br>wird gespült.                                      | Der beim Menüpunkt<br>"Spüldauer [s]" eingestellte<br>Wert                                                                                          |
| Fahre zur Grundstellung           | Der Drehantrieb der LSE wird eingeschal-<br>tet, um die Grundstellung anzufahren.                                                        | 8 s                                                                                                    |
| Warte auf Einschwingen            | Die Grundstellung wurde erreicht. Dem<br>Messumformer wird Zeit gewährt, um sich<br>wieder auf die Prozessbedingungen einzu-<br>pendeln. | Der beim Menüpunkt "Ein-<br>schwingdauer [s]" einge-<br>stellte Wert                                                                                |

**Hinweis:** Während die LSE zu einer Position fährt, erscheint zusätzlich der Hinweis "Motortimeout: 36 s / 40 s". Die "40 s" in diesem Beispiel geben die maximale Dauer an, die verstreichen darf, bis die nächste Position erreicht wird. Die "36 s" geben die aktuelle Restdauer an. Wenn diese Restdauer abgelaufen ist – die LSE also innerhalb von 40 s keine definierte Position angefahren hat – liegt ein Defekt der LSE vor. Es erscheint dann die Meldung "Fehler: Zielposition nicht erreicht! Motor prüfen".

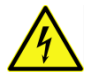

Eine Überprüfung des Antriebs darf nur im spannungsfreien Zustand erfolgen.

**Hinweis:** Während sich die LSE in einer der Zustände "Nullpunktkontrolle", "Spülung Kammer 1", "Spülung Kammer 2" bzw. "Warte auf Einschwingen" befindet, wird zusätzlich eine "Restzeit 17 s / 20

s" eingeblendet. Die "20 s" in diesem Beispiel geben die parametrierte Dauer des jeweiligen Vorgangs an. Die "17 s" geben die aktuelle Restdauer an. Bei aktivierter automatischer Nullpunktkorrektur (vgl. hierzu den Hinweis unter 8.1.4) erscheint im Zustand "Nullpunktkontrolle" keine Restzeitangabe, da die Korrektur abhängig von der Parametrierung und des Verhaltens des Messumformers durchgeführt wird.

## 8.1.4 Parametrierung und manuelle Steuerung

Das LSE-Menü (vgl. Abbildung 33) kann ausgehend von der Menüauswahl (vgl. 6.4) aufgerufen werden. Die allgemeine Bedienung der Untermenüs ist in 6.5 beschrieben.

| LSE                 | SKI   |
|---------------------|-------|
| Kommandos           | [+]   |
| Timer               | [+]   |
| Nullpunktkontrolle  | [+] — |
| Spüldauer [s]       | 20    |
| Einschwingdauer [s] | 20 🗸  |
| Beenden             |       |

Abbildung 33: Das LSE-Menü

#### Hinweise:

Die LSE kann in zwei Modi betrieben werden: Mit oder ohne automatische Nullpunktkorrektur. Bei aktivierter Option "LA" (vgl. Abschnitt 13) lässt sich die automatische Nullpunktkorrektur einschalten. Wenn es bei der Ausgabe bzw. Bedienung Unterschiede zwischen den beiden Varianten gibt, wird in den folgenden Tabellen eine Fallunterscheidung getroffen.

Nach der Installation muss ein initialer Nullpunktabgleich durchgeführt werden (siehe Erläuterung zum Kommando "Bewege zur Nullpunktposition" in folgender Tabelle).

| Wert                              | Auswahlmöglichkeit | Bemerkung                                                                                                    |
|-----------------------------------|--------------------|----------------------------------------------------------------------------------------------------|
| Kommandos                         | Ausklappfunktion   |                                                                                                    |
| Starte Spülung                    | Funktionsauslösung | Startet einen Spülzyklus                                                                                                    |
| Bewege zur Null-<br>punktposition | Funktionsauslösung | Die LSE wird zur Nullpunktkontrollposition gefahren.<br>Es wird dann der vom Messumformer ausgegeben<br>Stromwert bzw. der Differenzdruck angezeigt. Am<br>Messumformer kann nach der Installation und da-<br>nach bei Bedarf ein Nullpunktabgleich durchgeführt<br>werden. Bei aktivierter Funktion "LA" kann der Null-<br>punkt auch über "…Nullpunkt setzen" gesetzt wer-<br>den (siehe nächster Punkt). |
| Nullpunkt setzen                  | Funktionsauslösung | Den Nullpunkt setzen. Dieses Kommando ist nur<br>aktiv, wenn zuvor die Nullpunktbedingung herge-<br>stellt wurde. Nur verfügbar bei aktivierter Option<br>"LA"; als Signalquelle des Differenzdruckmessum-<br>formers muss "HART" gewählt werden (vgl. 9.2.2.1).<br>Der Nullpunkt wird unabhängig vom angezeigten<br>Wert (also dem zuvor eingestellten Nullpunkt des<br>Messumformers) gesetzt.            |

| Wert                               | Auswahlmöglichkeit | Bemerkung                                                                                                    |
|------------------------------------|--------------------|----------------------------------------------------------------------------------------------------|
| Bewege zur Grund-<br>stellung      | Funktionsauslösung | Die LSE wird von der Nullpunktkontrollposition zur Grundstellung zurück gefahren                                                                                                    |
| Timer                              | Ausklappfunktion   |                                                                                                    |
| Timer aktiv                        | An<br>Aus          | Aktiviert bzw. deaktiviert den Timerbetrieb                                                                                                    |
| Timerdauer [min]                   | Zahlenwert         | Angabe der Wartedauer zwischen zwei Spülzyklen.<br>Nur sichtbar, wenn Timerbetrieb aktiv                                                                                                    |
| Nullpunktkontrolle                 | Ausklappfunktion   |                                                                                                    |
| Automatische<br>Nullpunktkorrektur | An<br>Aus          | Aktiviert bzw. deaktiviert die automatische Null-<br>punktkorrektur.<br>Bei aktiver Funktion muss als Signalquelle des Diffe-<br>renzdruckmessumformers HART gewählt werden<br>(vgl. 9.2.2.1) |

# Menüeinträge für: "Automatische Nullpunktkorrektur": An

| Wert                         | Auswahlmöglichkeit | Bemerkung                                                                                                    |
|------------------------------|--------------------|----------------------------------------------------------------------------------------------------|
| Nullpunkt max.<br>Abweichung | Zahlenwert         | Angabe der maximal zulässigen Nullpunktabwei-<br>chung VOR dem Nullpunktabgleich. Wenn die Ab-<br>weichung des Nullpunktes (im Vergleich zum letzten<br>Abgleich) zu groß ist, liegt evtl. ein Defekt des Diffe-<br>renzdruckmessumformers vor.<br>Der Nullpunktabgleich wird bei zu großer Abwei-<br>chung nicht durchgeführt. |

#### Menüeinträge für: "Automatische Nullpunktkorrektur": Aus

| Wert                            | Auswahlmöglichkeit | Bemerkung                                                                                                    |
|---------------------------------|--------------------|----------------------------------------------------------------------------------------------------|
| Nullpunktkontroll-<br>dauer [s] | Zahlenwert         | Angabe der Dauer der Nullpunktkontrolle. Dem<br>Messumformer muss die Gelegenheit gegeben wer-<br>den, auf den Nullpunkt einzuschwingen. Diese Dau-<br>er hängt hauptsächlich von der Dämpfung des<br>Messumformers ab. |
| Nullpunkt I.min                 | Zahlenwert         | Der minimal zulässige Stromausgabewert des Mess-<br>umformers bei Nullpunktbedingung                                                                                                    |
| Nullpunkt I.max                 | Zahlenwert         | Der maximal zulässige Stromausgabewert des<br>Messumformers bei Nullpunktbedingung                                                                                                    |

## Fortsetzung für beliebige Einstellung von "Automatische Nullpunktkorrektur"

| Wert          | Auswahlmöglichkeit | Bemerkung                                       |
|---------------|--------------------|-------------------------------------------------|
| Spüldauer [s] | Zahlenwert         | Dauer, die beide Kammern jeweils gespült werden |

| Wert                | Auswahlmöglichkeit | Bemerkung                                                                                                    |
|---------------------|--------------------|----------------------------------------------------------------------------------------------------|
| Einschwingdauer [s] | Zahlenwert         | Angabe der Dauer des Einschwingens in der Mess-<br>position. Dem Messumformer muss die Gelegenheit<br>gegeben werden, auf den Messwert einzuschwin-<br>gen. Diese Dauer hängt hauptsächlich von der<br>Dämpfung des Messumformers ab. |
| Motortimeout [s]    | Zahlenwert         | Die Zeit, die sich der Motor maximal drehen darf, bis<br>er die jeweilige Zielposition angefahren hat.                                                                                                    |

# 8.1.5 Fehlermeldungen im Display

Vgl. hierzu auch die Erläuterung unter 7.2

| Fehler                             | Erläuterung                                                                                                    |
|------------------------------------|----------------------------------------------------------------------------------------------------|
| Nullpunktkontrollfehler            | Für "Automatische Nullpunktkorrektur: An":<br>Der Fehler wird ausgegeben, wenn die automatische Nullpunktkor-<br>rektur nicht durchgeführt werden konnte. Mögliche Ursachen:<br>Nach der Installation wurde kein initialer Nullpunktabgleich durch-<br>geführt (vgl. 8.1.4); der Wert für die max. Nullpunktabweichung ist<br>zu klein parametriert oder es liegt ein Defekt vor. |
|                                    | Für "Automatische Nullpunktkorrektur: Aus":<br>Der Fehler wird ausgegeben, wenn bei der Nullpunktkontrolle eine<br>zu große Abweichung des Stromwertes festgestellt wurde. Um den<br>Fehler zu beheben, muss ein manueller Nullpunktabgleich am Dif-<br>ferenzdruckmessumformer durchgeführt werden.                                                                              |
| Autom. NP-Abgleich nur<br>mit HART | Ein automatischer Abgleich kann nur durchgeführt werden, wenn<br>der Differenzdruckmessumformer an einen HART <sup>®</sup> -fähigen Ana-<br>logeingang (Ain1 oder Ain2) angeschlossen ist (vgl. 5.4.2) und als<br>Signalquelle des Differenzdruckmessumformers HART gewählt<br>wurde (vgl. 9.2.2.1)                                                                               |
| Motorfehler                        | Keine der Zielpositionen konnte erreicht werden. Die Berechnung wird eingestellt. Der Antrieb/die Verdrahtung der LSE muss geprüft werden.                                                                                                    |
| Drahtbruch LSE                     | Eine Zielposition konnte nicht erreicht werden. Die LSE ist wieder<br>in der Grundstellung. Der Antrieb/die Verdrahtung der LSE muss<br>geprüft werden.                                                                                                    |
| 4                                  | Eine Überprüfung des Antriebs/der Verdrahtung darf nur im span-<br>nungsfreien Zustand erfolgen.                                                                                                    |

## 8.1.6 Signalisierung an die Leitstelle/eine weitere LSE

Die unter 8.1.5 aufgezählten Fehler führen zu den unter 7.5 beschriebenen Ausgangssignalen.

Der AccuMind<sup>®</sup> kann über die Schaltausgänge S1/S2 und das Relais R zusätzlich Signale an das Leitsystem und zu einer anderen LSE (mit AccuMind<sup>®</sup>) ausgeben. Außerdem wird der Antrieb der LSE angesteuert. Die Parametrierung der Schaltausgänge und des Relais ist unter 9.2.4 erläutert.

| Signalname            | Erläuterung                                                                                                    |
|-----------------------|----------------------------------------------------------------------------------------------------|
| Motor-Schalter        | Dieses Signal dient der Ansteuerung des Antriebs der LSE. Stan-<br>dardmäßig wird dafür das Relais R verwendet.                                                                                                    |
| LSE-Betriebsindikator | Während eines Spülzyklus und während der manuellen Steuerung wird über dieses Signal signalisiert, dass die Messwerte eingefroren sind                                                                                                    |
| LSE-Fehler            | Dieses Signal wird ausgegeben, wenn ein Fehler der LSE vorliegt (vgl. 8.1.5).                                                                                                    |
| Nächste LSE           | Wenn zwei (oder mehr) LSE an einer Messstelle eingesetzt werden<br>sollen, steuert eine LSE jeweils eine weitere an. So ist gewährleis-<br>tet, dass stets für mindestens eine Durchflussmessung an einer<br>LSE-Position aktuelle Messwerte vorliegen, da nie mehr als eine<br>LSE gleichzeitig einen Spülzyklus durchführt. |
|                       |                                                                                                    |

#### Bei QAL1-Anwendung

Da die Schaltausgänge S1/S2 bei QAL1-Anwendung fest belegt sind, steht nur das Signal "Motor-Schalter" am Relais R zur Verfügung.

# 8.2 Automatischer Nullpunktabgleich AccuFlo®Zero

#### 8.2.1 Hintergrund

Der AccuMind<sup>®</sup> kann den optionalen automatischen Nullpunktabgleich AccuFlo<sup>®</sup>Zero ansteuern.

Der AccuMind<sup>®</sup> überwacht kontinuierlich die Zellentemperatur des Differenzdruckmessumformers. Wird eine Änderung dieses Wertes festgestellt, die außerhalb eines einstellbaren Grenzwertes liegt, wird ein automatischer Nullpunktabgleich durchgeführt. Analog dazu werden Druckänderungen im System überwacht. Werden innerhalb eines einstellbaren Zeitintervalls keine unzulässigen Abweichungen von Zellentemperatur oder Systemdruck festgestellt, wird zur Vermeidung einer unzulässigen Langzeitdrift nach Ablauf des Intervalls ebenfalls ein Nullpunktabgleich durchgeführt. Zur Ermittlung des Systemdrucks wird der Druckmessumformer verwendet. Wenn kein Druckmessumformer vorhanden ist, wird der vom Differenzdruckmessumformer übermittelte Wert für den statischen Druck verwendet (falls der Messumformer diesen Wert misst und über die HART<sup>®</sup>-Schnittstelle zur Verfügung stellt), andernfalls erfolgt keine Überwachung des Druckwertes.

Einzelheiten zum AccuFlo<sup>®</sup>Zero können der separaten Anleitung "Betriebs- und Montageanleitung AccuFlo<sup>®</sup>Zero" in der jeweils gültigen Fassung entnommen werden.

Im AccuMind<sup>®</sup> wird die Bezeichnung "AccuFlo<sup>®</sup>Zero" aus Anzeigegründen zu "Zero" verkürzt.

Der AccuMind<sup>®</sup> kann zwei Differenzdruckmessumformer ansteuern ("Split-Range-Betrieb"), der automatische Nullpunktabgleich wird in diesem Fall für beide Messumformer durchgeführt. Der Einfachheit halber wird in den weiteren Abschnitten stets von nur einem Messumformer gesprochen, die Angaben beziehen sich aber auch auf den Betrieb mit zwei Messumformern.

Bei aktivierter Option "AZ" (vgl. Abschnitt 13) lässt sich der automatische Nullpunktabgleich einschalten. Als Signalquelle des Differenzdruckmessumformers muss "HART" gewählt werden (vgl. 9.2.2.1).

## 8.2.2 Anzeige

Wenn die Zero-Funktionalität in den Basiseinstellungen aktiviert ist (vgl. 9.1.6), gibt es eine zusätzliche Displayseite (siehe Abbildung 34). Diese Displayseite gibt den Status des AccuFlo<sup>®</sup>Zero aus und bietet zusätzlich zwei Felder zur Darstellung von Prozesswerten. In der Grundstellung, die dem Messbetrieb entspricht, wird im Statusbereich die Restdauer bis zum nächsten Nullpunktabgleich angezeigt (wenn der Timerbetrieb deaktiviert ist, erscheint die Meldung "Warte auf externe Auslösung")

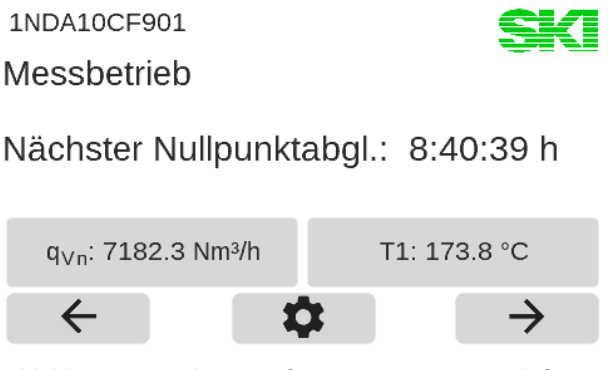

Abbildung 34: Display mit Informationen zum AccuFlo®Zero

## 8.2.3 Ablauf eines Nullpunktabgleichs

**Hinweis:** Während eines Nullpunktabgleichs ist der Differenzdruckmessumformer nicht mit dem Prozess verbunden. Es kann während des Abgleichs daher kein aktueller Durchfluss ermittelt werden. Die Eingangswerte für Differenzdruck, Druck und Temperatur werden während des gesamten Abgleichsvorgangs eingefroren. Damit behalten auch die Anzeigewerte und die Ausgänge ihren letzten Zustand bei. Zähler zählen konstant weiter und Puls-/Frequenzausgänge geben die zuletzt gültigen Werte konstant weiter aus. Es besteht die Möglichkeit, während des Abgleichs ein Statussignal an die Leitstelle zu senden (vgl. 8.2.6).

Sollte in der Leitstelle nur der vom dp-Messumformer ausgegebene Stromwert benötigt werden (vom AccuMind<sup>®</sup> gemessen an Ain1), kann dieser auch direkt über Aout1 ausgegeben werden (vgl. 9.2.4). Während des Abgleichs wird dann der zuvor gemessene Stromwert eingefroren.

Nach einer parametrierten Dauer (im Timerbetrieb), bei relevanten Änderungen von Zellentemperatur bzw. Systemdruck oder auf eine externe Auslösung hin wird ein Nullpunktabgleich durchgeführt. Folgende Tabelle illustriert einen Nullpunktabgleich:

| Ausgabe am AccuMind®               | Erläuterung                                                                                                    |
|------------------------------------|----------------------------------------------------------------------------------------------------|
| Nullpunktbedingung her-<br>stellen | Der AccuFlo <sup>®</sup> Zero stellt physikalisch die Nullpunktbedingung her:<br>Der Messumformer wird vom Prozess getrennt und anschließend<br>werden die beiden Kammern des Messumformers verbunden                          |
| Nullpunktabgleich                  | Dem Messumformer wird Zeit gegeben, sich auf den Nullpunkt<br>einzupendeln. Wenn der Messumformer einen konstanten Mess-<br>wert nahe des alten Nullpunktes liefert, wird dieser Wert als neuer<br>Nullpunkt gesetzt           |
| Messbedingungen her-<br>stellen    | Der AccuFlo <sup>®</sup> Zero stellt physikalisch die Messbedingung her: Die<br>Verbindung zwischen den beiden Kammern des Messumformers<br>wird getrennt und danach wird der Messumformer wieder mit<br>dem Prozess verbunden |

#### Ausgabe am AccuMind<sup>®</sup> Erläuterung

Warte auf Einschwingen Dem Messumformer wird Zeit gewährt, um sich wieder auf die Prozessbedingungen einzupendeln.

#### 8.2.4 Parametrierung und manuelle Steuerung

Das Zero-Menü (vgl. Abbildung 35) kann ausgehend von der Menüauswahl (vgl. 6.4) aufgerufen werden. Die allgemeine Bedienung der Untermenüs ist in 6.5 beschrieben.

| Zero               |           | S     | K            |
|--------------------|-----------|-------|--------------|
| Kommandos          |           | [+]   |              |
| Timer              |           | [+]   |              |
| max. Temperatura   | bweichung | 10 °C | -            |
| max. Druckabweic   | hung      | 5 bar |              |
| Abgleich bei Start |           | Aus   | $\mathbf{v}$ |
|                    | Beenden   |       |              |

Abbildung 35: Das Zero-Menü

**Hinweis:** Nach der Installation muss ein initialer Nullpunktabgleich durchgeführt werden (siehe Erläuterung zum Kommando "Nullpunkt setzen" in folgender Tabelle).

| Wert                             | Auswahlmöglichkeit | Bemerkung                                                                                                    |
|----------------------------------|--------------------|----------------------------------------------------------------------------------------------------|
| Kommandos                        | Ausklappfunktion   |                                                                                                    |
| Starte Nullpunkt-<br>abgleich    | Funktionsauslösung | Startet einen Nullpunktabgleich                                                                                                    |
| Nullpunktbedingung<br>herstellen | Funktionsauslösung | Der AccuFlo <sup>®</sup> Zero stellt die Nullpunktbedingung her:<br>Der Messumformer wird vom Prozess getrennt und<br>die beiden Kammern des Messumformers werden<br>verbunden. Es wird dann der vom Messumformer<br>ausgegeben Differenzdruck angezeigt. |
| Nullpunkt setzen                 | Funktionsauslösung | Den Nullpunkt setzen. Dieses Kommando ist nur<br>aktiv, wenn zuvor die Nullpunktbedingung herge-<br>stellt wurde.<br>Der Nullpunkt wird unabhängig vom angezeigten<br>Wert (also dem zuvor eingestellten Nullpunkt des<br>Messumformers) gesetzt.         |
| Messbedingung<br>herstellen      | Funktionsauslösung | Der AccuFlo <sup>®</sup> Zero stellt die Messbedingung wieder<br>her: Die Verbindung zwischen den beiden Kammern<br>wird getrennt und die Verbindung zum Prozess wird<br>wieder hergestellt. Nach dem Einschwingen wird die<br>Messung wieder freigegeben |
| Entlüftung<br>durchführen        | Funktionsauslösung | Die Ventile im AccuFlo <sup>®</sup> Zero werden mehrfach ge-<br>schaltet, um eventuell vorhandene Luftblasen zu<br>entfernen.<br>Nur vorhanden für den Hardware-Typ "Magnetven-<br>tile"; nur für Medium Dampf bzw. Flüssigkeit                           |

| Wert                           | Auswahlmöglichkeit           | Bemerkung                                                                                                    |
|--------------------------------|------------------------------|----------------------------------------------------------------------------------------------------|
| Timer                          | Ausklappfunktion             |                                                                                                    |
| Timer aktiv                    | An<br>Aus                    | Aktiviert bzw. deaktiviert den Timerbetrieb                                                                                                    |
| Timerdauer [min]               | Zahlenwert                   | Angabe der Wartedauer zwischen zwei Nullpunkt-<br>abgleichen. Nur sichtbar, wenn Timerbetrieb aktiv                                                                                                    |
| max. Temperatur-<br>abweichung | Zahlenwert                   | Der Wert für die maximal zulässige Temperaturab-<br>weichung der Messzelle des Messumformers im<br>Vergleich zum letzten Nullpunktabgleich                                                                                                    |
| max. Druckabwei-<br>chung      | Zahlenwert                   | Der Wert für die maximal zulässige Druckabwei-<br>chung der Messzelle des Messumformers im Ver-<br>gleich zum letzten Nullpunktabgleich. Nur sichtbar,<br>wenn der Systemdruck gemessen werden kann.                                                                                                    |
| Abgleich bei Start             | An<br>Aus                    | Gibt an, ob nach dem Wiederherstellen der Strom-<br>versorgung (z.B. nach einer Anlagenwartung) ein<br>Abgleich durchgeführt werden soll                                                                                                    |
| Entlüftung                     | Ausklappfunktion             | Unterpunkt nur vorhanden für den Hardware-Typ<br>"Magnetventile"; nur für Medium Dampf bzw. Flüs-<br>sigkeit                                                                                                    |
| Anzahl<br>Entlüftungsspiele    | Zahlenwert                   | Die Anzahl, wie oft die Ventile zum Entlüften ge-<br>schaltet werden sollen                                                                                                    |
| Entlüftung bei Start           | An<br>Aus                    | Gibt an, ob nach dem Wiederherstellen der Strom-<br>versorgung (z.B. nach einer Anlagenwartung) eine<br>Entlüftung durchgeführt werden soll                                                                                                    |
| Grundeinstellungen             | Ausklappfunktion             |                                                                                                    |
| Einschwingdauer [s]            | Zahlenwert                   | Angabe der Dauer des Einschwingens in der Mess-<br>position. Dem Messumformer muss die Gelegenheit<br>gegeben werden, auf den Messwert einzuschwin-<br>gen. Diese Dauer hängt hauptsächlich von der<br>Dämpfung des Messumformers ab.                                                                                                    |
| Timeout [s]                    | Zahlenwert                   | Die Zeit, die dem Messumformer maximal gewährt wird, um einen stabilen Nullpunkt zu erreichen.                                                                                                    |
| max. dp-Abweichung             | Prozentwert                  | Angabe der maximal zulässigen Nullpunktabwei-<br>chung VOR dem Nullpunktabgleich. Wenn die Ab-<br>weichung des Nullpunktes (im Vergleich zum letzten<br>Abgleich) zu groß ist, liegt evtl. ein Defekt des Diffe-<br>renzdruckmessumformers vor.<br>Der Nullpunktabgleich wird bei zu großer Abwei-<br>chung nicht durchgeführt.<br>Angabe in Prozent des Messbereichsendwertes des<br>Messumformers. Bsp.: Messbereichsendwert = 23,5<br>mbar; max. dp-Abweichung = 0,1 % $\rightarrow$ max. dp-Wert<br>vor dem Abgleich = 0,0235 mbar |
| Hardware-Typ                   | Drehantrieb<br>Magnetventile | Der Typ des eingesetzten AccuFlo <sup>®</sup> Zero: Version mit<br>Drehantrieb oder Version mit Magnetventilen                                                                                                    |

| Wert                          | Auswahlmöglichkeit | Bemerkung                                                                                                    |
|-------------------------------|--------------------|----------------------------------------------------------------------------------------------------|
| Dauer Dämpfung<br>"O s" [s]   | Zahlenwert         | Die Dämpfung des Messumformers wird vor dem<br>Nullpunktabgleich ausgelesen. Dann wird sie auf "O<br>s" eingestellt, damit der Messumformer schnell auf<br>die Nullpunktbedingung einschwingt. (Die ursprüng-<br>liche Dämpfung wird nach dem Abgleich wiederher-<br>gestellt.) |
| Dämpfung beim<br>Abgleich [s] | Zahlenwert         | Während des eigentlichen Abgleichs wird die Dämp-<br>fung des Messumformers auf diesen Wert gesetzt.<br>So findet eine Mittelwertbildung statt. Das ist z.B.<br>bei Vibrationen der Anlage sinnvoll.                                                                            |
| max. Delta beim<br>Abgleich   | Prozentwert        | Die maximale Schwankung des Nullpunktes wäh-<br>rend des Nullpunktabgleichs. Der Nullpunktmess-<br>wert darf während der Kontrolldauer nicht um mehr<br>als x Prozent des Messbereichsendwertes schwan-<br>ken                                                                  |
| Kontrolldauer [s]             | Zahlenwert         | Die Dauer, während der der Nullpunkt nicht um mehr als das max. Delta schwanken darf                                                                                                    |

## 8.2.5 Fehlermeldungen im Display

Vgl. hierzu auch die Erläuterung unter 7.2

-

| Fehler                             | Erläuterung                                                                                                    |
|------------------------------------|----------------------------------------------------------------------------------------------------|
| Nullpunktabgleichfehler            | Der Fehler wird ausgegeben, wenn der automatische Nullpunktab-<br>gleich nicht durchgeführt werden konnte. Mögliche Ursachen:<br>Nach der Installation wurde kein initialer Nullpunktabgleich durch-<br>geführt (vgl. 8.2.4); der Wert für die "max. dp-Abweichung" bzw.<br>das "max. Delta beim NPA" ist zu klein parametriert oder es liegt<br>ein Defekt vor. |
| Autom. NP-Abgleich nur<br>mit HART | Ein automatischer Abgleich kann nur durchgeführt werden, wenn<br>der Differenzdruckmessumformer an einen HART®-fähigen Ana-<br>logeingang (Ain1 oder Ain2) angeschlossen ist (vgl. 5.4.2) und als<br>Signalquelle des Differenzdruckmessumformers HART gewählt<br>wurde (vgl. 9.2.2.1)                                                                           |
| Messbedingung nicht<br>hergestellt | Die Messbedingung (Verbindung des Messumformers zum Prozess;<br>keine Verbindung zwischen den Kammern des Messumformers) ist<br>nicht hergestellt. Es kann ein Verdrahtungsfehler oder ein Defekt<br>vorliegen. Die Berechnung wird eingestellt.                                                                                                    |
| Keine Verbindung zum<br>Zero       | Der AccuMind <sup>®</sup> kann nicht mit dem AccuFlo <sup>®</sup> Zero kommunizieren.<br>Es kann ein Verdrahtungsfehler oder ein Defekt vorliegen.                                                                                                    |
| <u>A</u>                           | Eine Überprüfung des AccuFlo <sup>®</sup> Zero/der Verdrahtung darf nur im spannungsfreien Zustand erfolgen.                                                                                                    |

# 8.2.6 Signalisierung an die Leitstelle

Die unter 8.2.5 aufgezählten Fehler führen zu den unter 7.5 beschriebenen Ausgangssignalen.

Der AccuMind<sup>®</sup> kann über die Schaltausgänge S1/S2 und das Relais R zusätzlich Signale an das Leitsystem ausgeben. Die Parametrierung der Schaltausgänge und des Relais ist unter 9.2.4 erläutert. Signalname Erläuterung

| Signamanic             |                                                                                                    |
|------------------------|----------------------------------------------------------------------------------------------------|
| Zero-Fehler            | Dieses Signal wird ausgegeben, wenn einer der Fehler aus 8.2.5 vorliegt.                                                                |
| Zero-Betriebsindikator | Während eines Nullpunktabgleichs bzw. während einer manuellen Nullpunktkontrolle wird signalisiert, dass die Messwerte eingefroren sind |

#### Bei QAL1-Anwendung

Da die Schaltausgänge S1/S2 bei QAL1-Anwendung fest belegt sind, steht nur das Relais R zur Verfügung.

# 9 Einstellung der Parameter

Die Parameter können ausgehend von der Menüauswahl (vgl. 6.4) angezeigt und angepasst werden. Die allgemeine Bedienung der Untermenüs ist in 6.5 beschrieben.

Um den AccuMind<sup>®</sup> zu parametrieren, empfiehlt es sich, von "oben nach unten" vorzugehen. In den Menüs werden dabei der Reihe nach alle relevanten Daten eingetragen. Dieses Vorgehen gestaltet sich i.d.R. so intuitiv, dass die Erklärungen in den folgenden Abschnitten häufig nur als Referenz zu Rate gezogen werden müssen.

Das Menü des AccuMind<sup>®</sup> ist so aufgebaut, dass weiter oben in der Baumstruktur getroffenen Einstellungen weiter unten liegende Menüpunkte beeinflussen können. Wenn z.B. bei der Messstoffauswahl "Dampf" festgelegt wurde, werden anschließend keine Gaskomponenten abgefragt (wie das bei der Auswahl eines Gases stattfinden würde).

Die Basiseinstellungen liegen in dieser Analogie über den Prozesseinstellungen. Geänderte Basiseinstellungen können also die Prozesseinstellungen beeinflussen.

Eine Ausnahme von dieser Regel bezieht sich auf die Auswahl der anzuzeigenden Einheiten (vgl. 9.2.3). Alle einheitenbehafteten Werte werden intern auf die SI-Einheiten umgerechnet und dann abgespeichert. Eine Anpassung der anzuzeigenden Einheiten kann somit jederzeit erfolgen.

**Hinweis:** Wenn grundsätzliche Einstellungen (z.B. die Messstoff-Art) geändert werden, müssen die weiteren Einstellungen anschließend von "oben nach unten" geprüft werden.

# 9.1 Basiseinstellungen

Hinweis: Die Basiseinstellungen dienen der grundsätzlichen Festlegung von u.a. Messstoff und Durchflusssensor.

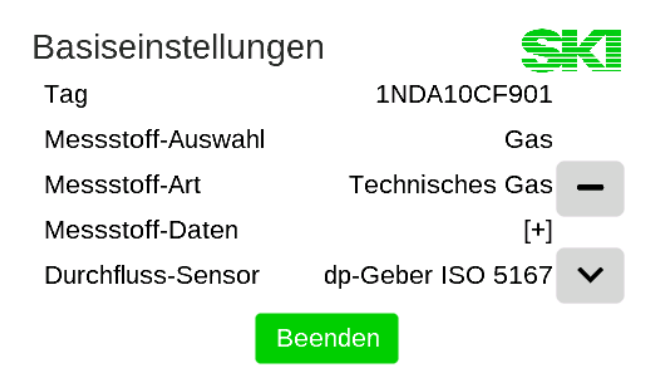

Abbildung 36: Basiseinstellungen

Die einzelnen Basiseinstellungen variieren je nach bereits getroffenen Basiseinstellungen. Bei der Beschreibung der folgenden Unterpunkte findet daher ggfls. eine Fallunterscheidung statt.

# Bei QAL1-Anwendung Folgende Werte sind in der Hauptebene der Basiseinstellungen fest vorgegeben: Messstoff-Auswahl: "Gas" Messstoff-Art: "Technisches Gas" Durchfluss-Sensor: "dp-Geber ISO 5167"

In den Basiseinstellungen (vgl. Abbildung 36) lassen sich die folgenden Werte parametrieren:

| Wert              | Auswahlmöglichkeit          | Bemerkung                                                               |
|-------------------|-----------------------------|-------------------------------------------------------------------------|
| Tag               | Freitext                    | Der hier eingegebene Text erscheint am oberen Rand der Ergebnisdisplays |
| Messstoff-Auswahl | Gas<br>Dampf<br>Flüssigkeit | Der Messstoff lässt sich auswählen                                      |

## 9.1.1 Tag (Messstellenkennzeichnung) und Messstoff-Auswahl

## 9.1.2 Messstoff-Art

#### Messstoff-Art für Basiseinstellung: Messstoff-Auswahl "Gas"

| Wert          | Auswahlmöglichkeit                                              | Bemerkung                              |
|---------------|-----------------------------------------------------------------|----------------------------------------|
| Messstoff-Art | Technisches Gas<br>AGA-8 DC<br>AGA-8 GC<br>SGERG 88<br>AGA-NX19 | Die Art des Gases lässt sich auswählen |

Zur Parametrierung der Messstoffdaten der Gase siehe 9.1.3.1

| Wert          | Auswahlmöglichkeit                          | Bemerkung                                |
|---------------|---------------------------------------------|------------------------------------------|
| Messstoff-Art | Heißdampf<br>Sattdampf (p)<br>Sattdampf (T) | Die Art des Dampfes lässt sich auswählen |

#### Messstoff-Art für Basiseinstellung: Messstoff-Auswahl "Dampf"

Zur Parametrierung der Messstoffdaten für "Heißdampf" siehe 9.1.3.2. Für "Sattdampf (p)" und "Sattdampf (T)" müssen keine weiteren Messstoffdaten eingegeben werden.

#### Messstoff-Art für Basiseinstellung: Messstoff-Auswahl "Flüssigkeit"

| Wert          | Auswahlmöglichkeit                                       | Bemerkung                                    |
|---------------|----------------------------------------------------------|----------------------------------------------|
| Messstoff-Art | Wasser<br>Wärmeträgeröl<br>Vereinfachte Flüssig-<br>keit | Die Art der Flüssigkeit lässt sich auswählen |

Zur Parametrierung der Messstoffdaten für "Wärmeträgeröl" und "Vereinfachte Flüssigkeit" siehe 9.1.3.3. Für "Wasser" müssen keine weiteren Messstoffdaten eingegeben werden.

#### 9.1.3 Messstoff-Daten

#### 9.1.3.1 Messstoff-Daten für Gase

#### Messstoff-Daten für Basiseinstellung: Messstoff-Auswahl "Gas"

| Wert               | Auswahlmöglichkeit | Bemerkung                                                                 |
|--------------------|--------------------|---------------------------------------------------------------------------|
| Messstoff-Daten    | Ausklappfunktion   |                                                                           |
| Referenzdruck      | Zahlenwert         | Der Referenzdruck für die gewünschten Standard-/<br>Normbedingungen       |
| Referenztemperatur | Zahlenwert         | Die Referenztemperatur für die gewünschten Stan-<br>dard-/Normbedingungen |

**Hinweis:** Die Ausgabe des Normvolumenstroms  $q_{Vn}$  bezieht sich immer auf die hier eingetragenen Standard-/Normbedingungen.

| Messstoff-Daten für Basiseinstellung | : Messstoff-Auswahl "Gas | s"; Messtoff-Art , | "Technisches Gas" |
|--------------------------------------|--------------------------|--------------------|-------------------|
|--------------------------------------|--------------------------|--------------------|-------------------|

| Wert                | Auswahlmöglichkeit | Bemerkung                                                                                                    |
|---------------------|--------------------|----------------------------------------------------------------------------------------------------|
| Vereinfachter Modus | An<br>Aus          | Schaltet zwischen der Abfrage der Normdichte und<br>den Gaskomponenten um. (Bei der Verwendung<br>einer Normdichte können von den ISO-5167-Gebern<br>nur "Wirkdruckgeber einfach" und "Staudrucksonde<br>einfach" verwendet werden.)               |
| Normdichte          | Zahlenwert         | Die Normdichte des Gasgemisches (bei vereinfach-<br>tem Modus: An). Die Normdichte bezieht sich auf<br>die unter 9.1.3.1 (Tabelle <i>Messstoff-Daten</i> für Basis-<br>einstellung: Messstoff-Auswahl "Gas") eingegebe-<br>nen Standardbedingungen |

| Wert                                   | Auswahlmöglichkeit                                                    | Bemerkung                                                                                                    |
|----------------------------------------|-----------------------------------------------------------------------|----------------------------------------------------------------------------------------------------|
| Taupunkt-<br>Temperatur                | Zahlenwert                                                            | Die Taupunkt-Temperatur des feuchten Gasgemi-<br>sches (bei vereinfachtem Modus: Aus)                                                                                             |
| Zustandsgleichung                      | ldealgas<br>Redlich-Kwong<br>Redlich-Kwong-<br>Soave<br>Peng-Robinson | Auswahl der Zustandsgleichung zur Berechnung der<br>Eigenschaften des Gasgemisches                                                                                                |
|                                        |                                                                       | (bei vereinfachtem Modus: Aus)                                                                                                    |
| Gaskomponenten                         | Ausklappfunktion                                                      | (bei vereinfachtem Modus: Aus)                                                                                                    |
| Auswahlliste                           | Eigene Zus.<br>Liste mit Gasen                                        | Bei der Auswahl "Eigene Zus." kann ein eigenes Gas-<br>gemisch zusammengestellt werden. Alternativ kann<br>aus der Liste ein vordefiniertes Gas(-Gemisch) aus-<br>gewählt werden. |
| Editiermodus                           | An<br>Aus                                                             | Im Editiermodus werden alle auswählbaren Gas-<br>komponenten angezeigt (auch solch mit 0-%-Anteil).<br>(nur bei Auswahl "Eigene Zus.")                                            |
| Normalisieren                          | Funktionsauslösung                                                    | Die Gaskomponenten werden so normiert, dass die<br>Summe aller Komponenten 100 % ergibt<br>(nur bei Auswahl "Eigene Zus.")                                                        |
| Komponenten                            | Ausklappfunktion                                                      |                                                                                                    |
| Komponente x                           | Prozentwert                                                           | Die Prozentwerte der einzelnen Gaskomponenten.                                                                                                    |
| Bei QAL1-Anwendung                     |                                                                       |                                                                                                    |
| Es ist nur die Eingabe ei<br>schaltet. | ner Normdichte vorgese                                                | ehen, der "vereinfachte Modus" ist somit fest einge-                                                                                                    |

## Messstoff-Daten für Basiseinstellung: Messstoff-Auswahl "Gas"; Messstoff-Art "AGA-8 DC"

| Wert                     | Auswahlmöglichkeit | Bemerkung                                     |
|--------------------------|--------------------|-----------------------------------------------|
| AGA-8-DC-<br>Komponenten | Ausklappfunktion   |                                               |
| Komponente x             | Prozentwert        | Die Prozentwerte der einzelnen Gaskomponenten |

# *Messstoff-Daten* für Basiseinstellung: Messstoff-Auswahl "Gas"; Messstoff-Art "AGA-8 GC"

| Wert                   | Auswahlmöglichkeit | Bemerkung                                      |
|------------------------|--------------------|------------------------------------------------|
| AGA-8-GC-<br>Parameter | Ausklappfunktion   |                                                |
| Methode                | 1<br>2             | Berechnungsmethode 1 oder 2                    |
| Relative Dichte        | Zahlenwert         | Die relative Dichte                            |
| CO2-Konzentration      | Prozentwert        | Die Konzentration von CO <sub>2</sub> in Mol % |

| Brennwert        | Zahlenwert  | Der Brennwert des Gases (nur bei Methode 1)              |
|------------------|-------------|----------------------------------------------------------|
| N2-Konzentration | Prozentwert | Die Konzentration von $N_2$ in Mol % (nur bei Methode 2) |

#### Messstoff-Daten für Basiseinstellung: Messstoff-Auswahl "Gas"; Messstoff-Art "SGERG-88"

| Wert                   | Auswahlmöglichkeit | Bemerkung                             |
|------------------------|--------------------|---------------------------------------|
| SGERG-88-<br>Parameter | Ausklappfunktion   |                                       |
| CH-Konzentration       | Prozentwert        | Die Konzentration von CH in Mol %     |
| N2-Konzentration       | Prozentwert        | Die Konzentration von $N_2$ in Mol %  |
| CO2-Konzentration      | Prozentwert        | Die Konzentration von $CO_2$ in Mol % |
| CO-Konzentration       | Prozentwert        | Die Konzentration von CO in Mol %     |
| Brennwert              | Zahlenwert         | Der Brennwert des Gases               |

## Messstoff-Daten für Basiseinstellung: Messstoff-Auswahl "Gas"; Messstoff-Art "AGA-NX19"

| Wert                   | Auswahlmöglichkeit | Bemerkung                                                                                                    |
|------------------------|--------------------|----------------------------------------------------------------------------------------------------|
| Normdichte             | Zahlenwert         | Die Normdichte des Gases. Die Normdichte bezieht<br>sich auf die unter 9.1.3.1 (Tabelle <i>Messstoff-Daten</i><br>für Basiseinstellung: Messstoff-Auswahl "Gas") ein-<br>gegebenen Standardbedingungen |
| AGA-NX19-<br>Parameter | Ausklappfunktion   |                                                                                                    |
| CO2-Konzentration      | Prozentwert        | Die Konzentration von $CO_2$ in Mol %                                                                                                    |
| N2-Konzentration       | Prozentwert        | Die Konzentration von N2 in Mol %                                                                                                    |
| Brennwert              | Zahlenwert         | Der Brennwert des Gases                                                                                                    |

#### 9.1.3.2 Messstoff-Daten für Dampf

#### Messstoff-Daten für Basiseinstellung: Messstoff-Auswahl "Dampf"; Messstoff-Art "Heißdampf"

| Wert                          | Auswahlmöglichkeit | Bemerkung                                                                                                    |
|-------------------------------|--------------------|----------------------------------------------------------------------------------------------------|
| Messstoff-Daten               | Ausklappfunktion   |                                                                                                    |
| Wasser-Dampf-<br>Fehlergrenze | Zahlenwert         | Wenn für den aktuellen Druckwert die Mindesttem-<br>peratur für den Dampfzustand unterschritten wird,<br>rechnet der AccuMind <sup>®</sup> im Modus "Sattdampf (p)"<br>weiter. Es kann parametriert werden, wie weit die<br>Mindesttemperatur unterschritten werden darf. Bei<br>größerer Unterschreitung wird ein Wasseralarm<br>ausgegeben (vgl. 7.4). |

## 9.1.3.3 Messstoff-Daten für Flüssigkeiten

*Messstoff-Daten* für Basiseinstellung: Messstoff-Auswahl "Flüssigkeit"; Messstoff-Art "Wärmeträgeröl"

| Wert           | Auswahlmöglichkeit                           | Bemerkung                                                                                                    |
|----------------|----------------------------------------------|----------------------------------------------------------------------------------------------------|
| Messstoffdaten | Ausklappfunktion                             |                                                                                                    |
| Auswahl Öl     | Liste mit Wärmeträ-<br>gerölen<br>Eigenes Öl | Es kann ein vordefiniertes Wärmeträgeröl aus der<br>Liste ausgewählt werden.<br>Alternativ kann ein "Eigenes Öl" gewählt werden<br>(benutzerdefiniertes Öl) |
| Name           | Anzeigewert                                  | Der Name des benutzerdefinierten Öles wird ange-<br>zeigt. (Nur bei "Eigenes Öl")                                                                           |

**Hinweis:** Die Daten eines benutzerdefinierten Öles werden über das USB-Menü importiert/exportiert (vgl. 9.3.3).

# *Messstoff-Daten* für Basiseinstellung: Messstoff-Auswahl "Flüssigkeit"; Messstoff-Art "Vereinfachte Flüssigkeit"

| Wert           | Auswahlmöglichkeit | Bemerkung                  |
|----------------|--------------------|----------------------------|
| Messstoffdaten | Ausklappfunktion   |                            |
| Dichte         | Zahlenwert         | Die Dichte der Flüssigkeit |

#### 9.1.4 Durchfluss-Sensor

| Wert              | Auswahlmöglichkeit                                  | Bemerkung                                    |
|-------------------|-----------------------------------------------------|----------------------------------------------|
| Durchfluss-Sensor | dp-Geber ISO 5167<br>Volumenstrom<br>AGA-3<br>AGA-7 | Der Durchflusssensortyp lässt sich auswählen |

Das Messstellendesign für "dp-Geber ISO 5167" bzw. "AGA-3" ergibt sich gemäß 9.1.5.1. Für "Volumenstrom" bzw. "AGA-7" gemäß 9.1.5.3.

# 9.1.5 Messstellendesign

# 9.1.5.1 Messtellendesign für dp-Geber gemäß ISO 5167

# Messstellendesign (ISO 5167) für Basiseinstellung: Durchfluss-Sensor "ISO 5167"

| Wert                            | Auswahlmöglichkeit                                                                                                    | Bemerkung                                                                                                    |
|---------------------------------|----------------------------------------------------------------------------------------------------|----------------------------------------------------------------------------------------------------|
| Messstellendesign<br>(ISO 5167) | Ausklappfunktion                                                                                                    |                                                                                                    |
| Primärelement                   | Staudrucksonde<br>Blende Eckentnahme<br>Blende D-D/2<br>Blende Flanschent-<br>nahme<br>ISA1932-Düse<br>Langradius-Düse<br>Venturidüse<br>KBR Konus bearbei-<br>tet<br>KVR geschweißt<br>KVR geschweißt<br>KVR Guss<br>Konus-<br>Durchflussmesser<br>Wirkdruckgeber<br>einfach<br>Staudrucksonde<br>einfach | Auswahl des Wirkdruckgebers                                                                                                    |
| Werkstoff                       | 316L/1.4404<br>Hastelloy Cxx<br>Inconel<br>Monel<br>15Mo3<br>P22/1.7380<br>P91/92/1.492x<br>Keine Ausdehnung                                                                                                    | Auswahlmöglichkeit des für den Wirkdruckgeber<br>verwendeten Werkstoffs (relevant für die Wär-<br>meausdehnung des Wirkdruckgebers)                                                                                                    |
| Drosselöffnung d                | Zahlenwert                                                                                                    | Die Drosselöffnung des Wirkdruckgebers (für alle<br>Primärelemente außer "Staudrucksonde" und<br>"Staudrucksonde einfach")                                                                                                    |
| Durchflusskoeffizient<br>C      | Zahlenwert                                                                                                    | Der Durchflusskoeffizient C (nur für Primärelement<br>"Wirkdruckgeber einfach"; für die anderen Wirk-<br>druckgeber wird C berechnet)                                                                                                    |
| Messbeiwert k                   | Zahlenwert                                                                                                    | Der k-Faktor der Staudrucksonde (nur für Pri-<br>märelemente "Staudrucksonde" und "Staudruck-<br>sonde einfach")                                                                                                    |
| Expansionszahl eps              | Zahlenwert                                                                                                    | Die Expansionszahl $\varepsilon$ zur Berücksichtigung der Kom-<br>pressibilität des Fluids (nur für die Primärelemente<br>"Wirkdruckgeber einfach" und "Staudrucksonde<br>einfach"; für die anderen Wirkdruckgeber wird $\varepsilon$<br>berechnet) |

| Wert                            | Auswahlmöglichkeit                                                                          | Bemerkung                                                                                                    |
|---------------------------------|---------------------------------------------------------------------------------------------|----------------------------------------------------------------------------------------------------|
| Rohrleitung                     | Ausklappfunktion                                                                            |                                                                                                    |
| Werkstoff                       | C-Stahl<br>316L/1.4404<br>Monel<br>15Mo3<br>P22/1.7380<br>P91/92/1.492x<br>Keine Ausdehnung | Auswahlmöglichkeit des für das Rohr verwendeten<br>Werkstoffs (relevant für die Wärmeausdehnung der<br>Rohrleitung)                                                                         |
| Querschnitt                     | rund<br>rechteckig                                                                          | Auswahl der Rohrform<br>(rechteckig nicht bei Blenden)                                                                                                    |
| Innendurchmesser<br>D           | Zahlenwert                                                                                  | Der Innendurchmesser des Rohres (nur bei rundem<br>Querschnitt)                                                                                                    |
| Kanalbreite                     | Zahlenwert                                                                                  | Breite des Kanals (nur bei rechteckigem Querschnitt)                                                                                                    |
| Kanalhöhe                       | Zahlenwert                                                                                  | Höhe des Kanals (nur bei rechteckigem Querschnitt)                                                                                                    |
| Dämpfung                        | Zahlenwert                                                                                  | Die Angabe der Dämpfung in Prozent (der letzte gültige Durchflusswert wird mit x Prozent gewichtet mit dem aktuellen Durchflusswert verrechnet; bezo-<br>gen auf eine Zykluszeit von 0,5 s) |
| Kleinstmengen-<br>Unterdrückung | Ausklappfunktion                                                                            |                                                                                                    |
| Bezug                           | $q_m; q_V; q_{Vn}; V$                                                                       | Bezugsgröße für die Kleinstmengen-Unterdrückung ("Schleichmenge")                                                                                                    |
| Kleinstmenge                    | Zahlenwert                                                                                  | Die Kleinstmenge, unterhalb welcher der Durch-<br>flusswert auf 0 gesetzt wird                                                                                                    |
| Stützstellen<br>Reynoldszahl    | Zahlenwerte                                                                                 | Es können Wertepaare aus Reynoldszahl und Kor-<br>rekturfaktor in Tabellenform eingetragen werden.                                                                                          |
|                                 |                                                                                             | Die Tabelle wird automatisch aufsteigend nach Rey-<br>noldszahl sortiert.                                                                                                    |
|                                 |                                                                                             | Für Reynoldszahlen, die kleiner als der kleinste Wert<br>der Tabelle sind, wird der Korrekturfaktor des<br>kleinsten Wertes genommen.                                                       |
|                                 |                                                                                             | Zwischen zwei Reynoldszahlen wird der Korrek-<br>turfaktor linear interpoliert.                                                                                                    |
|                                 |                                                                                             | Für Reynoldszahlen, die größer als der größte Wert der Tabelle sind, wird der Korrekturfaktor des größten Wertes genommen.                                                                  |
|                                 |                                                                                             | (Nur verfügbar, wenn für das aktuelle Medium Rey-<br>noldszahlen berechnet werden können.)                                                                                                  |

## Bei QAL1-Anwendung

Als Primärelement ist fest "Staudrucksonde einfach" eingestellt. Die Expansionszahl steht fest auf "1.0"

# 9.1.5.2 Messtellendesign für dp-Geber gemäß AGA-3

| Messstellendesign | (AGA-3) fü | Basiseinstellung: | Durchfluss-Sensor | "AGA-3" |
|-------------------|------------|-------------------|-------------------|---------|
|-------------------|------------|-------------------|-------------------|---------|

| Wert                             | Auswahlmöglichkeit                                    | Bemerkung                                                                                                    |
|----------------------------------|-------------------------------------------------------|----------------------------------------------------------------------------------------------------|
| Messstellendesign<br>(ISO AGA-3) | Ausklappfunktion                                      |                                                                                                    |
| Wirkdruckentnahme                | Flanschentnahme<br>Eckentnahme                        | Die Art der Entnahme für die AGA-3-Blende                                                                                                    |
| Werkstoff Blende                 | C-Stahl<br>316L/1.4404<br>Monel<br>Andere             | Auswahlmöglichkeit des für die Blende verwendeten<br>Werkstoffs (relevant für die Wärmeausdehnung der<br>Blende)<br>Bei der Auswahl "Andere" wird der Wärmeausdeh-<br>nungskoeffizient α abgefragt (siehe nächster Punkt)    |
| Alpha Blende                     | Zahlenwert                                            | Der Wärmeausdehnungskoeffizient $\alpha$ , der die Wär-<br>meausdehnung der Blende charakterisiert (nur bei<br>Werkstoff Blende "Andere")                                                                                    |
| Drosselöffnung d                 | Zahlenwert                                            | Die Drosselöffnung der Blende                                                                                                    |
| Werkstoff Rohr-<br>leitung       | C-Stahl<br>316L/1.4404<br>Monel<br>Andere             | Auswahlmöglichkeit des für das Rohr verwendeten<br>Werkstoffs (relevant für die Wärmeausdehnung der<br>Rohrleitung)<br>Bei der Auswahl "Andere" wird der Wärmeausdeh-<br>nungskoeffizient α abgefragt (siehe nächster Punkt) |
| Alpha Rohrleitung                | Zahlenwert                                            | Der Wärmeausdehnungskoeffizient α, der die Wär-<br>meausdehnung des Rohrs charakterisiert (nur bei<br>Werkstoff Rohrleitung "Andere")                                                                                        |
| Innendurchmesser D               | Zahlenwert                                            | Der Innendurchmesser des Rohres                                                                                                    |
| Basisdruck                       | Zahlenwert                                            | Der AGA-3-Basisdruck                                                                                                    |
| Basistemperatur                  | Zahlenwert                                            | Die AGA-3-Basistemperatur                                                                                                    |
| Dämpfung                         | Zahlenwert                                            | Die Angabe der Dämpfung in Prozent (der letzte<br>gültige Durchflusswert wird mit x Prozent gewichtet<br>mit dem aktuellen Durchflusswert verrechnet; bezo-<br>gen auf eine Zykluszeit von 0,5 s)                            |
| Kleinstmengen-<br>Unterdrückung  | Ausklappfunktion                                      |                                                                                                    |
| Bezug                            | q <sub>m</sub> ; q <sub>V</sub> ; q <sub>Vn</sub> ; v | Bezugsgröße für die Kleinstmengen-Unterdrückung<br>("Schleichmenge")                                                                                                    |
| Kleinstmenge                     | Zahlenwert                                            | Die Kleinstmenge, unterhalb welcher der Durch-<br>flusswert auf 0 gesetzt wird                                                                                                    |

| Wert                         | Auswahlmöglichkeit | Bemerkung                                                                                                    |
|------------------------------|--------------------|----------------------------------------------------------------------------------------------------|
| Stützstellen<br>Reynoldszahl | Zahlenwerte        | Es können Wertepaare aus Reynoldszahl und Kor-<br>rekturfaktor in Tabellenform eingetragen werden.                                    |
|                              |                    | Die Tabelle wird automatisch aufsteigend nach Rey-<br>noldszahl sortiert.                                                             |
|                              |                    | Für Reynoldszahlen, die kleiner als der kleinste Wert<br>der Tabelle sind, wird der Korrekturfaktor des<br>kleinsten Wertes genommen. |
|                              |                    | Zwischen zwei Reynoldszahlen wird der Korrek-<br>turfaktor linear interpoliert.                                                       |
|                              |                    | Für Reynoldszahlen, die größer als der größte Wert der Tabelle sind, wird der Korrekturfaktor des größten Wertes genommen.            |
|                              |                    | (Nur verfügbar, wenn für das aktuelle Medium Rey-<br>noldszahlen berechnet werden können.)                                            |

## 9.1.5.3 Messtellendesign für Volumenstromgeber und AGA-7-Geber

*Messstellendesign (Volumenstrom)* für Basiseinstellung: Durchfluss-Sensor "Volumenstrom" oder "AGA-7"

| Wert                                                                     | Auswahlmöglichkeit                                                                          | Bemerkung                                                                                                    |
|--------------------------------------------------------------------------|---------------------------------------------------------------------------------------------|----------------------------------------------------------------------------------------------------|
| Messstellendesign<br>(Volumenstrom) bzw.<br>Messstellendesign<br>(AGA-7) | Ausklappfunktion                                                                            |                                                                                                    |
| Basisdruck                                                               | Zahlenwert                                                                                  | Der AGA-7-Basisdruck (nur bei AGA-7)                                                                                |
| Basistemperatur                                                          | Zahlenwert                                                                                  | Die AGA-7-Basistemperatur (nur bei AGA-7)                                                                           |
| Nutze Rohrdaten                                                          | An<br>Aus                                                                                   | Sollen die Rohrdaten beachtet werden?<br>Bei Einstellung "Aus" erfolgt keine Berechnung der<br>Fließgeschwindigkeit |
| Rohrleitung                                                              | Ausklappfunktion                                                                            | (nur vorhanden bei Auswahl "Nutze Rohrdaten": An)                                                                   |
| Werkstoff                                                                | C-Stahl<br>316L/1.4404<br>Monel<br>15Mo3<br>P22/1.7380<br>P91/92/1.492x<br>Keine Ausdehnung | Auswahlmöglichkeit des für das Rohr verwendeten<br>Werkstoffs (relevant für die Wärmeausdehnung der<br>Rohrleitung) |
| Querschnitt                                                              | rund<br>rechteckig                                                                          | Auswahl der Rohrform                                                                                                |
| Innendurchmesser                                                         | Zahlenwert                                                                                  | Der Innendurchmesser des Rohres (nur bei rundem<br>Querschnitt)                                                     |
| Kanalbreite                                                              | Zahlenwert                                                                                  | Breite des Kanals (nur bei rechteckigem Querschnitt)                                                                |

| Wert                            | Auswahlmöglichkeit | Bemerkung                                                                                                    |
|---------------------------------|--------------------|----------------------------------------------------------------------------------------------------|
| Kanalhöhe                       | Zahlenwert         | Höhe des Kanals (nur bei rechteckigem Querschnitt)                                                                                                    |
| Dämpfung                        | Zahlenwert         | Die Angabe der Dämpfung in Prozent (der letzte gültige Durchflusswert wird mit x Prozent gewichtet mit dem aktuellen Durchflusswert verrechnet; bezo-<br>gen auf eine Zykluszeit von 0,5 s) |
| Kleinstmengen-<br>Unterdrückung | Ausklappfunktion   |                                                                                                    |
| Bezug                           | qm; qv; qvn; v     | Bezugsgröße für die Kleinstmengen-Unterdrückung ("Schleichmenge")                                                                                                    |
| Kleinstmenge                    | Zahlenwert         | Die Kleinstmenge, unterhalb welcher der Durch-<br>flusswert auf 0 gesetzt wird                                                                                                    |
| Stützstellen<br>Reynoldszahl    | Zahlenwerte        | Es können Wertepaare aus Reynoldszahl und Kor-<br>rekturfaktor in Tabellenform eingetragen werden.                                                                                          |
|                                 |                    | Die Tabelle wird automatisch aufsteigend nach Rey-<br>noldszahl sortiert.                                                                                                    |
|                                 |                    | Für Reynoldszahlen, die kleiner als der kleinste Wert<br>der Tabelle sind, wird der Korrekturfaktor des<br>kleinsten Wertes genommen.                                                       |
|                                 |                    | Zwischen zwei Reynoldszahlen wird der Korrek-<br>turfaktor linear interpoliert.                                                                                                    |
|                                 |                    | Für Reynoldszahlen, die größer als der größte Wert der Tabelle sind, wird der Korrekturfaktor des größten Wertes genommen.                                                                  |
|                                 |                    | Nur verfügbar, wenn für das aktuelle Medium Rey-<br>noldszahlen berechnet werden können.                                                                                                    |

# 9.1.6 Funktionserweiterung und Schnittstellen

| Wert                 | Auswahlmöglichkeit                                          | Bemerkung                                                                     |
|----------------------|-------------------------------------------------------------|-------------------------------------------------------------------------------|
| Funktionserweiterung | Zero<br>LSE<br>Keine                                        | Auswahl der anzusteuernden Funktionserweiterung                               |
| Schnittstellen       | Ausklappfunktion                                            |                                                                               |
| Seriell 1            | Deaktiviert<br>Modbus Slave<br>Modbus Master<br>M-Bus Slave | Auswahlmöglichkeit der Belegung der Schnittstelle<br>"Seriell 1" (vgl. 5.4.7) |
| Seriell 2            | Deaktiviert<br>Modbus Slave<br>Modbus Master                | Auswahlmöglichkeit der Belegung der Schnittstelle<br>"Seriell 2" (vgl. 5.6)   |

# 9.2 Prozesseinstellungen

**Hinweis:** Nachdem die Basiseinstellungen festgelegt wurden (vgl. 9.1), können über die Prozesseinstellungen die Parameter zu den Eingängen, den Messumformern, den Einheiten, den Ausgängen und den Schnittstellen erfasst werden.

Die einzelnen Prozesseinstellungen variieren je nach gewählten Basis- bzw. bereits getroffenen Prozesseinstellungen. Bei der Beschreibung der folgenden Unterpunkte findet daher ggfls. eine Fallunterscheidung statt.

| Prozesseinste  | llungen | SKI   |
|----------------|---------|-------|
| Eingänge       |         | [+]   |
| Messumformer   |         | [+]   |
| Einheiten      |         | [+] — |
| Ausgänge       |         | [+]   |
| Schnittstellen |         | [+]   |
|                | Beenden |       |

Abbildung 37: Prozesseinstellungen

In den Prozesseinstellungen (vgl. Abbildung 37) lassen sich die folgenden Werte parametrieren:

| Wert               | Auswahlmöglichkeit                                                | Bemerkung                                                                                                    |
|--------------------|-------------------------------------------------------------------|----------------------------------------------------------------------------------------------------|
| Eingänge           | Ausklappfunktion                                                  |                                                                                                    |
| Analogeingang AinX | dp1<br>dp2<br>qv<br>T1<br>T2<br>p<br>LSE/Zero ext.<br>Deaktiviert | Für jeder der vier Analogeingänge Ain1 bis Ain4<br>kann gewählt werden, welche Größe darüber be-<br>stimmt werden soll.<br>Ain1 und Ain2 sind HART <sup>®</sup> -fähig |
|                    |                                                                   |                                                                                                    |

## 9.2.1 Eingänge

# **Bei QAL1-Anwendung** Die Eingänge sind fest zugewiesen (vgl. 5.4.2). Der Menüpunkt "Eingänge" ist nicht sichtbar.

## 9.2.2 Messumformer

#### 9.2.2.1 Messumformereinstellungen für dp-Geber gemäß ISO 5167 und AGA-3

#### Messumformer für Basiseinstellung: Durchflusssensor "dp-Geber ISO 5167" oder "AGA-3"

| Wert              | Auswahlmöglichkeit | Bemerkung                               |
|-------------------|--------------------|-----------------------------------------|
| Messumformer      | Ausklappfunktion   |                                         |
| Differenzdruck dp | Ausklappfunktion   |                                         |
| dp bidirektional  | An; Aus            | Bidirektionale Messung ein-/ausschalten |

| Wert                                        | Auswahlmöglichkeit                                  | Bemerkung                                                                            |
|---------------------------------------------|-----------------------------------------------------|--------------------------------------------------------------------------------------|
| dp1                                         | Ausklappfunktion                                    |                                                                                      |
| dp1 Signalquelle                            | HART<br>4-20 mA<br>0-20 mA<br>Festwert <sup>1</sup> | Die verwendete Signalquelle für den ersten Diffe-<br>renzdruck-Wert                  |
| dp1 Radizierung                             | Im Durchflussrechner<br>Im Messumformer             | Angabe, wo die Radizierung des Differenzdruck-<br>Signals stattfindet                |
| dp1.min                                     | Zahlenwert <sup>2</sup>                             | Der Differenzdruck bei 0/4 mA                                                        |
| dp1.max                                     | Zahlenwert <sup>2</sup>                             | Der Differenzdruck bei 20 mA                                                         |
| dp1.offset                                  | Zahlenwert                                          | Eingabemöglichkeit für eine konstante Abweichung (z.B. aufgrund der Einbausituation) |
| dp2 (unterer<br>Bereich bei<br>Split-Range) | Ausklappfunktion                                    |                                                                                      |
| dp2 Signalquelle                            | HART<br>4-20 mA                                     | Die verwendete Signalquelle für den zweiten<br>Differenzdruck-Wert                   |
|                                             | 0-20 mA<br>Festwert <sup>1</sup><br>Deaktiviert     | Nur relevant bei Split-Range-Anwendungen                                             |
| dp2 Radizierung                             | Im Durchflussrechner<br>Im Messumformer             | Angabe, wo die Radizierung des Differenzdruck-<br>Signals stattfindet                |
| dp2.min                                     | Zahlenwert <sup>2</sup>                             | Der Differenzdruck bei 0/4 mA                                                        |
| dp2.max                                     | Zahlenwert <sup>2</sup>                             | Der Differenzdruck bei 20 mA                                                         |
| dp2.offset                                  | Zahlenwert                                          | Eingabemöglichkeit für eine konstante Abweichung (z.B. aufgrund der Einbausituation) |

#### 9.2.2.2 Messumformereinstellungen für Volumenstromgeber

# Messumformer für Basiseinstellung: Durchflusssensor "Volumenstrom"

| Wert                        | Auswahlmöglichkeit                                      | Bemerkung                     |              |     |     |          |
|-----------------------------|---------------------------------------------------------|-------------------------------|--------------|-----|-----|----------|
| Messumformer                | Ausklappfunktion                                        |                               |              |     |     |          |
| Volumenstrom $q_V$          | Ausklappfunktion                                        |                               |              |     |     |          |
| q <sub>v</sub> Signalquelle | 4-20 mA<br>0-20 mA<br>Frequenz<br>Festwert <sup>1</sup> | Die verwendete<br>stromsensor | Signalquelle | für | den | Volumen- |

# Messumformer für Basiseinstellung: Durchflusssensor "Volumenstrom"; Signalquelle "0/4-20 mA"

| Wert                | Auswahlmöglichkeit | Bemerkung                     |
|---------------------|--------------------|-------------------------------|
| q <sub>v</sub> .min | Zahlenwert         | Der Durchflusswert bei 0/4 mA |
| q <sub>v</sub> .max | Zahlenwert         | Der Durchflusswert bei 20 mA  |

\_

| Wert                         | Auswahlmöglichkeit | Bemerkung                                      |
|------------------------------|--------------------|------------------------------------------------|
| q <sub>v</sub> .min          | Zahlenwert         | Der Durchflusswert am unteren Messbereichsende |
| q <sub>v</sub> .min Frequenz | Zahlenwert         | Die Frequenz am unteren Messbereichsende       |
| q <sub>v</sub> .max          | Zahlenwert         | Der Durchflusswert am oberen Messbereichsende  |
| q <sub>v</sub> .max Frequenz | Zahlenwert         | Die Frequenz am oberen Messbereichsende        |

# Messumformer für Basiseinstellung: Durchflusssensor "Volumenstrom"; Signalquelle "Frequenz"

## 9.2.2.3 Messumformereinstellungen für AGA-7-Sensoren

#### Messumformer für Basiseinstellung: Durchflusssensor "AGA-7"

| Wert                                   | Auswahlmöglichkeit | Bemerkung                                                                                                    |
|----------------------------------------|--------------------|----------------------------------------------------------------------------------------------------|
| Messumformer                           | Ausklappfunktion   |                                                                                                    |
| Volumenstrom q <sub>v</sub><br>(AGA-7) | Ausklappfunktion   |                                                                                                    |
| Pulswertigkeit                         | Zahlenwert         | Der Wert, der einem Puls entsprechen soll. Beispielsweise 1 Puls = $5 \text{ m}^3$                                                |
| Kalibrierdaten                         | Zahlenwerte        | Es können Wertepaare aus Durchflusswert ( $q_V$ ) und zugehöriger Abweichung in Tabellenform eingetragen werden.                  |
|                                        |                    | Die Tabelle wird automatisch aufsteigend nach $q_{\rm V}$ sortiert.                                                               |
|                                        |                    | Für Durchflusswerte, die kleiner als der kleinste<br>Wert der Tabelle sind, wird die Abweichung des<br>kleinsten Wertes genommen. |
|                                        |                    | Zwischen zwei Durchflusswerten wird die Abwei-<br>chung linear interpoliert.                                                      |
|                                        |                    | Für Durchflusswerte, die größer als der größte Wert der Tabelle sind, wird die Abweichung des größten Wertes genommen.            |
| q <sub>v</sub> r.min                   | Zahlenwert         | Der minimale Nennvolumenstrom                                                                                                    |
| q <sub>v</sub> r.max                   | Zahlenwert         | Der maximale Nennvolumenstrom                                                                                                    |

# 9.2.2.4 Messumformereinstellungen: Fortsetzung für beliebige Basiseinstellung

# Messumformer (Fortsetzung für beliebige Basiseinstellung)

| Wert               | Auswahlmöglichkeit                          | Bemerkung                                                                                                    |
|--------------------|---------------------------------------------|----------------------------------------------------------------------------------------------------|
| Temperatur T1      | Ausklappfunktion                            |                                                                                                    |
| Т1 Тур             | Pt100 3-Leiter<br>Pt100 4-Leiter            | Die verwendete Signalquelle für den ersten<br>Temperaturwert                                                    |
|                    | 4-20 mA<br>0-20 mA<br>Festwert <sup>1</sup> | Bei der Anwendung "Sattdampf (p)" erfolgt keine<br>Abfrage der ersten Temperatur                                |
| T1.min             | Zahlenwert                                  | Die Temperatur bei 0/4 mA (nicht vorhanden bei<br>Auswahl eines Pt100)                                          |
| T1.max             | Zahlenwert                                  | Die Temperatur bei 20 mA (nicht vorhanden bei<br>Auswahl eines Pt100)                                           |
| T1.offset          | Zahlenwert                                  | Eingabemöglichkeit für eine konstante Abweichung                                                                |
| T1 nutze Fallback  | An<br>Aus                                   | Für den Fall eines Drahtbruchs oder Kurzschlusses kann ein Rückfallwert parametriert werden                     |
| T1.fallback        | Zahlenwert                                  | Der Rückfallwert                                                                                                |
| T1 nutze StdKoeff. | An<br>Aus                                   | Für t $\geq$ 0 °C können abweichende Koeffizienten an-<br>gegeben werden <sup>3</sup> (bei Auswahl eines Pt100) |
| Koeffizient A      | Zahlenwert                                  | Koeffizient A                                                                                                   |
| Koeffizient B      | Zahlenwert                                  | Koeffizient B                                                                                                   |
| Temperatur T2      | Ausklappfunktion                            |                                                                                                    |
| Т2 Тур             | Pt100 3-Leiter<br>Pt100 4-Leiter            | Die verwendete Signalquelle für den zweiten<br>Temperaturwert                                                   |
|                    | 4-20 mA<br>0-20 mA<br>Festwert <sup>1</sup> | Wenn eine zweite Temperaturmessung nicht nötig ist, kann ein beliebiger Festwert eingestellt werden             |
| T2.min             | Zahlenwert                                  | Die Temperatur bei 0/4 mA (nicht vorhanden bei Auswahl eines Pt100)                                             |
| T2.max             | Zahlenwert                                  | Die Temperatur bei 20 mA (nicht vorhanden bei Auswahl eines Pt100)                                              |
| T2.offset          | Zahlenwert                                  | Eingabemöglichkeit für eine konstante Abweichung                                                                |
| T2 nutze Fallback  | An<br>Aus                                   | Für den Fall eines Drahtbruchs oder Kurzschlusses kann ein Rückfallwert parametriert werden                     |
| T2.fallback        | Zahlenwert                                  | Der Rückfallwert                                                                                                |
| T2 nutze StdKoeff. | An<br>Aus                                   | Für t $\ge$ 0 °C können abweichende Koeffizienten an-<br>gegeben werden <sup>3</sup> (bei Auswahl eines Pt100)  |
| Koeffizient A      | Zahlenwert                                  | Koeffizient A                                                                                                   |
| Koeffizient B      | Zahlenwert                                  | Koeffizient B                                                                                                   |

\_

| Wert                    | Auswahlmöglichkeit                                    | Bemerkung                                                                                                    |
|-------------------------|-------------------------------------------------------|----------------------------------------------------------------------------------------------------|
| Druck p                 | Ausklappfunktion                                      |                                                                                                    |
| р Тур                   | Absolut 4-20 mA                                       | Die verwendete Signalquelle für den Druckwert                                                                                                    |
|                         | Relativ 4-20 mA<br>Absolut 0-20 mA<br>Relativ 0-20 mA | Bei den Messstoffen "Wärmeträgeröl", "Vereinfach-<br>te Flüssigkeit" und "Sattdampf (T)" erfolgt keine<br>Abfrage des Drucks                                |
|                         | Deaktiviert                                           | Beim Messstoff "Wasser" kann der Drucksensor deaktiviert werden.                                                                                            |
| p.Auslegung (abs)       | Zahlenwert                                            | Der Auslegungsdruck für die Dichteberechnung (nur<br>bei Messstoff "Wasser" und deaktiviertem Druck-<br>sensor)                                             |
| p Position              | Rohr<br>Plus-Kammer<br>Minus-Kammer                   | Montageposition des Druckmessumformers; dient<br>der Korrektur des Druckwertes<br>(nur bei Primärelement "Staudrucksonde" bzw.<br>"Staudrucksonde einfach") |
| p.min <sup>4</sup>      | Zahlenwert                                            | Der Druck bei 0/4 mA                                                                                                    |
| p.max <sup>4</sup>      | Zahlenwert                                            | Der Druck bei 20 mA                                                                                                    |
| p.offset                | Zahlenwert                                            | Eingabemöglichkeit für eine konstante Abweichung                                                                                                    |
| p nutze Fallback        | An<br>Aus                                             | Für den Fall eines Drahtbruchs oder Kurzschlusses kann ein Rückfallwert parametriert werden                                                                 |
| p.fallback <sup>4</sup> | Zahlenwert                                            | Der Rückfallwert                                                                                                    |
| p.Umgebung⁵             | Zahlenwert                                            | Der Umgebungsdruck (nur bei Relativdruckmessung)                                                                                                    |

#### Hinweise:

<sup>1</sup>: Bei der Auswahl "Festwert" erfolgt die Abfrage dieses Wertes in der Form "Wert x.const". Die weiteren Angaben für diesen Wert (min/max etc.) werden dann nicht mehr abgefragt.

<sup>2</sup>: Bei einer HART<sup>®</sup>-Verbindung zum Messumformer, werden die unteren/oberen Grenzen automatisch bestimmt. Sie dienen bei einem Verlust der HART<sup>®</sup>-Kommunikation als Rückfalloption (vgl. 7.4).

<sup>3</sup>: Die Temperaturbestimmung bei der Pt100-Messung für t  $\ge$  0 °C geschieht gemäß:

 $R_t = 100\Omega \cdot (1 + At + Bt^2)$  mit den Standardkoeffizienten:  $A = 3,9083 \cdot 10^{-3} \circ C^{-1}$  und  $B = -5,775 \cdot 10^{-7} \circ C^{-2}$ 

<sup>4</sup>: Bei der Auswahl der Druckmessumformertypen "Absolut 4-20 mA" bzw. "Absolut 0-20 mA" werden Absolutdrücke als Eingabewerte erwartet. Bei der Auswahl der Druckmessumformertypen "Relativ 4-20 mA" bzw. "Relativ 0-20 mA" werden Relativdrücke als Eingabewerte erwartet.

<sup>5</sup>: Der Umgebungsdruck wird als Absolutdruck abgefragt.

#### **Bei QAL1-Anwendung**

Die Menüpunkte für "T2" sind nicht vorhanden.

| Wert           | Auswahlmöglichkeit                | Bemerkung                                                                                                |
|----------------|-----------------------------------|----------------------------------------------------------------------------------------------------|
| Einheiten      | Ausklappfunktion                  |                                                                                                    |
| Prozessgröße x | Liste entsprechender<br>Einheiten | Für die im AccuMind <sup>®</sup> verwendeten Prozessgrößen lässt sich die anzuzeigende Einheit auswählen |

# 9.2.3 Einheiten

# 9.2.4 Ausgänge

| Wert                                             | Auswahlmöglichkeit                                                                                         | Bemerkung                                                                                                    |
|--------------------------------------------------|----------------------------------------------------------------------------------------------------|----------------------------------------------------------------------------------------------------|
| Ausgänge                                         | Ausklappfunktion                                                                                           |                                                                                                    |
| Analogausgang<br>Aout1 <sup>1</sup>              | Ausklappfunktion                                                                                           |                                                                                                    |
| Aout1 Zuordnung                                  | $q_m; q_V; q_{Vn}; v; T1; T2; p_{abs}; p_{rel}; dQ; Ana-$                                                  | Die über den Analogausgang 1 auszugebende Pro-<br>zessgröße                                                                          |
|                                                  | logeingang Ain1;<br>Deaktiviert                                                                            | Bei Auswahl von "Analogeingang Ain1" wird der an<br>Ain1 gemessene Strom 1:1 an Aout1 ausgegeben.<br>Vgl. dazu auch 8.1.3 bzw. 8.2.3 |
| Aout1 Signalart                                  | 4-20 mA<br>0-20 mA                                                                                         | Auswahlmöglichkeit für die Charakteristik des 1.<br>Analogausgangs                                                                   |
| Aout1.min                                        | Zahlenwert                                                                                                 | Der Ausgabewert bei 0/4 mA                                                                                                    |
| Aout1.max                                        | Zahlenwert                                                                                                 | Der Ausgabewert bei 20 mA                                                                                                    |
| Aout1.fallback                                   | Zahlenwert                                                                                                 | Der Stromwert, der im Fehlerfall ausgegeben wird<br>(vgl. 7.5)                                                                       |
| Schaltausgang S1 <sup>2</sup>                    | Ausklappfunktion                                                                                           |                                                                                                    |
| S1 Verhalten Zählpuls <sup>3</sup><br>MIN-Schalt | Zählpuls <sup>3</sup><br>MIN-Schalter                                                                      | Auswahl des Schaltverhaltens für das elektronische<br>Relais 1                                                                       |
|                                                  | MAX-Schalter<br>Frequenzausgang <sup>3</sup><br>Sammelalarm                                                | Abhängig von der getroffenen Auswahl werden wei-<br>tere Parameter abgefragt (siehe folgende Tabellen)                               |
|                                                  | Motor-Schalter                                                                                             | Zum Punkt "Sammelalarm" vgl. 7.5                                                                                                    |
| LSE-<br>Betriebsindikator<br>LSE-Fehler          | Zu den Punkten "Motor-Schalter", "LSE-<br>Betriebsindikator", "LSE-Fehler" und "Nächste LSE"<br>vgl. 8.1.6 |                                                                                                    |
|                                                  | Zero-Fehler<br>Zero-<br>Betriebsindikator<br>Deaktiviert                                                   | Zu den Punkten "Zero-Fehler" und "Zero-<br>Betriebsindikator" vgl. 8.2.6                                                             |

#### Bei QAL1-Anwendung

Für "....S1 Verhalten" ist fest "QAL-Kombination" gesetzt.

"QAL-Kombination" steht für:

"Sammelalarm" oder "LSE-/Zero-Betriebsindikator" oder Wartung\* oder Hard Fault ("abgestürzt") oder Spannungsverlust

Das elektronische Relais S1 wird bei einer der vorgenannten Bedingungen geöffnet. Im Normalbetrieb ist es geschlossen.

\*: Wartung bedeutet, dass das Parametriermenü aufgerufen wurde. Die Berechnung wird aber weiterhin durchgeführt und die Werte (an den Analogausgängen etc.) werden auch weiterhin ausgegeben.

Für "....S2 Verhalten" ist fest "MIN-Schalter" gesetzt.

Für "....R Verhalten" ist bei aktiver Funktionserweiterung "LSE" fest "Motor-Schalter" gesetzt.

| Wert              | Auswahlmöglichkeit                                                  | Bemerkung                                                                                                    |
|-------------------|---------------------------------------------------------------------|----------------------------------------------------------------------------------------------------|
| S1 Zuordnung      | m1; m2; m abs; Q1;<br>Q2; Q abs; V1; V2; V<br>abs; Vn1; Vn2; Vn abs | Auswahl der über den Zählpuls auszugebenden Größe. Jeweils in Flussrichtung 1 ("positiver Durchfluss") oder 2 ("negativer Durchfluss"; nur relevant bei bidirektionalem Geber). Bei Auswahl einer Größe mit "abs" erfolgt die Ausgabe bei positivem als auch negativem Durchfluss. |
| S1 Pulswertigkeit | Zahlenwert                                                          | Der Wert, der einem Puls entsprechen soll. Beispielsweise 1 Puls = $5 \text{ m}^3$                                                                                                    |
| S1 Pulsweite [ms] | Zahlenwert                                                          | Die Dauer, die ein Puls in Anspruch nimmt und gleichzeitig die Mindestdauer zwischen zwei Pulsen                                                                                                    |

#### Ausgänge für S1 Verhalten: Zählpuls<sup>3</sup>

#### Ausgänge für S1 Verhalten: Frequenzausgang<sup>3</sup>

| Wert           | Auswahlmöglichkeit                                                                                                    | Bemerkung                                                                                                    |
|----------------|----------------------------------------------------------------------------------------------------|----------------------------------------------------------------------------------------------------|
| S1 Zuordnung   | q <sub>v</sub> 1; q <sub>v</sub> 2; q <sub>v</sub> abs; q <sub>vn</sub><br>1; q <sub>vn</sub> 2; q <sub>vn</sub> 2 abs; q <sub>m</sub><br>1; q <sub>m</sub> 2; q <sub>m</sub> abs; dQ 1;<br>dQ 2; dQ abs | Auswahl der als Frequenz auszugebenden Größe.<br>Jeweils in Flussrichtung 1 ("positiver Durchfluss")<br>oder 2 ("negativer Durchfluss"; nur relevant bei<br>bidirektionalem Geber). Bei Auswahl einer Größe<br>mit "abs" erfolgt die Ausgabe bei positivem als auch<br>negativem Durchfluss. |
| S1 Maximalwert | Zahlenwert                                                                                                    | Der maximale Wert der auszugebenden Größe                                                                                                    |
| S1 f.max [Hz]  | Zahlenwert                                                                                                    | Die maximale Frequenz (diese entspricht dem ma-<br>ximalen Wert der auszugebenden Größe)                                                                                                    |

| Wert                                                                      | Auswahlmöglichkeit                                                                                         | Bemerkung                                                                                                    |
|---------------------------------------------------------------------------|----------------------------------------------------------------------------------------------------|----------------------------------------------------------------------------------------------------|
| S1 Zuordnung                                                              | q <sub>m</sub> ; q <sub>v</sub> ; q <sub>vn</sub> ; T1; T2;<br>p <sub>abs</sub> ; p <sub>rel</sub> ; dQ; v | Auswahl der zu überwachenden Messgröße                                                                                                    |
| S1 Schaltwert                                                             | Zahlenwert                                                                                                 | S1 wird bei Auswahl des MIN-Schalters geschaltet,<br>wenn der Messwert kleiner/gleich (" $\leq$ ") dem<br>Schaltwert ist. Bei Auswahl des MAX-Schalters wird<br>geschaltet, wenn der Messwert größer/gleich (" $\geq$ ")<br>dem Schaltwert ist. |
| S1 Hysterese                                                              | Zahlenwert                                                                                                 | Angabe der Hysterese für den Schaltwert                                                                                                    |
| Bei QAL1-Anwendung                                                        |                                                                                                    |                                                                                                    |
| Für "S2 Zuordnung" is<br>Für "S2 Schaltwert" is<br>Für "S2 Hysterese" isf | st fest "Geschwindigkeit<br>st fest "2 m/s" gesetzt.<br>st fest "0 m/s" gesetzt.                           | v" gesetzt.                                                                                                    |

#### Ausgänge für S1 Verhalten: MIN-/MAX-Schalter

#### Ausgänge für S1 Verhalten: alle außer Zählpuls und Frequenzausgang

| Wert                          | Auswahlmöglichkeit   | Bemerkung                                                  |
|-------------------------------|----------------------|------------------------------------------------------------|
| S1 Normalzustand <sup>4</sup> | Offen<br>Geschlossen | Festlegung des Schaltzustandes für den Normalzu-<br>stand. |
| Bei QAL1-Anwendung            |                      |                                                            |

Für "....S1 Normalzustand" ist fest "geschlossen" gesetzt. Für "....S2 Normalzustand" ist fest "offen" gesetzt.

#### Hinweise:

<sup>1</sup>: Die Einstellungen für Analogausgang Aout2 sind analog zu Aout1 vorzunehmen

<sup>2</sup>: Die Einstellungen für Schaltausgang S2 und Relais R sind analog zu S1 vorzunehmen.

<sup>3</sup>: Für das Relais R können kein Zählpuls und kein Frequenzausgang parametriert werden.

<sup>4</sup>: Für das Relais R gibt es die Einstellung des Normalzustandes nicht. Bei einem spannungsfreien AccuMind<sup>®</sup> gilt unabhängig zur Parametrierung: S1 ist offen (NO) und S2 ist geschlossen (NC) (vgl. 5.4.6).

## 9.2.5 Schnittstellen

| Wert           | Auswahlmöglichkeit | Bemerkung                               |
|----------------|--------------------|-----------------------------------------|
| Schnittstellen | Ausklappfunktion   |                                         |
| Ethernet       | Ausklappfunktion   |                                         |
| IP-Adresse     | Freitext           | Eingabemöglichkeit für die IP-Adresse   |
| Subnetzmaske   | Freitext           | Eingabemöglichkeit für die Subnetzmaske |
| MAC-Adresse    | Freitext           | Eingabemöglichkeit für die MAC-Adresse  |

| Wert                   | Auswahlmöglichkeit                            | Bemerkung                                                                                                    |
|------------------------|-----------------------------------------------|----------------------------------------------------------------------------------------------------|
| Standardgateway        | Freitext                                      | Eingabemöglichkeit für das Standardgateway                                                                                                    |
| DHCP                   | An<br>Aus                                     | DHCP ein-/ausschalten. Bei eingeschaltetem DHCP wird die Ethernet-Konfiguration (IP-Adresse, Sub-<br>netzmaske und Standardgateway) automatisch be-<br>zogen |
| Seriell 1 <sup>1</sup> | Ausklappfunktion                              |                                                                                                    |
| Seriell 1 Parität      | Keine<br>Gerade<br>Ungerade                   | Auswahl der Parität für die 1. serielle Schnittstelle                                                                                                    |
| Seriell 1 Anzahl Bit   | 7 Bit; 8 Bit                                  | Auswahl der Bitanzahl                                                                                                    |
| Seriell 1 Baudrate     | 4800; 9600; 19200;<br>38400; 57600;<br>115200 | Auswahl der Baudrate                                                                                                    |
| Seriell 1 Adresse      | Zahlenwert                                    | Auswahl der Adresse                                                                                                    |
| Seriell 1 Stoppbits    | 1 Bit; 2 Bit                                  | Auswahl der Stoppbitanzahl                                                                                                    |
|                        |                                               |                                                                                                    |

Hinweise:

<sup>1</sup>: Die Einstellmöglichkeiten für die 2. serielle Schnittstelle ergeben sich analog zur 1. Die seriellen Schnittstellen sind nur verfügbar, wenn sie in den Basiseinstellungen freigeschaltet sind (vgl. 9.1).

Zu den Ausgabemöglichkeiten der digitalen Schnittstellen vgl. Abschnitt 10.

Bei Anschluss des Schnittstellenkonverters (vgl. 5.7) sind für die 2. serielle Schnittstelle die folgenden Werte zu parametrieren:

| Parameter            | Eingabe |
|----------------------|---------|
| Seriell 2 Parität    | Keine   |
| Seriell 2 Anzahl Bit | 8 Bit   |
| Seriell 2 Baudrate   | 38400   |
| Seriell 2 Adresse    | 1       |
| Seriell 2 Stoppbits  | 1 Bit   |

# 9.3 Servicemenü

| Service            | SKI                 | SKI                 |       |
|--------------------|---------------------|---------------------|-------|
| Konfig. speichern  | Konfig. laden       | Sprache             | Gerät |
| Werkskonfig. laden | Zähler zurücksetzen | Datum & Zeit        | USB   |
| Kalibrierung       | Neustart            | Freischaltung       |       |
| ŝ                  | $\rightarrow$       | $\leftarrow$ $\sim$ |       |

Abbildung 38: Das Servicemenü

Wert Auswahlmöglichkeit Die aktuellen Einstellungen werden nach Rückfrage dauerhaft abge-Konfig. speichern legt. Konfig. laden Die letzte Konfiguration wird nach Rückfrage geladen (ungespeicherte Änderungen werden zurückgesetzt). Werkskonfig. laden Die Werkskonfiguration wird nach Rückfrage geladen (der Auslieferungszustand der Parametrierung wird wiederhergestellt). Zähler zurücksetzen Die Zählerstände werden nach Rückfrage zurückgesetzt. Kalibrierung Aufrufen des Kalibriermenüs Neustart Nach einer Rückfrage wird der AccuMind<sup>®</sup> neu gestartet. Sprache Die Sprache wird zw. Deutsch und Englisch umgeschaltet. Gerät Es werden die Seriennummer, die Hardware-ID und die Softwareversion angezeigt. Datum & Zeit Das Datum und die Uhrzeit lassen sich einstellen. USB Das USB-Menü wird aufgerufen. Das Freischaltmenü wird aufgerufen. Freischaltung

Im Servicemenü (vgl. Abbildung 38) lassen sich die folgenden Eingaben vornehmen:

## 9.3.1 Neustart inkl. Updatefunktion

Eine neue Firmwaredatei kann von der S.K.I. GmbH zur Verfügung gestellt werden. Diese Datei "a.bin" wird dann auf einen mit FAT32 formatierten USB-Stick kopiert.

Bei jedem Neustart prüft der AccuMind<sup>®</sup>, ob am USB-Anschluss ein USB-Stick mit einer neuen Firmware vorhanden ist. Wenn eine neue Firmware gefunden wurde, erscheint die Meldung "Found USB ... trying to flash new firmware". Danach startet der AccuMind<sup>®</sup> neu.

Der AccuMind<sup>®</sup> ist so entworfen, dass die Einstellungen und Zählerstände bei einem Update erhalten bleiben, es wird trotzdem dringend empfohlen, die Einstellungen und Zählerstände des AccuMind<sup>®</sup> vor dem Updatevorgang zu sichern (vgl. 9.3.3).

## 9.3.2 Kalibriermenü

Der AccuMind<sup>®</sup> wird standardmäßig kalibriert ausgeliefert. In diesem Menü besteht die Möglichkeit, die Ein- und Ausgänge zu kalibrieren.

## 9.3.3 USB-Menü

In diesem Menü können die Einstellungen und Zählerstände des AccuMind<sup>®</sup> auf einen USB-Stick (FAT32-formatiert) exportiert und von dort importiert werden. Außerdem kann das Logging auf einen USB-Stick parametriert werden. Während des Loggings erscheint oben rechts im Display ein rot ausgefüllter Kreis.

| Wert                     | Auswahlmöglichkeit | Bemerkung                           |
|--------------------------|--------------------|-------------------------------------|
| Parameter                | Ausklappfunktion   |                                     |
| Parameter<br>importieren | Funktionsauslösung | Parameter vom USB-Stick importieren |

#### AccuMind<sup>®</sup>

| Wert                         | Auswahlmöglichkeit | Bemerkung                                                  |
|------------------------------|--------------------|------------------------------------------------------------|
| Parameter<br>exportieren     | Funktionsauslösung | Parameter auf den USB-Stick exportieren                    |
| Kalibrierung                 | Ausklappfunktion   |                                                            |
| Kalibrierung<br>importieren  | Funktionsauslösung | Kalibrierung vom USB-Stick importieren                     |
| Kalibrierung<br>exportieren  | Funktionsauslösung | Kalibrierung auf den USB-Stick exportieren                 |
| Zählerstände                 | Ausklappfunktion   |                                                            |
| Zählerstände<br>importieren  | Funktionsauslösung | Zählerstände vom USB-Stick importieren                     |
| Zählerstände<br>exportieren  | Funktionsauslösung | Zählerstände auf den USB-Stick exportieren                 |
| Wärmeträgeröl                | Ausklappfunktion   |                                                            |
| Wärmeträgeröl<br>importieren | Funktionsauslösung | Importiert das benutzerdefinierte Öl vom USB-Stick         |
| Wärmeträgeröl<br>exportieren | Funktionsauslösung | Exportiert das benutzerdefinierte Öl auf den USB-<br>Stick |
| Logging                      | Ausklappfunktion   |                                                            |
| Aktiv                        | An; Aus            | Schaltet das Logging ein bzw. aus.                         |
| Intervall                    | Zahlenwert         | Angabe des Speicherintervalls                              |

#### Hinweise:

Die Einstellungen und Zählerstände werden auf dem USB-Stick als JSON-Dateien im Stammverzeichnis abgelegt. Die Zuordnung ist dabei die folgende:

| Dateiname   | Inhalt       |
|-------------|--------------|
| PARAMS.JSO  | Parameter    |
| CALIB.JSO   | Kalibrierung |
| COUNTER.JSO | Zählerstände |

Die Werte für das Wärmeträgeröl werden in einer CSV-Datei "custom\_oil.csv" im Stammverzeichnis gespeichert. Diese Datei hat folgende Form:

```
Name des Öls
T [K],rho [kg/m<sup>3</sup>],eta [Pa*s],cp [J/(kg*K)]
273.15,842.7,0.02842,2007
283.15,836.1,0.01751,2043
...
```

Jede Flüssigkeit, für welche die o.a. Stoffdaten in Tabellenform vorliegen, kann als "Öl" importiert werden.

Die Logging-Funktion erzeugt CSV-Dateien in einem Unterordner mit dem Namen "Recorder". Pro Tag wird jeweils eine neue Datei angelegt. Die Dateien enthalten Spalten für alle Prozess- und Kontrollwerte, also auch solche, die von der aktuellen Anwendung des AccuMind<sup>®</sup> ggfls. nicht benötigt werden. Solche Werte werden dann mit "0" bzw. "nan" ausgegeben.

## 9.3.4 Menü "Freischaltung"

Der AccuMind<sup>®</sup> kann mit verschiedenen Optionen bestellt werden. Der Typenschlüssel (vgl. Abschnitt 13) bildet diese Optionen ab. Über das Menü "Freischaltung" lassen sich nachträglich Funktionen aus den Bereichen "Betriebsart", "Funktionserweiterung" und "2. Schnittstelle" freischalten. Der Code für die Freischaltung der jeweiligen Werte kann von der S.K.I. GmbH bezogen werden.

#### Bei QAL1-Anwendung

Der AccuMind<sup>®</sup> für QAL1-Anwendung hat eine eigene Firmware. Die Betriebsart lässt sich somit nicht umstellen.

Der Code für eine Option wird über das Menü gemäß folgender Tabelle eingetragen. Bei nicht freigeschalteten Optionen steht die Ziffer "0". Für bereits freigeschaltete Funktionen wird der Code angezeigt.

| Wert                 | Auswahlmöglichkeit | Bemerkung                                                                                                    |
|----------------------|--------------------|----------------------------------------------------------------------------------------------------|
| Betriebsart          | Ausklappfunktion   |                                                                                                    |
| TG                   | Zahlenwert         |                                                                                                    |
| NG                   | Zahlenwert         | Beinhaltet auch TG                                                                                                    |
| Funktionserweiterung | Ausklappfunktion   |                                                                                                    |
| AZ                   | Zahlenwert         |                                                                                                    |
| LA                   | Zahlenwert         |                                                                                                    |
| 2. Schnittstelle     | Ausklappfunktion   |                                                                                                    |
| MS                   | Zahlenwert         | Auch notwendig für PB bzw. PN (Anschluss des<br>Schnittstellenkonverters; diese Option wird bei Be-<br>stellung von PB bzw. PN für die 2. Schnittstelle au-<br>tomatisch mit freigeschaltet) |
| DA                   | Zahlenwert         |                                                                                                    |
| MN                   | Zahlenwert         |                                                                                                    |

## 9.4 Menü "Zugriff"

| Zugriff            |         | SKI   |
|--------------------|---------|-------|
| Zugriffsrechte änd | dern    |       |
| Ausloggen          |         |       |
| Codes ändern       |         | [-] — |
| Level 1            |         |       |
| Level 2            |         | ~     |
|                    | Beenden |       |

Abbildung 39: Menü "Zugriff"

| Im Menü  | "Zugriff" | (vgl. | Abbildung | 39)  | kann | man | zu | einem | anderen | Zugriffsleve | l wechseln | (vgl. | 6.2). |
|----------|-----------|-------|-----------|------|------|-----|----|-------|---------|--------------|------------|-------|-------|
| Außerden | n können  | die C | odes geän | dert | werd | en. |    |       |         |              |            |       |       |

| Wert                  | Auswahlmöglichkeit | Bemerkung                                                                             |
|-----------------------|--------------------|---------------------------------------------------------------------------------------|
| Zugriffsrechte ändern | Code-Abfrage       | Nach Eingabe des entsprechenden Codes wird in das gewünschte Zugriffslevel gewechselt |
| Ausloggen             | Funktionsauslösung | Der Benutzer wird ausgeloggt. Es erfolgt ein Rück-<br>sprung zum Prozessbildschirm    |
| Codes ändern          | Ausklappfunktion   |                                                                                       |
| Level 1               | Code-Abfrage       | Eingabe eines neuen Codes für Level 1*                                                |
| Level 2               | Code-Abfrage       | Eingabe eines neuen Codes für Level 2*                                                |
| Level 3               | Code-Abfrage       | Eingabe eines neuen Codes für Level 3*                                                |

\*: Der Code kann jeweils für das derzeitige Zugriffslevel und alle darunter liegenden geändert werden.

# 9.5 Menü "Displayeinstellungen"

| Displayeinstellungen | SKI    |
|----------------------|--------|
| Helligkeit           | 80     |
| Standbymodus         | Dimmen |
| Minuten bis Standby  | 2 —    |
| Dimmerlevel          | 10     |
|                      |        |

#### Beenden

#### Abbildung 40: Displayeinstellungen

Im Menü "Displayeinstellungen" (vgl. Abbildung 40) lässt sich die Helligkeit des Displays einstellen.

| Wert                | Auswahlmöglichkeit                   | Bemerkung                                                                                                    |
|---------------------|--------------------------------------|----------------------------------------------------------------------------------------------------|
| Helligkeit          | Zahlenwert                           | Einstellbereich von 0 (= dunkel) bis 100 (= hell)                                                                                                    |
| Standbymodus        | Deaktiviert<br>Dimmen<br>Ausschalten | Es kann ein Standbymodus für das Display parame-<br>triert werden: Nach der entsprechenden Wartezeit<br>wird das Display gedimmt oder es schaltet sich ab. |
| Minuten bis Standby | Zahlenwert                           | Die Dauer bis zum Dimmen/Ausschalten                                                                                                    |
| Dimmerlevel         | Zahlenwert                           | Die Helligkeit im gedimmten Zustand:<br>Einstellbereich von 0 (= dunkel) bis 100 (= hell)                                                                  |

#### Hinweis:

Wenn sich das Display des AccuMind<sup>®</sup> im Standbymodus befindet (das Display also gedimmt oder abgeschaltet ist), führt ein kurzer Druck auf eine beliebige Stelle des Displays dazu, dass es erneut mit der Standardhelligkeit leuchtet und anschließende Toucheingaben werden wieder normal verarbeitet.

Falls der AccuMind<sup>®</sup> schlecht auf Berührungseingaben reagiert bzw. andere Funktionen ausgeführt werden als erwartet, kann es notwendig sein, den Touchscreen zu kalibrieren.

Bei jedem Neustart des AccuMind<sup>®</sup> wird bildschirmfüllend das Firmenlogo "SKI" angezeigt. Wenn man auf dieses drückt, wird der Kalibriermodus des Displays gestartet.

Es wird ein Punkt auf dem Display angezeigt (vgl. Abbildung 41), der mit dem Finger gedrückt werden muss. Der Punkt verschwindet darauf hin und es erscheint ein zweiter Punkt. Nachdem auf diesen gedrückt wurde, erscheint schließlich ein dritter Punkt und nach einem Druck darauf ist die Kalibrierung des Displays abgeschlossen. Danach stellt der AccuMind<sup>®</sup> die normale Prozessanzeige dar.

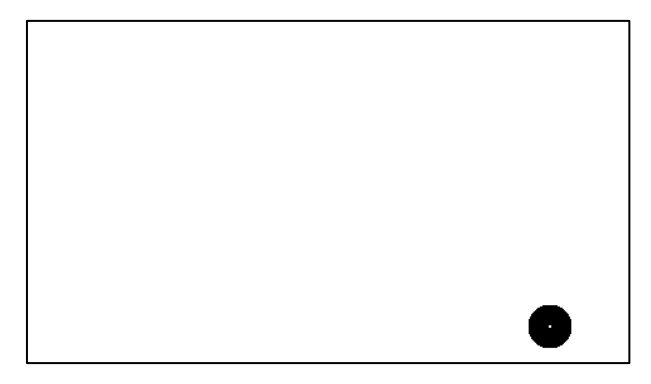

Abbildung 41: Display des AccuMind® im Kalibriermodus

# 10 Digitale Schnittstellen

## 10.1 Webserver

**Vorrausetzungen:** Eine Verbindung des AccuMind<sup>®</sup> mit dem Netzwerk ist hergestellt (vgl. 5.5) und die Parametrierung der Schnittstelle wurde entsprechend vorgenommen (vgl. 9.2.5).

Über einen Webbrowser lässt sich nach Eingabe der IP-Adresse des AccuMind<sup>®</sup> eine Übersichtsseite mit Prozessdaten, Zählerständen etc. aufrufen. Eine Fernkonfiguration des AccuMind<sup>®</sup> ist aus Sicherheitsgründen nicht vorgesehen. Es erfolgt stets nur ein lesender Zugriff.

# 10.2 Modbus

**Vorrausetzungen:** Eine Verbindung des AccuMind<sup>®</sup> mit dem Netzwerk ist hergestellt (für Modbus-TCP vgl. 5.5; für Modbus-RTU vgl. 5.4.7) und die Parametrierung der Schnittstelle wurde entsprechend vorgenommen (vgl. 9.2.5). Die Port-Nr. für Modbus-TCP ist 502.

Die folgenden Abschnitte zeigen die für die Kommunikation notwendigen Zuordnungstabellen.

## 10.2.1 Input Registers

**Hinweis:** Die Zähler setzen sich jeweils aus einem Ganzzahlanteil und einem Nachkommaanteil zusammen. Die Übertragung der Werte geschieht wie folgt: Big endian; high byte first; high word first.

| MODULE                    | ID | Start<br>address | End<br>address | Hint     | Bits | Туре          |
|---------------------------|----|------------------|----------------|----------|------|---------------|
| RESERVED                  | 0  | 0                | 17             |          | 288  |               |
| Firmware version          | 18 | 18               | 19             | MMmmrr   | 32   | int           |
| Heat totalizer 1          | 20 | 20               | 23             | Q1       | 64   | int           |
| Heat totalizer fraction 1 | 24 | 24               | 25             | Q1 fract | 32   | IEEE754 FLOAT |

| MODULE                               | ID  | Start<br>address | End<br>address | Hint                   | Bits | Туре          |
|--------------------------------------|-----|------------------|----------------|------------------------|------|---------------|
| RESERVED                             | 26  | 26               | 27             |                        | 32   |               |
| Heat totalizer 2                     | 28  | 28               | 31             | Q2                     | 64   | int           |
| Heat totalizer fraction 2            | 32  | 32               | 33             | Q2 fract               | 32   | IEEE754 FLOAT |
| RESERVED                             | 34  | 34               | 35             |                        | 32   |               |
| Unit heat totalizer                  | 36  | 36               | 36             | 1105=[kWh] fix.        | 16   | int           |
| Standard volume totalizer 1          | 37  | 37               | 40             | V <sub>n</sub> 1       | 64   | int           |
| Standard volume totalizer fraction 1 | 41  | 41               | 42             | V <sub>n</sub> 1 fract | 32   | IEEE754 FLOAT |
| RESERVED                             | 43  | 43               | 44             |                        | 32   |               |
| Standard volume totalizer 2          | 45  | 45               | 48             | V <sub>n</sub> 2       | 64   | int           |
| Standard volume totalizer fraction 2 | 49  | 49               | 50             | V <sub>n</sub> 2 fract | 32   | IEEE754 FLOAT |
| RESERVED                             | 51  | 51               | 52             |                        | 32   |               |
| Unit standard volume                 | 53  | 53               | 53             | 400=[Nm³] fix.         | 16   | int           |
| Actual volume totalizer 1            | 54  | 54               | 57             | V1                     | 64   | int           |
| Actual volume totalizer fraction 1   | 58  | 58               | 59             | V1 fract               | 32   | IEEE754 FLOAT |
| RESERVED                             | 60  | 60               | 61             |                        | 32   |               |
| Actual volume totalizer 2            | 62  | 62               | 65             | V2                     | 64   | int           |
| Actual volume totalizer fraction 2   | 66  | 66               | 67             | V2 fract               | 32   | IEEE754 FLOAT |
| RESERVED                             | 68  | 68               | 69             |                        | 32   |               |
| Unit actual volume                   | 70  | 70               | 70             | 300=[m³] fix.          | 16   | int           |
| Standard volume flow                 | 71  | 71               | 72             | qvn                    | 32   | IEEE754 FLOAT |
| RESERVED                             | 73  | 73               | 74             |                        | 32   |               |
| Unit standard volume flow            | 75  | 75               | 75             | 201=[Nm³/h] fix.       | 16   | int           |
| Actual flow                          | 76  | 76               | 77             | qv                     | 32   | IEEE754 FLOAT |
| RESERVED                             | 78  | 78               | 79             |                        | 32   |               |
| Unit actual flow rate                | 80  | 80               | 80             | 101=[m³/h] fix.        | 16   | int           |
| Mass totalizer line 1                | 81  | 81               | 84             | m1                     | 64   | int           |
| Mass totalizer fraction 1            | 85  | 85               | 86             | m1 fract               | 32   | IEEE754 FLOAT |
| RESERVED                             | 87  | 87               | 88             |                        | 32   |               |
| Mass totalizer 2                     | 89  | 89               | 92             | m2                     | 64   | int           |
| Mass totalizer fraction 2            | 93  | 93               | 94             | m2 fract               | 32   | IEEE754 FLOAT |
| RESERVED                             | 95  | 95               | 96             |                        | 32   |               |
| Unit mass totalizer                  | 97  | 97               | 97             | 901=[kg] fix.          | 16   | int           |
| Mass flow                            | 98  | 98               | 99             | q <sub>m</sub>         | 32   | IEEE754 FLOAT |
| RESERVED                             | 100 | 100              | 101            |                        | 32   |               |
| Unit mass flow                       | 102 | 102              | 102            | 804=[kg/h] fix.        | 16   | int           |

| MODULE                      | ID  | Start<br>address | End<br>address | Hint              | Bits | Туре          |
|-----------------------------|-----|------------------|----------------|-------------------|------|---------------|
| Temperature 1               | 103 | 103              | 104            | T1                | 32   | IEEE754 FLOAT |
| RESERVED                    | 105 | 105              | 106            |                   | 32   |               |
| Unit temperature 1          | 107 | 107              | 107            | 501=[°C] fix.     | 16   | int           |
| Temperature 2               | 108 | 108              | 109            | Т2                | 32   | IEEE754 FLOAT |
| RESERVED                    | 110 | 110              | 111            |                   | 32   |               |
| Unit temperature 2          | 112 | 112              | 112            | 501=[°C] fix.     | 16   | int           |
| Temperature difference      | 113 | 113              | 114            | ABS(T2 – T1)      | 32   | IEEE754 FLOAT |
| RESERVED                    | 115 | 115              | 116            |                   | 32   |               |
| Unit temperature difference | 117 | 117              | 117            | 2700=[K] fix.     | 16   | int           |
| Differential pressure       | 118 | 118              | 119            | dp                | 32   | IEEE754 FLOAT |
| RESERVED                    | 120 | 120              | 121            |                   | 32   |               |
| Unit differential pressure  | 122 | 122              | 122            | 703=[mbar] fix.   | 16   | int           |
| Absolute pressure           | 123 | 123              | 124            | р                 | 32   | IEEE754 FLOAT |
| RESERVED                    | 125 | 125              | 126            |                   | 32   |               |
| Unit absolute pressure      | 127 | 127              | 127            | 604=[bar] fix.    | 16   | int           |
| Density 1                   | 128 | 128              | 129            | rho1              | 32   | IEEE754 FLOAT |
| RESERVED                    | 130 | 130              | 131            |                   | 32   |               |
| Unit density 1              | 132 | 132              | 132            | 1800=[kg/m³] fix. | 16   | int           |
| Density 2                   | 133 | 133              | 134            | rho2              | 32   | IEEE754 FLOAT |
| RESERVED                    | 135 | 135              | 136            |                   | 32   |               |
| Unit density 2              | 137 | 137              | 137            | 1800=[kg/m³] fix. | 16   | int           |
| Flow velocity               | 138 | 138              | 139            | v                 | 32   | IEEE754 FLOAT |
| RESERVED                    | 140 | 140              | 141            |                   | 32   |               |
| Unit flow velocity          | 142 | 142              | 142            | 2200=[m/s] fix.   | 16   | int           |
| Compressibility             | 143 | 143              | 144            | Z                 | 32   | IEEE754 FLOAT |
| RESERVED                    | 145 | 145              | 146            |                   | 32   |               |
| Supercompressibility        | 147 | 147              | 148            | Zn                | 32   | IEEE754 FLOAT |
| RESERVED                    | 149 | 149              | 150            |                   | 32   |               |
| Specific enthalpy 1         | 151 | 151              | 152            | h1                | 32   | IEEE754 FLOAT |
| RESERVED                    | 153 | 153              | 154            |                   | 32   |               |
| Unit specific enthalpy 1    | 155 | 155              | 155            | 2800=[kJ/kg] fix. | 16   | int           |
| Specific enthalpy 2         | 156 | 156              | 157            | h2                | 32   | IEEE754 FLOAT |
| RESERVED                    | 158 | 158              | 159            |                   | 32   |               |
| Unit specific enthalpy 2    | 160 | 160              | 160            | 2800=[kJ/kg] fix. | 16   | int           |
| Heat power                  | 161 | 161              | 162            | dQ                | 32   | IEEE754 FLOAT |
| MODULE          | ID  | Start<br>address | End<br>address | Hint           | Bits | Туре |
|-----------------|-----|------------------|----------------|----------------|------|------|
| RESERVED        | 163 | 163              | 164            |                | 32   |      |
| Unit heat power | 165 | 165              | 165            | 1001=[kW] fix. | 16   | int  |
| Offset:         | 0   | Shorts:          | 156            |                | 312  |      |

#### 10.2.2 Input Status

| MODULE         | ID | Address<br>(Bit) | Туре |
|----------------|----|------------------|------|
| STATUS OK      | 0  | 0                | bool |
| STATUS WARNING | 1  | 1                | bool |
| STATUS FAILURE | 2  | 2                | bool |

#### 10.2.3 Einheiten

| Parameter                                  | Value | Unit            |
|--------------------------------------------|-------|-----------------|
| $q_v$ (actual flow rate)                   | 101   | m³/h            |
| q <sub>vn</sub> (standard volume flow)     | 201   | Nm³/h           |
| V (volume)                                 | 300   | m³              |
| $V_n$ (standard volume)                    | 400   | Nm <sup>3</sup> |
| T (temperature)                            | 501   | °C              |
| p (pressure)                               | 604   | bar             |
| dp (differential pressure)                 | 703   | mbar            |
| q <sub>m</sub> (mass flow)                 | 804   | kg/h            |
| m (mass)                                   | 901   | kg              |
| dQ (actual heat power)                     | 1001  | kW              |
| Q (heat totalized)                         | 1105  | kWh             |
| rho (density)                              | 1800  | kg/m³           |
| v (velocity)                               | 2200  | m/s             |
| t <sub>diff</sub> (temperature difference) | 2700  | К               |
| h (specific enthalpy)                      | 2800  | kJ/kg           |

#### 10.3 M-Bus

**Vorrausetzungen:** Eine Verbindung des AccuMind<sup>®</sup> mit dem Netzwerk ist hergestellt (vgl. 5.4.7) und die Parametrierung der Schnittstelle wurde entsprechend vorgenommen (vgl. 9.2.5).

Die folgende Tabelle zeigt die Datensätze für M-Bus.

| Datensatz<br>(Data set) | Variable         | Beschreibung (Description)              | Einheit<br>(Unit) |
|-------------------------|------------------|-----------------------------------------|-------------------|
| 1                       | q <sub>m</sub>   | Massenstrom (mass flow)                 | kg/h              |
| 2                       | qv               | Volumenstrom (volume flow)              | m³/h              |
| 3                       | q <sub>Vn</sub>  | Normvolumenstrom (standard volume flow) | m³/h              |
| 4                       | dQ               | Wärmeleistung (heat power)              | kW                |
| 5                       | р                | Absolutdruck (absolute pressure)        | bar               |
| 6                       | T1               | Temperatur 1 (temperature 1)            | °C                |
| 7                       | T2               | Temperatur 2 (temperature 2)            | °C                |
| 8                       | dp               | Differenzdruck (differential pressure)  | mbar              |
| 9                       | m1               | Masse 1 (mass 1)                        | t                 |
| 10                      | m2               | Masse 2 (mass 2)                        | t                 |
| 11                      | Q1               | Wärmemenge 1 (heat quantity 1)          | kWh               |
| 12                      | Q2               | Wärmemenge 2 (heat quantity 2)          | kWh               |
| 13                      | V <sub>n</sub> 1 | Normvolumen 1 (standard volume 1)       | m³                |
| 14                      | V <sub>n</sub> 2 | Normvolumen 2 (standard volume 2)       | m³                |
| 15                      | V1               | Volumen 1 (volume 1)                    | m³                |
| 16                      | V2               | Volumen 2 (volume 2)                    | m³                |

#### 10.3.1 Datensätze

# **10.4** Profibus/Profinet

**Vorrausetzungen:** Die Verbindung des AccuMind<sup>®</sup> mit dem Schnittstellenkonverter ist hergestellt (vgl. 5.7.2) und die Parametrierung der 2. seriellen Schnittstelle wurde entsprechend vorgenommen (vgl. 9.2.5).

Die Tabelle unter 10.4.4 zeigt die Zuordnung der Module für Profibus/Profinet.

#### **10.4.1** Statusmeldungen und Parametrierung des Profibus-Konverters

Der Profibus-Konverter hat 6 LEDs zur Statusanzeige. Außerdem hat er zwei Drehschalter zur Einstellung der Profibus-Stationsadresse (vgl. Abbildung 42)

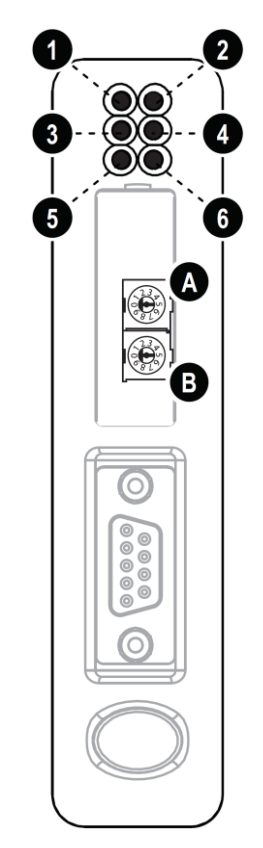

#### Abbildung 42: Profibus-Modul mit Status-LEDs und Drehschaltern

Folgende Tabelle beschreibt die Statusanzeigen:

| LED                      | Anzeige                                                                   | Bedeutung                                                                                                    |
|--------------------------|---------------------------------------------------------------------------|----------------------------------------------------------------------------------------------------|
| 1 (Online)               | Grün<br>Aus                                                               | Online<br>Nicht online                                                                                                    |
| 2 (Offline)              | Rot<br>Aus                                                                | Offline<br>Nicht offline                                                                                                    |
| 3 (Not used)             | -                                                                         | -                                                                                                    |
| 4 (Fieldbus Diagnostics) | Aus<br>Rot blinkend (1 Hz)<br>Rot blinkend (2 Hz)<br>Rot blinkend (4 Hz)  | Keine Diagnosedaten vorhanden<br>Konfigurationsfehler<br>Nutzer-Parameter-Datensatz-Fehler<br>Initialisierungsfehler                 |
| 5 (Subnet Status)        | Grün blinkend<br>Grün<br>Rot                                              | Verbindung aktiv, aber Transaktionsfehler<br>Verbindung aktiv<br>Transaktions-Timeout oder Verbindung inaktiv                        |
| 6 (Device Status)        | Aus<br>Rot/grün wechselnd<br>Grün<br>Grün blinkend<br>Rot<br>Rot blinkend | Keine Spannungsversorgung<br>Fehlende/fehlerhafte Konfiguration<br>Initialisierungsphase<br>In Betrieb<br>Bootloader-Modus<br>Defekt |

**Hinweis:** Die Drehschalter A und B befinden sich hinter einer Abdeckung, die sich vorsichtig mit einem flachen Schraubendreher aufhebeln lässt.

Die Einstellung der Stationsadresse geschieht über die beiden Drehschalter A und B gemäß folgendem Zusammenhang: Stationsadresse =  $10 \times B + A$ 

Ein Beispiel für die Adresse 42 zeigt Abbildung 43: Stationsadresse =  $10 \times 4 + 2 = 42$ 

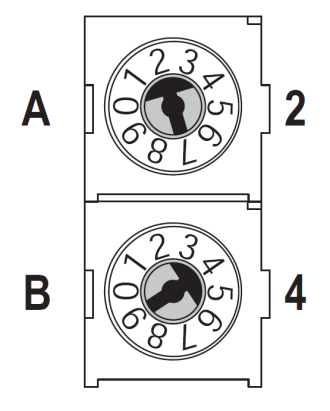

Abbildung 43: Beispielkonfiguration: Adresse 42

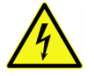

Die Änderung der Stationsadresse darf nur im spannungsfreien Zustand erfolgen.

#### 10.4.2 Statusmeldungen des Profinet-Konverters

Der Profinet-Konverter hat 6 LEDs zur Statusanzeige (vgl. Abbildung 44).

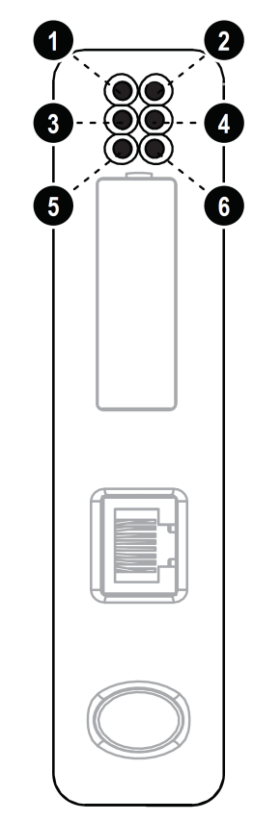

Abbildung 44: Profinet-Modul mit Status-LEDs

| LED                         | Anzeige                                                                                                    | Bedeutung                                                                                                    |
|-----------------------------|----------------------------------------------------------------------------------------------------|----------------------------------------------------------------------------------------------------|
| 1 (Communication<br>Status) | Aus<br>Grün<br>Grün blinkend                                                                                                    | Offline<br>Online; IO-Controller verbunden und Zustand "Run"<br>Online; IO-Controller verbunden und Zustand "Stop"                                                                                                    |
| 2 (Module Status)           | Aus<br>Grün<br>Einmaliges grünes Blinken<br>Zweimaliges grünes Blinken<br>Einmaliges rotes Blinken<br>Dreimaliges rotes Blinken<br>Viermaliges rotes Blinken | Keine Spannungsversorgung/nicht initialisiert<br>Initialisiert, keine Fehler<br>Diagnosedaten vorhanden<br>Blinkt auf Anforderung einer Diagnoseeinheit<br>Konfigurationsfehler<br>Kein Stationsname/keine IP zugewiesen<br>Interner Fehler |
| 3 (Link, activity)          | Aus<br>Grün<br>Grün blinkend                                                                                                    | Keine Verbindung<br>Verbunden mit dem Ethernet<br>Eine Übertragung findet statt                                                                                                    |
| 4 (Not used)                | -                                                                                                    | -                                                                                                    |
| 5 (Subnet Status)           | Grün blinkend<br>Grün<br>Rot                                                                                                    | Verbindung aktiv, aber Transaktionsfehler<br>Verbindung aktiv<br>Transaktions-Timeout oder Verbindung inaktiv                                                                                                    |
| 6 (Device Status)           | Aus<br>Rot/grün wechselnd<br>Grün<br>Grün blinkend<br>Rot<br>Rot blinkend                                                                                    | Keine Spannungsversorgung<br>Fehlende/fehlerhafte Konfiguration<br>Initialisierungsphase<br>In Betrieb<br>Bootloader-Modus<br>Defekt                                                                                                    |

#### 10.4.3 Einbindung der Gerätestammdaten-Dateien

Um den AccuMind<sup>®</sup> in das Leitsystem einzubinden, werden Gerätestammdaten-Dateien zur Verfügung gestellt.

Für Profibus: "HMSB1803.gsd" und "Master.gcf"

Für Profinet: "GSDML-V2.3-HMS-ABC\_PROFINET\_IO-20141127.xml"

#### 10.4.4 Zuordnung der Module

**Hinweis:** Die Zähler setzen sich jeweils aus einem Ganzzahlanteil und einem Nachkommaanteil zusammen.

| MODULE                               | ID | Start<br>address | End<br>address | Hint                   | Bits | Туре          |
|--------------------------------------|----|------------------|----------------|------------------------|------|---------------|
| Firmware version                     | 0  | 0                | 3              | MMmmrr                 | 32   | int           |
| Heat totalizer 1                     | 4  | 4                | 11             | Q1                     | 64   | int           |
| Heat totalizer fraction 1            | 12 | 12               | 15             | Q1 fract               | 32   | IEEE754 FLOAT |
| Heat totalizer 2                     | 16 | 16               | 23             | Q2                     | 64   | int           |
| Heat totalizer fraction 2            | 24 | 24               | 27             | Q2 fract               | 32   | IEEE754 FLOAT |
| Unit heat                            | 28 | 28               | 29             | 1105=[kWh] fix.        | 16   | int           |
| Standard volume totalizer 1          | 30 | 30               | 37             | V <sub>n</sub> 1       | 64   | int           |
| Standard volume totalizer fraction 1 | 38 | 38               | 41             | V <sub>n</sub> 1 fract | 32   | IEEE754 FLOAT |

| MODULE                               | ID  | Start<br>address | End<br>address | Hint                           | Bits | Туре          |
|--------------------------------------|-----|------------------|----------------|--------------------------------|------|---------------|
| Standard volume totalizer 2          | 42  | 42               | 49             | V <sub>n</sub> 2               | 64   | int           |
| Standard volume totalizer fraction 2 | 50  | 50               | 53             | V <sub>n</sub> 2 fract         | 32   | IEEE754 FLOAT |
| Unit standard volume                 | 54  | 54               | 55             | 400=[Nm³] fix.                 | 16   | int           |
| Actual volume totalizer 1            | 56  | 56               | 63             | V1                             | 64   | int           |
| Actual volume totalizer fraction 1   | 64  | 64               | 67             | V1 fract                       | 32   | IEEE754 FLOAT |
| Actual volume totalizer 2            | 68  | 68               | 75             | V2                             | 64   | int           |
| Actual volume totalizer fraction 2   | 76  | 76               | 79             | V2 fract                       | 32   | IEEE754 FLOAT |
| Unit actual volume                   | 80  | 80               | 81             | 300=[m³] fix.                  | 16   | int           |
| Standard volume flow                 | 82  | 82               | 85             | q∨n                            | 32   | IEEE754 FLOAT |
| Unit standard volume flow            | 86  | 86               | 87             | 201=[Nm³/h] fix.               | 16   | int           |
| Actual flow                          | 88  | 88               | 91             | qv                             | 32   | IEEE754 FLOAT |
| Unit actual flow rate                | 92  | 92               | 93             | 101=[m³/h] fix.                | 16   | int           |
| Mass totalizer line 1                | 94  | 94               | 101            | m1                             | 64   | int           |
| Mass totalizer fraction 1            | 102 | 102              | 105            | m1 fract                       | 32   | IEEE754 FLOAT |
| Mass totalizer 2                     | 106 | 106              | 113            | m2                             | 64   | int           |
| Mass totalizer fraction 2            | 114 | 114              | 117            | m2 fract                       | 32   | IEEE754 FLOAT |
| Unit mass                            | 118 | 118              | 119            | 901=[kg] fix.                  | 16   | int           |
| Mass flow                            | 120 | 120              | 123            | q <sub>m</sub>                 | 32   | IEEE754 FLOAT |
| Unit mass flow                       | 124 | 124              | 125            | 803=[kg/h] fix.                | 16   | int           |
| Temperature 1                        | 126 | 126              | 129            | T1                             | 32   | IEEE754 FLOAT |
| Unit Temperature 1                   | 130 | 130              | 131            | 501=[°C] fix.                  | 16   | int           |
| Temperature 2                        | 132 | 132              | 135            | T2                             | 32   | IEEE754 FLOAT |
| Unit Temperature 2                   | 136 | 136              | 137            | 501=[°C] fix.                  | 16   | int           |
| Temperature difference               | 138 | 138              | 141            | ABS(T2 - T1)                   | 32   | IEEE754 FLOAT |
| Unit temperature difference          | 142 | 142              | 143            | 2700=[K] fix.                  | 16   | int           |
| Differential pressure                | 144 | 144              | 147            | dp                             | 32   | IEEE754 FLOAT |
| Unit differential pressure           | 148 | 148              | 149            | 703=[mbar] fix.                | 16   | int           |
| Absolute pressure                    | 150 | 150              | 153            | Р                              | 32   | IEEE754 FLOAT |
| Unit absolute pressure               | 154 | 154              | 155            | 604=[bar] fix.                 | 16   | int           |
| Density 1                            | 156 | 156              | 159            | rho1                           | 32   | IEEE754 FLOAT |
| Unit density 1                       | 160 | 160              | 161            | 1800=[kg/m³] fix.              | 16   | int           |
| Density 2                            | 162 | 162              | 165            | rho2                           | 32   | IEEE754 FLOAT |
| Unit density 2                       | 166 | 166              | 167            | 1800=[kg/m <sup>3</sup> ] fix. | 16   | int           |
| Flow velocity                        | 168 | 168              | 171            | v                              | 32   | IEEE754 FLOAT |
| Unit flow velocity                   | 172 | 172              | 173            | 2200=[m/s] fix.                | 16   | int           |

| MODULE                   | ID  | Start<br>address | End<br>address | Hint              | Bits | Туре          |
|--------------------------|-----|------------------|----------------|-------------------|------|---------------|
| Compressibility          | 174 | 174              | 177            | Z                 | 32   | IEEE754 FLOAT |
| Supercompressibility     | 178 | 178              | 181            | Zn                | 32   | IEEE754 FLOAT |
| Specific enthalpy 1      | 182 | 182              | 185            | h1                | 32   | IEEE754 FLOAT |
| Unit specific enthalpy 1 | 186 | 186              | 187            | 2800=[kJ/kg] fix. | 16   | int           |
| Specific enthalpy 2      | 188 | 188              | 191            | h1                | 32   | IEEE754 FLOAT |
| Unit specific enthalpy 2 | 192 | 192              | 193            | 2800=[kJ/kg] fix. | 16   | int           |
| Heat power               | 194 | 194              | 197            | dQ                | 32   | IEEE754 FLOAT |
| Unit heat power          | 198 | 198              | 199            | 1001=[kW] fix.    | 16   | int           |
| STATUS OK                | 200 | 200              | 200            |                   | 8    | bool          |
| STATUS WARNING           | 201 | 201              | 201            |                   | 8    | bool          |
| STATUS FAILURE           | 202 | 202              | 202            |                   | 8    | bool          |
| Offset:                  | 0   | Shorts:          | 203            |                   | 203  |               |

#### 10.4.5 Einheiten

| Parameter                                  | Value | Unit  |
|--------------------------------------------|-------|-------|
| $q_v$ (actual flow rate)                   | 101   | m³/h  |
| q <sub>vn</sub> (standard volume flow)     | 201   | Nm³/h |
| V (volume)                                 | 300   | m³    |
| $V_n$ (standard volume)                    | 400   | Nm³   |
| T (temperature)                            | 501   | °C    |
| p (pressure)                               | 604   | bar   |
| dp (differential pressure)                 | 703   | mbar  |
| q <sub>m</sub> (mass flow)                 | 804   | kg/h  |
| m (mass)                                   | 901   | kg    |
| dQ (actual heat power)                     | 1001  | kW    |
| Q (heat totalized)                         | 1105  | kWh   |
| rho (density)                              | 1800  | kg/m³ |
| v (velocity)                               | 2200  | m/s   |
| t <sub>diff</sub> (temperature difference) | 2700  | К     |
| h (specific enthalpy)                      | 2800  | kJ/kg |

## 11 Konformitätserklärung

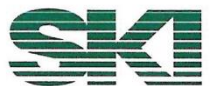

Konformitätserklärung Declaration of Conformity Déclaration de conformité

Wir, die Firma We, the company Nous, la société

> S.K.I. Schlegel und Kremer Industrieautomation GmbH Hanns-Martin-Schleyer-Straße 22, 41199 Mönchengladbach, Germany

> > AccuMind<sup>®</sup>

erklären in alleiniger Verantwortung, dass das Produkt declare with full responsibility that the product déclarons sous notre seule responsabilité que le produit

deciarons sous notre seule responsabilite que le produ

Universeller Durchflussrechner Universal Flow Computer Calculateur universel

auf das sich diese Erklärung bezieht, mit folgender Richtlinie und Norm übereinstimmt:

which this declaration applies to, suits directive and standard:

qui fait objet de cette déclaration, est conforme à la directive et norme:

| Richtlinie/Directive/Direct | tive                                                                          | Norm/Standard/Norme                                                                                                    |
|-----------------------------|-------------------------------------------------------------------------------|----------------------------------------------------------------------------------------------------|
| 2014/30/EU                  | EMV Richtlinie<br>EMC Directive<br>Directive CEM                              | EN 61326-1:2013<br>IEC61000-4-2:2009, IEC61000<br>-4-3:2006+A1:2007+A2:2010,<br>IEC61000-4-4:2012, IEC61000<br>-4-5:2014, IEC61000-4-6:2013,<br>IEC61000-4-11:2004<br>EN55011:2009+A1:2010<br>CISPR 11:2009+A1:2010 |
| 2014/35/EU                  | Niederspannungsrichtlinie<br>Low-voltage Directive<br>Directive Basse tension | EN60950-1:2006 + A2:2013                                                                                                    |

Die technische Dokumentation, die zur Gewährleistung der Einhaltung der EG Richtlinien benötigt wird, wurde erstellt und liegt zur Überprüfung durch eine autorisierte Stelle bereit.

The technical documentation required to demonstrate that the products meet the requirements of the above EC directives has been compiled and is available for inspection by relevant enforcement authorities.

La documentation technique exigée pour démontrer que les produits répondent aux exigences des directives ci-dessus de CE a été compilée et estdisponible pour l'inspection par des autorités chargées de l'application ppropriées.

Die Kennzeichnung des Geräts enthält folgende Angabe:

The equipment name plates contain the following information:

La plaque signalétique de l'euqipement contient,

|            |           |                   | Kennzeichn | ung/Marking/Repères |  |  |
|------------|-----------|-------------------|------------|---------------------|--|--|
| Richtlinie | Kategorie | Benannte Stelle   |            | Nr.                 |  |  |
| Directive  | Category  | Notified Body     | 4          | No.                 |  |  |
| Directive  | Catégorie | Organisme notifié |            | Nr.                 |  |  |
| 2014/30/EU | n. a.     | n. a.             | CE         | n. a.               |  |  |
| 2014/35/EU | n. a.     | n. a.             | CE         | n. a.               |  |  |

Mönchengli dbach, den 23.09.2024

M C (Daniel Schlege G(-)

(Christian Pergen, OS/OA)

ADQ-Konf\_AccuMind-2439.xlsx

#### **RoHS-Konformitätserklärung** 12

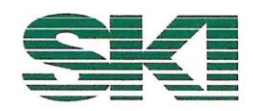

## **RoHS-Konformitätserklärung**

Declaration of RoHS-Compliance

Elektronischen Baugruppen und Geräte, die von der Electronic assemblies and devices delivered by

> S.K.I. Schlegel und Kremer Industrieautomation GmbH Hanns-Martin-Schleyer-Straße 22, 41199 Mönchengladbach, Germany

geliefert wurden, erfüllen die RoHS Richtlinie 2011/65/EU und beinhalten keine oder nur die in den Grenzen nach Artikel 4 zulässigen 0,1 Gewichtsprozente (1000 ppm) an Flammenhemmer und Schwermetalle. Im Einzelnen betrifft das

comply with the RoHS Directive 2011/65 / EU and do not contain or only contain 0.1 per cent by weight permitted within the limits of Article 4 (1000 ppm) of flame retardants and heavy metals. In detail, this concerns

#### Blei (Pb) Quecksilber (Hg)

Cadmium (Cd; nur 100 ppm) Hexavalentes Chrom (CrVI) Polybromierte Biphenyle (PBB) Polybromierte Diphenylether (PBDE) Di(2-ethylhexyl)phthalat (DEHP) Butylbenzylphthalat (BBP) Dibutylphthakat (DBP) Diisobutylphtalat (DIBP)

Lead (Pb) Mercury (Hg) Cadmium (Cd, only 100 ppm) Hexavalent chromium (CrVI) Polybrominated biphenyls (PBB) Polybrominated diphenyl ethers (PBDE) Di(2-ethylhexyl) phthalate (DEHP) Butylbenzyl phthalate (BBP) Dibutyl phthacate (DBP) Diisobutyl phthalate (DIBP)

Diese Erklärung erfolgt nach bestem Wissen und Gewissen durch die S.K.I. Schlegel & Kremer Industrieautomation GmbH. Sie basiert teilweise auf den Informationen, die der S.K.I. Schlegel & Kremer Industrieautomation GmbH durch seine Lieferanten zur Verfügung gestellt wurden.

This declaration is made to the best of our knowledge and belief by S.K.I. Schlegel & Kremer Industrieautomation GmbH. In part it is based on information provided by suppliers to S.K.I. Schlegel & Kremer Industrieautomation GmbH.

Mönchengladbach, den 23.09.2024

(Christian Peggen, QMB)

ADQ-Konf\_RoHS-2439.xlsx

# 13 Der Typenschlüssel

| Acculvlind                   |     |    |    |    |    |    |    |      |                                                                                                    |
|------------------------------|-----|----|----|----|----|----|----|------|----------------------------------------------------------------------------------------------------|
| Gehäuse & Bedienmod          | ul  |    |    |    |    |    |    |      |                                                                                                    |
|                              | PM  |    |    |    |    |    |    |      | Schalttafeleinbau, 4,3"-TFT-Touch-Display                                                                                                    |
|                              | WM  |    |    |    |    |    |    |      | Wandaufbaugehäuse, IP65, 4,3"-TFT-Touch-Display                                                                                                    |
|                              | WMA |    |    |    |    |    |    |      | wie Option "WM"; mit zusätzlichem dritten Analogausgang                                                                                                    |
| Betriebsart                  |     |    |    |    |    |    |    |      |                                                                                                    |
|                              |     | HB |    |    |    |    |    |      | Wärmemengenrechner für Dampf/Wasser/Thermalöle (Masse-<br>ströme, Wärmeleistung und -menge) und Idealgasrechner                                                                        |
|                              |     | QL |    |    |    |    |    |      | QAL1 inkl. Idealgasrechnung                                                                                                    |
|                              |     | TG |    |    |    |    |    |      | Technische Gase (Masseströme, Wärmemengen; Berechnung der Gaseigenschaften nach realen Modellen)                                                                                       |
|                              |     | NG |    |    |    |    |    |      | Erdgase (Algorithmen SGERG-88, AGA-8 (DC92/G1/G2), NX-19,<br>Stoffeigenschaften ISO-20765-1)                                                                                           |
| Netzspannung                 |     |    |    |    |    |    |    |      |                                                                                                    |
|                              |     |    | AC |    |    |    |    |      | Weitspannungsnetzteil integriert, 90 250 V AC (50 60 Hz)                                                                                                    |
|                              |     |    | DC |    |    |    |    |      | Gleichspannungsversorgung, 18 30 V DC                                                                                                    |
| Funktionserweiterung         |     |    |    |    |    |    |    |      |                                                                                                    |
|                              |     |    |    | NA |    |    |    |      | Ohne                                                                                                    |
|                              |     |    |    | AZ |    |    |    |      | Ansteuerung AccuFlo <sup>®</sup> Zero für automatischen Nullpunktab-<br>gleich an handelsüblichen HART-fähigen Differenzdruck-<br>Messumformern (eine Schnittstelle "DA" erforderlich) |
|                              |     |    |    | LS |    |    |    |      | Ansteuerung LSE-HD-Luftspüleinrichtung                                                                                                    |
|                              |     |    |    | LA |    |    |    |      | Ansteuerung LSE-HD-Luftspüleinrichtung inkl.<br>automatischem Nullpunktabgleich                                                                                                    |
| 1. Schnittstelle (Klemmen)   |     |    |    |    |    |    |    |      |                                                                                                    |
|                              |     |    |    |    | MS |    |    |      | Modbus Slave RTU                                                                                                    |
|                              |     |    |    |    | MB |    |    |      | M-Bus                                                                                                    |
|                              |     |    |    |    | DA |    |    |      | Modbus für Funktionserweiterung AZ                                                                                                    |
|                              |     |    |    |    | MN |    |    |      | Modbus Master RTU                                                                                                    |
|                              |     |    |    |    | PB |    |    |      | Profibus DP Slave                                                                                                    |
|                              |     |    |    |    | PN |    |    |      | Profinet Slave                                                                                                    |
| 2. Schnittstelle (D-Sub)     |     |    |    |    |    |    |    |      |                                                                                                    |
|                              |     |    |    |    |    | NA |    |      | ohne                                                                                                    |
|                              |     |    |    |    |    | MS |    |      | Modbus Slave RTU                                                                                                    |
|                              |     |    |    |    |    | DA |    |      | Modbus für Funktionserweiterung AZ                                                                                                    |
|                              |     |    |    |    |    | MN |    |      | Modbus Master RTU                                                                                                    |
|                              |     |    |    |    |    | PB |    |      | Profibus DP Slave                                                                                                    |
| PN                           |     |    |    |    |    | PN |    |      | Profinet Slave                                                                                                    |
| Einstellung Kunden-Parameter |     |    |    |    |    |    |    |      |                                                                                                    |
|                              |     |    |    |    |    |    | FC |      | Gerät mit Werksparametrierung (ohne Kundendaten)                                                                                                    |
|                              |     |    |    |    |    |    | CP |      | Gerat mit Parametrierung gemäß Kundendaten                                                                                                    |
|                              |     |    |    |    |    |    |    |      | Gerat mit Werksparametrierung und Werkskalibrierschein (5<br>Punkte, ohne Kundendaten)                                                                                                 |
|                              |     |    |    |    |    |    | CA |      | Gerat mit Werksparametrierung und Werkskalibrierschein (5<br>Punkte, <b>mit</b> Kundendaten)                                                                                           |
| Messstellenkennzeichn        | ung |    |    |    |    |    |    |      |                                                                                                    |
|                              |     |    |    |    |    |    |    | DI   | Messstellenkennzeichnung im Display                                                                                                    |
|                              |     |    |    |    |    |    |    | ∣ KK | Messstellenkennzeichnung im Display. Metallschild beiliegend                                                                                                    |

#### Hinweise:

Über das Menü "Freischaltung" (vgl. 9.3.4) lassen sich bestimmte Optionen freischalten.

S.K.I. Schlegel & Kremer Industrieautomation GmbH

Postfach 41 01 31 D-41241 Mönchengladbach

Hanns-Martin-Schleyer-Str. 22 D-41199 Mönchengladbach

 Tel:
 +49 (0) 2166/62317-0

 Web:
 www.ski-gmbh.com

 E-Mail:
 info@ski-gmbh.com

Warenzeichen und Logos sind Eigentum ihrer Besitzer. Technische Änderungen vorbehalten. Die Abbildungen können optionale Einbauten enthalten.

BA-AccuMind-v1q-de-2439